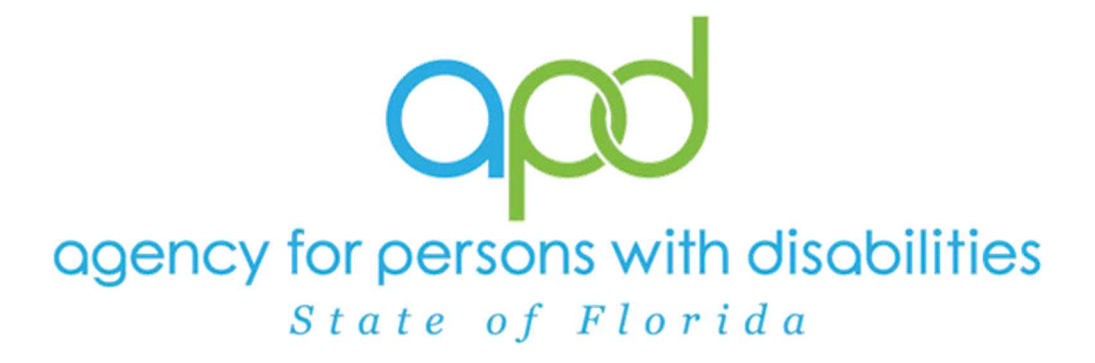

### State of Florida Agency for Persons with Disabilities

iConnect New Licensing Facility Application Request Training Manual October 29, 2024

### Table of Contents

| Introduction4                                                                                                    |
|----------------------------------------------------------------------------------------------------|
| Submit Online Application Request 4                                                                                          |
| Assign Worker                                                                                                    |
| Access Prospective Applicant Queue10                                                                                         |
| UPDATED: Provider Search and Promote12                                                                                       |
| NEW! No Parent Record Exists – Partner with Provider Enrollment for the creation of the Placeholder Parent Provider Record16 |
| UPDATED - NEW! Link to Existing or Placeholder Parent Provider Record and Add<br>Applicant License Record                    |
| NEW! User Provisioning and iConnect Access                                                                                   |
| As Needed: Reject Prospective Applicant Provider24                                                                           |
| UPDATED: New Licensed Facility Application                                                                                   |
| Introduction                                                                                                    |
| Complete Facility Application Form                                                                                           |
| Complete Licensed Capacity Form                                                                                              |
| Add Other Qualifying Documentation31                                                                                         |
| Application Submitted Note 34                                                                                                |
| Access Ticklers                                                                                                    |
| New! Abuse Record Search                                                                                                    |
| Complete Application                                                                                                    |
| Schedule Site Visit                                                                                                    |
| As Needed: Reschedule Site Visit Appointment                                                                                 |
| Complete Site Visit                                                                                                    |
| Complete Appointment                                                                                                    |
| Complete Checklists                                                                                                    |
| Complete Application Package Checklist56                                                                                     |
| Site Visit No Violations Note                                                                                                |

| Supervisor Review                                                                                                |
|----------------------------------------------------------------------------------------------------|
| Supervisor Approval                                                                                              |
| UPDATED: Edit License Information65                                                                              |
| ROM Review                                                                                                    |
| ROM Approval                                                                                                    |
| Signed License Certificate Note                                                                                  |
| As Needed: Site Visit Violations Note75                                                                          |
| As Needed: Corrective Actions Update77                                                                           |
| As Needed: Add Appointment for CMS Compliance Site Visit                                                         |
| As Needed: CMS Compliance Site Visit Complete Note – No Issues                                                   |
| As Needed: CMS Compliance Site Visit Complete Note – Issues                                                      |
| As Needed: Add CMS Compliance License Information                                                                |
| As Needed: Link Child Provider                                                                                   |
| As Needed: Initial Application with Errors                                                                       |
| As Needed: Update Application                                                                                    |
| As Needed: Further Documentation Required96                                                                      |
| As Needed: Requested Information                                                                                 |
| As Needed: Abandoned Application 105                                                                             |
| As Needed: Supervisor Denial 107                                                                                 |
| As Needed: ROM Denial 109                                                                                        |
| NEW! As Needed: Abandoned and Denied Applications – End iConnect Access to<br>Placeholder Parent Provider Record |
| NEW! As Needed: End iConnect Access to Applicant Record by updating the Applicant<br>License Record to Closed    |

### Chapter 3 | Online Application Request

### Introduction

New Prospective Applicants seeking licensure of residential facilities will contact APD by phone, email or in person and will be directed to the link for the Online Application Request form. The Prospective applicant will also be instructed to do a background screening. The Online Application Request will be used for all interested new prospective applicants.

### **Submit Online Application Request**

 Access the Online Application Request via the URL: <u>https://floridaapd.wellsky.com/assessments/?WebIntake=DE588ADD-286E-47FA-A5FF-06494042E9D8</u>

#### **Online Application Request for New Providers**

This questionnaire will help APD assess individuals who are interested in becoming an APD provider to determine whether the potential applicant is eligible to move forward. Please note: This is not a provider application and does not warrant either expressly or by implication that an individual is permitted to render services. This tool can be used by:

Individuals or Parties wishing to open a licensed Residential facility

Required questions are marked with a red required label.

### Prospective Licensed Applicant Information Section

| Prospective Licensed Applicant Business Name required<br>First and Last Name if a Solo Provider |    |
|-------------------------------------------------------------------------------------------------|----|
| Enter response                                                                                  |    |
| Prospective Licensed Applicant Business Telephone Number read                                   | re |
| Enter response                                                                                  | 10 |
| Prospective Licensed Applicant Email Address required                                           |    |
| Enter response                                                                                  |    |
| Prospective Licensed Applicant EIN/Tax ID required                                              |    |
| Include dashes                                                                                  |    |
| I nfor romanco                                                                                  |    |

2. Complete all required fields on the Online Application Request Form

### Prospective Licensed Applicant Information Section

| rospective Licensed            | Applicant Bu         | siness Telephone              | e Number required             | ←          |             |            |
|--------------------------------|----------------------|-------------------------------|-------------------------------|------------|-------------|------------|
| Enter response                 |                      |                               |                               |            |             |            |
| rospective Licensed            | Applicant Em         | ail Address requir            | red                           |            |             |            |
| Enter response                 |                      |                               |                               |            |             |            |
| clude dashes<br>Enter response | PP                   | a required                    |                               |            |             |            |
| rospective Licensed            | Applicant Re         | gion required                 | <b></b>                       |            |             |            |
| Unanswered                     | O Central            | <ul> <li>Northeast</li> </ul> | <ul> <li>Northwest</li> </ul> | O Suncoast | ○ Southeast | O Southern |
| rospectiv                      | e <mark>Lic</mark> e | nsed Ho                       | me Add                        | ress Sec   | tion        |            |
|                                |                      |                               |                               |            |             |            |

- 3. When finished with all sections, click the Submit button and then the Success Message will be displayed.
  - a. The reference number included will be the prospective licensed facility iConnect ID number.

Thank you for completing the Online Application Request for New Providers. Click "Submit" to submit your request. Once APD reviews the request, you will be contacted by an APD staff member either by phone or email.

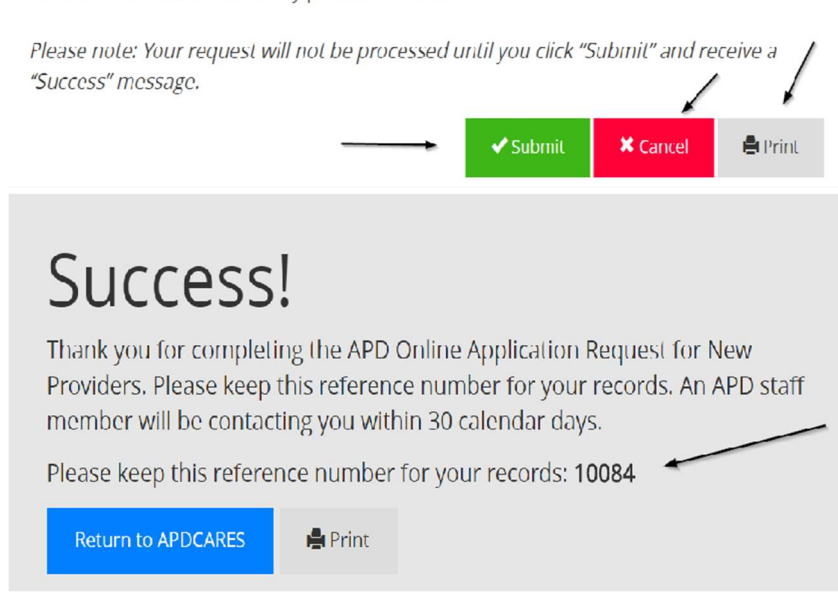

4. If the application request needs to be cancelled, click the Cancel button and then click Yes.

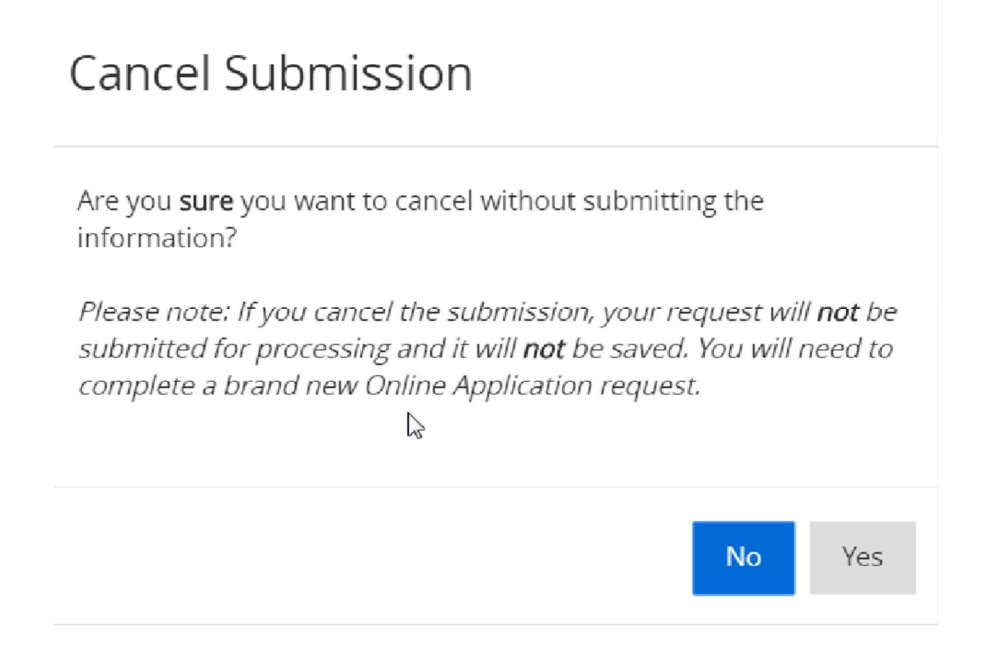

### **Assign Worker**

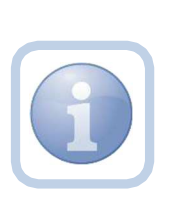

Once the Online Application Request has been submitted by the Provider applicant, the Region will monitor the Prospective Applicant Queue via the My Dashboard >My Management area of iConnect. They will assign a licensing specialist if appropriate. Some regions may need to assign a different worker than the one who works the queue. If so, they will add a note and add the assigned worker as the note recipient.

1. Set "Role" = Region QA Workstream Worker then click Go.

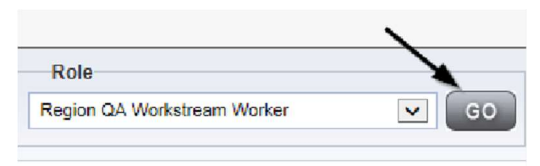

- 2. The user can access the Prospective Applicant Queue via My Dashboard.
  - a. Go to **My Dashboard > Tasks** and scroll down to the My Management Panel. Click on the **Prospective Applicant Queue** link to open the Queue:

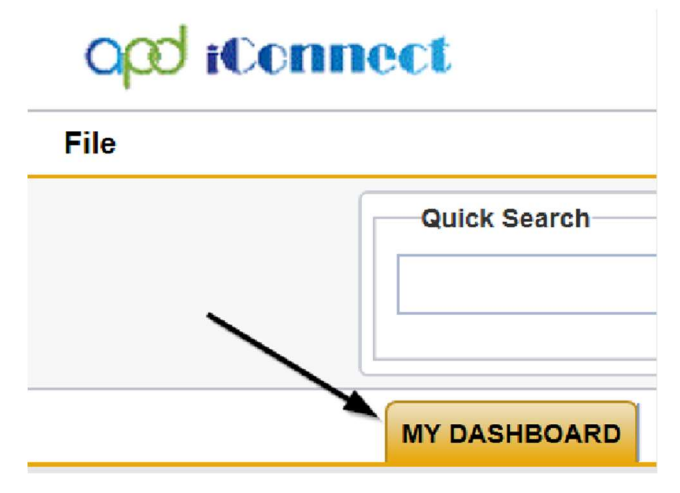

| My Management                      |
|------------------------------------|
| Current Active Cases               |
| Enrollments                        |
| Pending Assessments Queue          |
| Pending Provider Assessments Queue |
| Waiting List                       |
| Provider Credentials Queue         |
| Pending Plans                      |
| Administrative Actions Queue       |
| Prospective Applicant Queue        |
| Provider Management Queue          |
| Event Ticklers                     |
| Alert Notes                        |
| Ticklers Due                       |
| Print Queue                        |

3. **Select** the Prospective applicant record via the hyperlink via the Applicant's record.

| ers                                                               |                                                       |                                                                |                                                        |                                           |
|-------------------------------------------------------------------|-------------------------------------------------------|----------------------------------------------------------------|--------------------------------------------------------|-------------------------------------------|
| estion v Equal To v                                               | Pending 🗸                                             |                                                                |                                                        |                                           |
| silion 🕶 🕂                                                        |                                                       |                                                                |                                                        |                                           |
|                                                                   |                                                       | Search Hoset                                                   |                                                        |                                           |
| ly Dashboard Prospective Applicant Que                            | ue record(s) returned - no                            | Scarch Robot www.iewing 1 through 3 Online Application Date    | Provider Name                                          | Provider Region                           |
| ly Dushboord Prospective Applicant Que Disposition Pcoding        | ue record(s) returned - no<br>0629/2023               | Scardt Hosel W viewing 1 through 3 Online Application Date     | Provider Name<br>Tost Providor                         | Provider Region<br>NORTHE/IST             |
| y Dashborrd Prospective Applicant Que Disposition Pending Pending | ue record(s) returned - no<br>0629/2023<br>09.18/2023 | Scard Root<br>w viewing 1 through 3<br>Online Application Date | Provider Name<br>Tost Provider<br>Test Region Provider | Provider Region<br>NORTHENST<br>Northwest |

4. The Applicant's record will display. Navigate to the **Providers > Notes** tab

|                                                                            | Quick S   | earch      |            |            |              |       |          |             |        |            |
|----------------------------------------------------------------------------|-----------|------------|------------|------------|--------------|-------|----------|-------------|--------|------------|
|                                                                            | 1         |            |            | Providers  |              |       | ~        | Provider N  | ame    |            |
|                                                                            | MY DAS    | IDCARD     | CONSUME    | RS PR      | OVIDERS      | IN    | CIDENTS  |             | LAIMS  | SC         |
|                                                                            |           |            |            |            | $\mathbf{i}$ |       |          |             |        |            |
| A TEST Provider (10002)                                                    |           |            |            |            |              |       |          |             |        |            |
|                                                                            | Workers   | Services   | Frowder IJ | Numbors    | Contracto    | HOU   | Linkee H | revidere    | Nicece | Conditions |
|                                                                            | Providers | Divisions  | Forms      | Enrolments | Authoriz     | tions | Notes    | Credentials | EWS    | chedu ing  |
| Filters           Note Type         Equal To           Note Date         V |           | <b>√</b> ^ |            | X          |              |       |          |             |        |            |

5. Click File > Add Notes

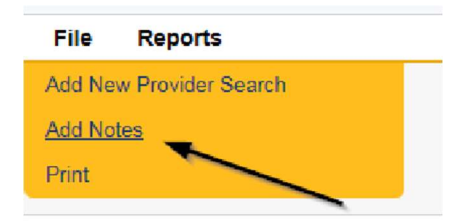

- 6. In the new Note record, update the following fields:
  - a. "Division" = APD
  - b. "Associated Form ID#" = Enter Form ID# if applicable
  - c. "Note Type" = Application Request
  - d. "Note Subtype" = Assign Worker
  - e. "Description" = Assign Worker
  - f. "Note" = Enter notes
  - g. "Status" = Complete
  - h. Click the Lookup button on the "Add Note Recipient" to add the *QA Workstream Worker or other as applicable* as the Note Recipient
  - i. Enter Last Name and Click Search in the pop-up browser window. Select the Name of the worker to attach them to the note

| Notes Details                      |                       |
|------------------------------------|-----------------------|
| Division *                         | APD V                 |
| Note By                            | Reed, Morica 👻        |
| Note Date *                        | 09/24/2023 CB         |
| Associated Form ID#                | 352                   |
| Note Type *                        | Application Request - |
| Note Sub-Type                      | Assign Worke'         |
| Description                        | Assign Wolker         |
|                                    | B Z U Her · A ·       |
| Note                               |                       |
| Status *                           | Complete ~            |
| Date Completed                     | 39/24/2023            |
| Attachments                        |                       |
| Add Attagnment                     |                       |
| Document                           | Description           |
| here are no attachments to display |                       |
| Note Recipients                    | *                     |
| Add Note Recipient                 | Lookup Cleer          |
|                                    |                       |

7. When finished click File > Save and Close Notes

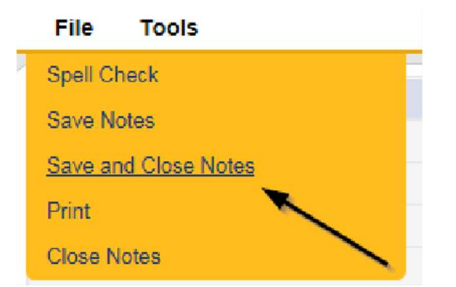

### **Access Prospective Applicant Queue**

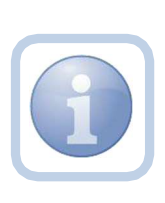

Once the Online Application Request has been submitted by the prospective applicant or someone has been assigned to work the new applicant record, they will pick up the phone and talk to the prospective applicant.

NOTE: There will be no visual indicator on My Dashboard > Prospective Applicant Queue that there has been an assignment.

1. Set "Role" = Region QA Workstream Worker then click **Go.** 

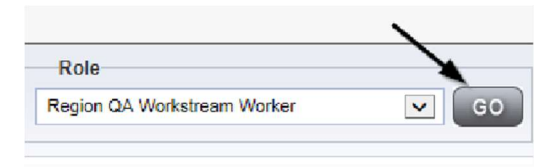

- 2. The user can access the Prospective Applicant Queue via My Dashboard.
  - a. Go to **My Dashboard > Tasks** and scroll down to the My Management Panel. Click on the **Prospective Applicant Queue** link to open the Queue:

| opd iConn | ect          |
|-----------|--------------|
| File      |              |
|           | Quick Search |
|           |              |
|           |              |
|           | MY DASHBOARD |

| Ay Manag   | jement                    |
|------------|---------------------------|
| Current Ad | tive Cases                |
| Enrolimen  | (s                        |
| Pending A  | ssessments Queue          |
| Pending P  | rovider Assessments Queue |
| Waiting Li | st                        |
| Provider C | redentials Queue          |
| Pending P  | lans                      |
| Administra | tive Actions Queue        |
| Prospectiv | e Applicant Queue         |
| Provider N | lanagement Queue          |
| Event Tick | lers                      |
| Alert Note | ŝ                         |
| Ticklers D | le                        |
| Print Queu | le                        |

3. Use the multi variable search to narrow down the results in the Queue. Click **Search** to view all submitted Online Application requests. **Select** the Prospective applicant record via the checkbox at the end of the Applicant's record.

| Prov | Iters<br>Ider Name 🔽 Equal To    | APD Test Frovider                              |                   |                 |   |
|------|----------------------------------|------------------------------------------------|-------------------|-----------------|---|
| Disp | osition 🖌 +                      | Search Raset                                   |                   |                 |   |
| -21  | Online Provider Application Queu | e record(s) returned - now viewing 1 through 2 |                   | ``              |   |
|      | Disposition                      | Online Application Date -                      | Provider Name     | Provider Region |   |
|      | Pending                          | 06/12/2018                                     | APD Test Provider |                 | M |
|      | Pending                          | 04/17/2017                                     | APD Test Provider | Central         |   |

*If the Prospective Applicant does not have a current or active APD licensed residential facility and/or MWSA, please validate the following:* 

- Valid photo ID
- Meeting with applicant Face-to-Face or Zoom/Teams
- Ask if applicant has begun process of obtaining a Medicaid Provider Number
- Explain the application and enrollment steps for licensure and MWSA
- Inquire if they have completed Background screening process
- Ask about qualifications and experience

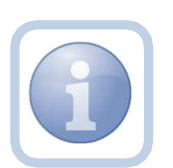

### UPDATED: Provider Search and Promote

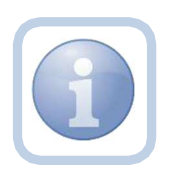

When the QA Workstream Worker has the information needed from the Prospective Applicant record and can proceed with initiating the provision process, they will "promote" the record from the Prospective Applicant Queue to a non-active provider record.

1. Select the prospective applicant's record in the Prospective Applicant queue by selecting the checkbox at the end of the record

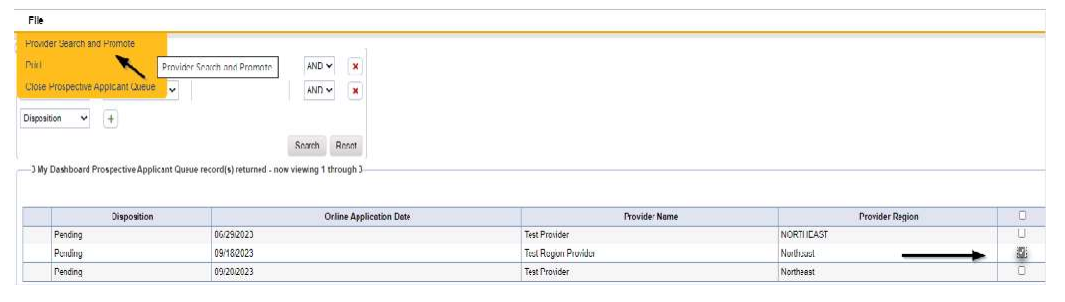

2. Select File > Provider Search and Promote to search to see if a Provider record already exists for that Service Provider

| File                                 |     |
|--------------------------------------|-----|
| Provider Search and Promote          |     |
| Reject Provider                      |     |
| Print                                |     |
| Close Online Provider Application Qu | eue |

- 3. On the Provider Search screen, Click **Search.** The search will either return no matching records or a list view grid of matching records. The user will be able to click on the matching records to see more details and determine if the existing Provider record matches the New Online Application Request.
- 4. In Addition to searching for the Licensed Facility, the Licensing Specialist must complete a thorough search for the Parent Provider Record to determine whether the New Prospective Applicant Record will need to be linked to an existing record or if Provider Enrollment must be contacted to add a Placeholder Parent Record.

# *IMPORTANT: If a parent or facility duplicate record is created, these CANNOT be deleted. It must be closed through State Office, not deleted.*

| ile Tools      |                        |                         |                    |               |          |              |     |
|----------------|------------------------|-------------------------|--------------------|---------------|----------|--------------|-----|
| Filters        |                        |                         |                    |               |          |              |     |
| NISSN 🗸        | EqualTo 👻              | 123456                  | /ND 🗸              | ×             |          |              |     |
| igion 👻        | Contains 👻             | Northeast 🛩             | AND 🗸              | ×             |          |              |     |
| ovlátr Namt 🗸  | +                      |                         |                    |               |          |              |     |
|                |                        |                         | Search Res         | et            |          |              |     |
| 2 My Uashboard | Provider Search record | s) returned now viewing | 1 through 2        |               |          |              |     |
|                |                        |                         |                    |               |          |              |     |
|                | Provider I             | ٥.                      |                    | Provider Name | EINISSN  | City         | 5   |
| 21347          |                        |                         | lest Provider      |               | 123495   | Jacksonville | I L |
| 25%4           |                        |                         | Recordson Astalian |               | 1773.864 |              |     |

 If the displayed results don't match the prospective applicant's record, then Select File > Promote to Provider

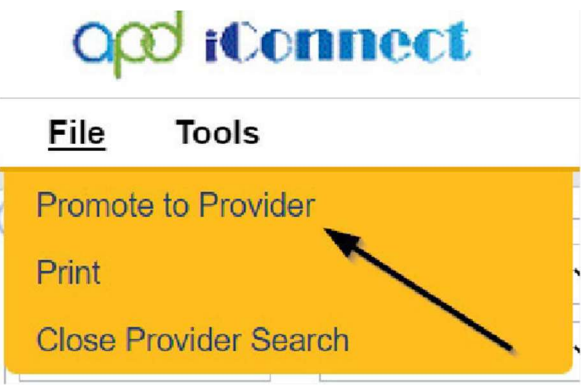

6. The Select Fund Code pop-up box will appear. Select the Fund Code as **APD** and then Click **OK** 

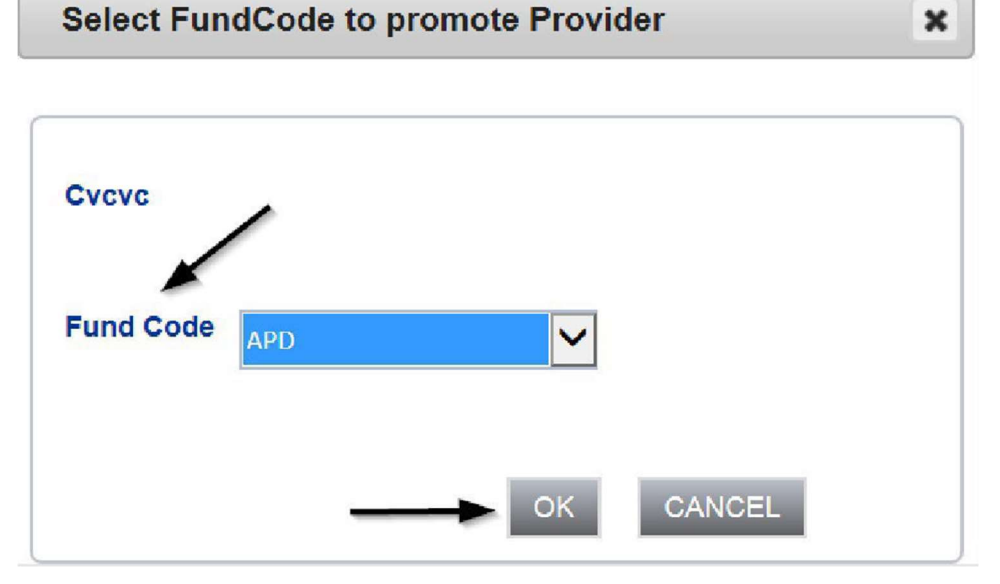

7. Click OK on the pop-up message box and then File > Close Prospective Applicant Queue

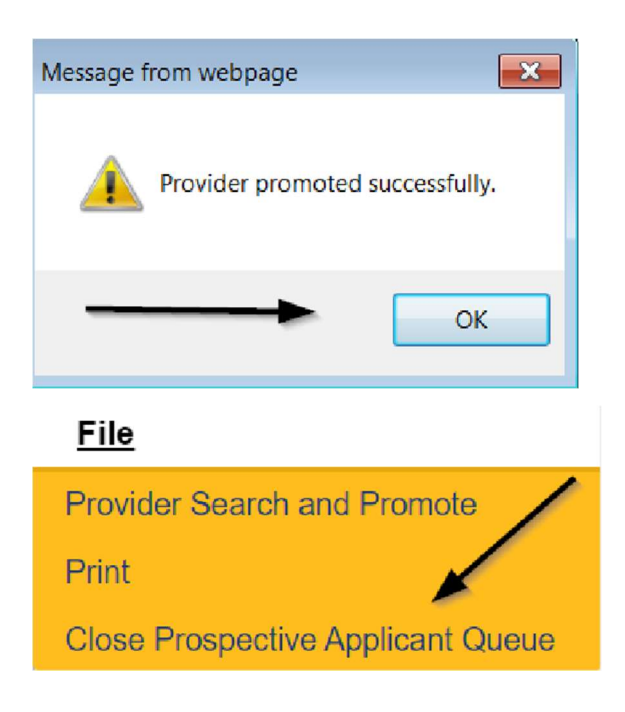

8. The Service Provider Division will be changed to "Submitted Online," which will function like a Status of "Open."

| Cv   | cvc (10087)                                                     |                 |                     |            |         |        |            |         |            |
|------|-----------------------------------------------------------------|-----------------|---------------------|------------|---------|--------|------------|---------|------------|
|      | Worke                                                           | rs Services     | Provider ID Numbers | Contracts  | Beds    | Linked | Providers  | Aliases | Conditions |
|      | Provid                                                          | ers Divisions   | Forms Enrollmen     | ts Authori | zations | Notes  | Credential | s EW    | Scheduling |
| Divi | iliters<br>ision  + Search Reset Divisions record(s) returned - | now viewing 1 f | brouch 1            |            |         |        |            |         |            |
| _    | Divisions record(s) recurred -                                  | iow rewing ru   |                     |            |         |        |            |         |            |
|      | Division                                                        |                 | DI                  | sposition  |         |        |            |         | Open Date  |
|      | APD                                                             | Submi           | tted Online         |            |         |        | 12/3       | 31/2018 |            |

9. The Prospective Applicant will be active and available for selection in any drop-down lists. The "Exclude from Selection" needs to be unchecked until after it is Linked to the Provider Record or the Provider Placeholder Record.

NOTE: Group Homes and Fosters Home Providers would always have the "Exclude from Selection" field unchecked AFTER they are approved. They do need to be visible for adding as a Provider for selection when a consumer moves into a Group Home/Foster Home. The Licensed Facility needs to be selected and this selection would be included in any reporting. The following scenarios may exist for a prospective applicant:

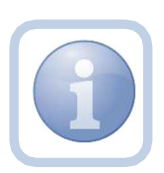

- If existing Provider with authorizations, but no licensed facility – would already have IDPASS access, but the promoted prospective applicant record will need to be linked to the Parent Provider Record.
- If existing Provider without authorizations Needs IDPASS in addition to the Applicant Flag signaled.
- If Waiver Provider already have group homes and want to open new group home – Needs the promoted prospective applicant record linked to Parent Provider
- If abandoned Provider, would need to get new IDPASS access

The Prospective Applicant will need to complete the ID PASS process and get access to iConnect.

The Region will need to follow the background screening/Clearing House process which is outside of iConnect

# **NEW!** No Parent Record Exists – Partner with Provider Enrollment for the creation of the Placeholder Parent Provider Record

At time of promotion from the Prospective Applicant Queue, the Licensing Specialist will search for an existing parent provider record by trying alternate searches, such as the provider's last name and/or business name, etc. to ensure there is no existing parent provider record.

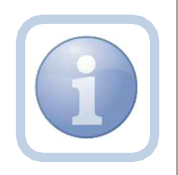

IMPORTANT: If a parent or facility duplicate record is created, these CANNOT be deleted. It must be closed through State Office, not deleted.

If no Parent Provider Record is located, the licensing specialist will need to partner with Provider Enrollment to have a Placeholder Parent Provider Record Created.

Once the Placeholder Parent Provider Record is created, proceed to <u>Link to Existing Parent Provider</u> <u>Record and Add Applicant License Record</u> section.

Add a Placeholder Parent Provider Record, keeping the following information in mind:

- a. Use an iConnect ID as Medicaid ID (instructions will direct you to contact State Office to input the Medicaid ID)
- b. Follow standard "APD Vendor No" format
- c. Add a placeholder iBudget Waiver Certification record
- 1. Set "Role" = Region QA Workstream Worker then click Go.
- 2. Navigate to the Providers Chapter, File > Add New Provider Search
- 3. Use the Filters to search for Provider Record
- 4. If no Parent Provider Record is found, click "Add New"

| Filters       Provider Name       *       Contains       V       Placeholder Provider Recorr       AND V |  |
|----------------------------------------------------------------------------------------------------|--|
| Provider Number V +                                                                                      |  |
| Search Reset Acd New                                                                                     |  |

- 5. Update the Following Fields:
  - a. Initial Division = APD
  - APD Vendor Number = Follow standard "APD Vendor No" format (F+EIN or S+SSN)
  - c. Active = Checked
  - d. Exclude from Selection = Unchecked

Remember to come back and Check "Exclude from Selection" after the Placeholder Parent record has been linked to the Group Home record. Then when the provider signs a MWSA, the Exclude from Selection box should be unchecked so that the provider can be selected when WSCs attempt to add planned services for this provider.

- e. External = Checked
- f. Provider SSN = Add if known (as applicable)
- g. Medicaid Provider ID = Leave Blank (This will be filled in by State Office later in the workflow)
  - i. Once the record is initially saved, the Provider iConnect ID will display.
  - ii. Email the APD Provider Actions inbox for any Medicaid ID number edits needed. Include the following:
    - Subject Line: MEDICAID ID# Edit Needed
    - The iConnect ID for the Corporate (parent) record, including the Placeholder record if applicable.
    - Provider/Business Names
    - The correct Medicaid ID or Provider iConnect ID for the Placeholder record
- h. Provider EIN = Add if Known (as applicable)

| opd iConne                           | ect                         |              |                                | Welcome, (<br>5/23/2 | Caroline Shorter Provider |
|--------------------------------------|-----------------------------|--------------|--------------------------------|----------------------|---------------------------|
| File Edit                            |                             |              |                                | 3133                 |                           |
| An asterisk (*) indicate             | es a required field         |              |                                |                      |                           |
| Basic Information                    |                             |              |                                |                      |                           |
| Initial Division                     | APD V                       |              | Residential Monitor            |                      | Lookup Clear              |
| Provider Name                        | Placebolder Provider Record |              | Licensing Specialist           |                      | Lookup Clear              |
| DBA (if<br>applicable)/Eacility Name |                             |              | Area Behavior Analyst          |                      | Lookup Clear              |
| APD Vendor Number                    | F12545678901                |              | Group Home/ADT # of workers    |                      |                           |
| WSC QO                               | No v                        |              | Provider SSN                   | 111111111            |                           |
| Active                               | 8                           |              | Medicald Provider ID           |                      |                           |
| Provider Type                        | ( v                         |              | Provider EIN                   | 59-125456789         |                           |
| Exclude from Selection               | 0                           |              | Licensed Facility              | v)                   |                           |
| Specialist/Liaison                   |                             | Lookup Clear | Presumptively<br>Institutional | 0                    |                           |

- i. File > Save Provider Record
- 6. A new window opens with the Division Details screen
  - a. Update the following fields:
    - i. Disposition = Open
    - b. File > Save and Close Division
- 7. Navigate to the Credentials Tab
- 8. File > Add Certification
  - a. Update the following fields:
    - i. Certification Type = iBudget Waiver Applicant Placeholder
    - ii. Effective Date = Today's date
    - iii. Expiration Date = Leave Blank
    - iv. Comment = "Placeholder Provider Record created for the purposes of a new license provider application user provisioning and access."
    - v. Status = Applicant Placeholder
    - vi. QA Workstream Worker = Provider Enrollment Specialist

| oper iConnect                             |                                                                                                    | Placeholder Provider Record Certification De<br>5/23/2024 4:48 PM |
|-------------------------------------------|----------------------------------------------------------------------------------------------------|-------------------------------------------------------------------|
| File                                      |                                                                                                    |                                                                   |
| An asterisk (*) indicates a required fiel | d l                                                                                                    |                                                                   |
| Certification Details                     |                                                                                                    |                                                                   |
| Credential Type *                         | Certification                                                                                          |                                                                   |
| Certification Type                        | iBudget Waiver Applicant Placeholder -                                                                 |                                                                   |
| Effective Date                            | 05/23/2024                                                                                             |                                                                   |
| Expiration Date                           | MM/DD/YYYY                                                                                             |                                                                   |
| Comment                                   | Placeholder Provider Record created for the purposes of a new license<br>application user provisioning | provider                                                          |
| Status                                    | Applicant Placeholder                                                                                  |                                                                   |
| QA Workstream Worker                      | Shorter, Caroline Lookup Clear Details                                                                 |                                                                   |

b. File > Save and Close Certification Details

### UPDATED - NEW! Link to Existing or Placeholder Parent Provider Record and Add Applicant License Record

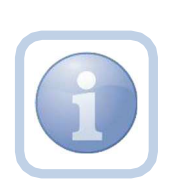

Once the online application request has been vetted and promoted from the Prospective Applicant Queue, the Licensing Specialist will search for an existing parent provider record by trying alternate searches, such as the provider's last name and/or business name, etc. to see if there is existing parent provider record.

### IMPORTANT: If a parent or facility duplicate record is created, these CANNOT be deleted. It must be closed through State Office, not deleted.

Once the Parent Provider Record is located, the Licensing Specialist will link the new applicant record to the existing parent provider record and then add a Placeholder Applicant License Credential to grant the Service Provider access to this new Prospective Applicant Provider Record. This Placeholder Applicant License Credential is only a temporary credential added solely for the purpose of allowing the applicant access to the promoted record and is not an actual license credential.

If no Parent Provider Record is located, the Licensing Specialist has partnered with Provider Enrollment to create the Placeholder Provider Record and now can link the new applicant record to the Placeholder Provider Record and add an Applicant License Credential to grant the Service Provider Access to this new Prospective Applicant Provider Record.

1. Set "Role" = Region QA Workstream Worker then click Go.

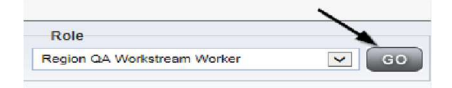

2. Navigate to the **Providers** chapter and enter the **PARENT** Provider's name in the

### Quick Search filter and click Go.

| Opd iConnect |                                  |           |               | W/<br>62  |
|--------------|----------------------------------|-----------|---------------|-----------|
| File         |                                  |           | /             | _         |
|              | Quick Search                     |           |               | -         |
|              | A Test Provider X Providers      | ~         | Provicer Name | ✓ 60      |
|              | MY DASHEGARD CONSUVERS PROVIDERS | INCIDENTS | CLAIMS        | SCHEDULER |
|              |                                  |           |               |           |

### 3. Navigate to the **Providers > Linked Providers** tab

|                       |          |           |                 | MY DA | GI IDOARD | 0    | ONGUMERS       | FROM   | VIDERS      | REPORTS      |           |      |                 | _    |
|-----------------------|----------|-----------|-----------------|-------|-----------|------|----------------|--------|-------------|--------------|-----------|------|-----------------|------|
| Test Provider (21347) |          |           |                 |       |           |      | *              |        |             |              |           |      |                 |      |
|                       | Workers  | Services  | Provider ID Num | nbers | Contracts | Heds | S Linked Prov  | riders | Conditions  | Service Area | Admin Act | ions | Facility Manage | aman |
|                       | Provders | Divisions | EVV Activities  | Forms | Enrolime  | erts | Authorizations | Notes  | Credentials | EVV Schedu   | ing CA    | PA   | ppointments     |      |

### 4. Select File > Link to a Vendor

| File      | Tools             |
|-----------|-------------------|
| Add Ne    | w Provider Search |
| Print     |                   |
| Link to a | a Vendor          |

### 5. Update the following fields:

- a. Relationship = Subsidiary
- b. Linked Provider = Click ellipsis and search for Child Provider record (Previously Promoted Applicant Record)
- c. Start Date = Enter Date
- d. File > Save and Close the Linked Provider Record

| lationship *                                              |                                      | Sub          | sidiary 🗸           |               |       |               |           |            |             |               |                        |                                            |
|-----------------------------------------------------------|--------------------------------------|--------------|---------------------|---------------|-------|---------------|-----------|------------|-------------|---------------|------------------------|--------------------------------------------|
| nked Provider *                                           |                                      | Test         | Provider            |               |       | Clear D       | r Details |            |             |               |                        |                                            |
| tart Date *                                               |                                      | 09/0         | 01/2020 🛅           |               |       |               |           |            |             |               |                        |                                            |
| nd Date                                                   |                                      |              |                     |               |       |               |           |            |             |               |                        |                                            |
| Demo GH Applicant (214                                    | 121)                                 |              |                     |               |       |               |           |            |             |               |                        |                                            |
|                                                           | Workers                              | Services     | Provider ID Numbers | s Contracts   | Beds  | Linked Provid | lers C    | Conditions | Service Are | a Admin Actio | ns                     |                                            |
|                                                           | Providers                            | Dvisions     | EVV Activities E    | VV Scheduling | Forms | Enroliments   | Autho     | orizations | Notes Cr    | edentials CA  | Appointments           | Provider Adju                              |
| Filters Inked As v + Scarch Reset I Providers Linked Prov | diders record(s) returned - now view | ving 1 thrcu | gh 1                |               |       |               |           |            |             |               |                        |                                            |
| Linked As                                                 | Provider                             |              | Street              |               | Ci    | ty            | Sta       | ite        | Zip Code    | Statu         | s                      | Disc                                       |
| Subsidiary                                                | Demo Provider                        | 601 NW 65    | TH TER              | HOLLY         | WOOD  |               | FL        | 33         | 024         | Active        | The details the Consur | of the facility are per<br>ner to validate |

First Previous Records per pace 15 Next Last

- 6. The Provider's record will display. Navigate to the Providers chapter and enter the *CHILD* Provider's name in the Quick Search filter and click Go.
- 7. Navigate to the **Providers > Credentials** tab

|                         | MY DASH   | BOARD     | CONSUM   | ERS P      | ROVIDERS  | I I    | NCIDENTS | 3         | CLAIMS  |
|-------------------------|-----------|-----------|----------|------------|-----------|--------|----------|-----------|---------|
|                         |           |           | /        | *          |           |        |          |           |         |
| A TEST Provider (10002) |           |           | -        |            |           |        | 1        |           |         |
|                         | Workers   | Services  | Provider | D Numbers  | Contracts | Beds   | Linked   | Providers | Aliases |
|                         | Providers | Divisions | Forms    | Enrollment | Authoriza | ations | Notes    | Credentia | IS EW   |

8. Select File > Add License

| <u>File</u> | Word Merge        |
|-------------|-------------------|
| Add Ne      | w Provider Search |
| Add Lic     | ense              |
| Add Ce      | rtification       |
| Add Ins     | urance            |
| Print       |                   |

- 9. Update the following fields:
  - a. "License Type" = select as appropriate
    - Foster Home
    - Group Home
  - License Number = Enter information Please note that each region has their own system for assigning license numbers, and the numbers included in the naming convention will be the Provider iConnect ID for the Promoted Application Record.

## Example: SCR-APPL-12345 where 12345 is the iConnect ID for the Promoted Application Record.

- Southern: SR-APPL-12345
- Southeast: SER-APPL-98765
- Central: CR-APPL-45645
- Northeast: NER-APPL-91919

- Suncoast: SCR-APPL-73257
- Northwest: NWR-APPL-88665
- c. "Original Date of Issuance" = Enter Date
- d. "Effective Date" = Enter Date
  - i. "Expiration Date" = Enter Date Expiration of 4 months (120 days) Enter DateRegional Staff may have to update the Expiration date if licensing goes beyond the originally entered expiration date.
- e. Comment = "Placeholder License Record created for the purposes of a new license provider application user provisioning and access."
- f. "Status" = Applicant
- g. "Reason" = Initial
- h. "QA Workstream Worker" = Click Lookup on the field to add the *Licensing Specialist*.
- i. Enter the Last Name and Click Search and then select the Name

| opd iConnect                               |                                                                                                 | 18919 Group Home Record License Details<br>5/23/2024 5:19 PM |
|--------------------------------------------|-------------------------------------------------------------------------------------------------|--------------------------------------------------------------|
| File                                       |                                                                                                 |                                                              |
| An asterisk (*) indicates a required field |                                                                                                 |                                                              |
| License Details                            |                                                                                                 |                                                              |
| Credential Type *                          | License                                                                                         |                                                              |
| License Type *                             | Group Home                                                                                      |                                                              |
| License Number *                           | SCR-APPL-73257                                                                                  |                                                              |
| Original Date of Issuance *                | 05/23/2024                                                                                      |                                                              |
| Date of Renewal/Subsequent License         | MM/DD/YYYY                                                                                      |                                                              |
| Effective Date *                           | 05/23/2024                                                                                      |                                                              |
| Expiration Date *                          | 07/31/2024                                                                                      |                                                              |
| Less than One Year                         |                                                                                                 |                                                              |
| Comment                                    | License Record created for the purposes of a new license provider application user provisioning |                                                              |
| Status                                     | Applicant                                                                                       |                                                              |
| Reason                                     | Initial 🗸                                                                                       |                                                              |
| QA Workstream Worker                       | Shorter, Caroline Lookup Clear Details                                                          |                                                              |

The License Record will be updated when the license is approved, denied, or abandoned.

10. When finished, click File > Save and Close License Details

11. Go back to the **Group Home Record (Child Record)** and make sure to check **"Exclude from Selection".** Once the licensing process has been completed, then it will be unchecked.

| Test Provider (21354)               |               |           |
|-------------------------------------|---------------|-----------|
|                                     |               | Workers   |
|                                     |               | Providers |
| Basic Information                   |               |           |
| Provider Name                       | Test Provider |           |
| DBA (if applicable)/Facility Name   |               |           |
| Licensed Home licensed for capacity |               |           |
| Active                              | Yes           |           |
| WSC QO                              |               |           |
| External                            | Yes           |           |
| Exclude from Selection              | - Yes         |           |
| Specialist/Liaison                  |               |           |

12. \*Only needed if using a Parent Record that does not have an active MWSA.- Once the Group Home record has been linked to the Parent record, navigate to the Parent record and go to Edit > Select Edit Provider. Check the Exclude from Selection. Then go to File > Save and Close Provider

| APD Vendor Number      | F12345679901 |    |        |      |
|------------------------|--------------|----|--------|------|
| WSC QO                 | No           | ~) |        |      |
| Active                 | 53           |    |        |      |
| Provider Type          | -            | *  |        |      |
| Exclude from Selection |              |    |        |      |
| Specialist/Lisison     | de la        |    | Lookug | Clea |

### **NEW!** User Provisioning and iConnect Access

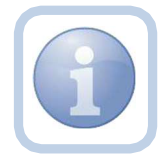

Since some applicants may not have authorizations, the ID PASS email will not be sent. Some applicants may not have access to iConnect due to not having an MWSA. Applicants need access to iConnect to fill out the residential application.

User Provisioning is required for these providers, please proceed to <u>Flag Applicant Providers</u>. The Provider Enrollment team will ID PASS the potential applicants once identify by the Licensing Specialist. The Licensing Specialist will need to track these applicants to ensure if access to iConnect is still needed.

#### As Needed: Reject Prospective Applicant Provider

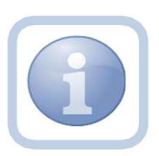

The users will be able to search on Provider Name, EIN/SSN, and Region. If a matching Provider record is found and the user decides to create a new record, they should be presented with a dialog box stating:

"Warning. A Provider record with a matching name and/or EIN/Tax ID Number already exists. Are you sure you want to continue?" If they click the "Yes" button, create the new Provider record. If they click the "No" button, the creation of the Provider record shall be canceled.

### opd iConnect

| Provider Name 🗸 | Contains | ~ | Test Provider | AND 🗸 🗙 |
|-----------------|----------|---|---------------|---------|
| EIN/S SN *      | Contains | ~ |               | AND 🗸   |
| Region 🖌        | Contains | ~ | ~             | AND 🗸   |

 If the prospective applicant needs to be rejected due to an existing record, the Licensing Specialist will select the record via the checkbox at the end of the record and then Click File > Reject Provider

| of iConnect                        |                           |                  |                      |                                                      | Welcome, Monica Reed Prospectiv    | e Applicant C |
|------------------------------------|---------------------------|------------------|----------------------|------------------------------------------------------|------------------------------------|---------------|
|                                    |                           |                  |                      |                                                      |                                    |               |
| der Search and Promote             |                           |                  |                      |                                                      |                                    |               |
| Provider -                         | Fending 🛩                 | AND 🛩            | ×                    |                                                      |                                    |               |
| Rej                                | ect Provider              | AND ~            | H                    |                                                      |                                    |               |
| Prospective Applicant Queue        |                           |                  |                      |                                                      |                                    |               |
|                                    |                           | Search I         | Reset                |                                                      |                                    |               |
| Dashboard Prospective Applicant Qu | everecord(s) returned - a | ow viewing 1 the | ungli 3              |                                                      |                                    |               |
| Disposition                        |                           | Onl              | ne Application Date  | Provider Name                                        | Provider Regios                    |               |
| Disposition<br>Pending             | 0629/2023                 | Onl              | ine Application Date | Provider Name<br>Test Provder                        | Provider Region<br>NORTHEAST       |               |
| Disposition<br>Pending<br>Pending  | 0629/2023                 | Onl              | ine Application Date | Provider Name<br>Test Provder<br>Test Region Provder | Provider Region NDRTHEAST Notheas: |               |

- 2. The Licensing Specialist will be presented with a pop-up message box for a termination reason selection. Select one of the Online App reasons as appropriate and then Click **OK** 
  - ltssbh1.mediware.com says Provider(s) rejected successfully. ок x Termination Reason v Other Reason for Termination Abandoned Application Denied Application Submitted **Expansion** Denied Expansion Request Submitted OK CANCEL Further Documentation Required In Legal Licensing Application Approved MWSA Non-Renewal -3 My Dashboard Prospective Applic Non-Renewal g 1 t Online App - Applicant refused meeting Online App - Currently in iConnect Online App - Duplicate Submission Disposition Online App - Incorrect Agency C Online App - No proposed facility location Pending Online App - No response to meeting req Pending Online App - No valid photo ID Revocation Pending Termination Approved
- 3. The following pop-up message box will display. Click OK

4. The record will be changed to have a disposition of "Rejected".

| Opd iConnect                                                                                                    |                                   |                                                             |                       | Welcome, Monica Reed Prospect<br>9/24/2023 3:55 PM ¥ | ive Applicant Queue |
|----------------------------------------------------------------------------------------------------|-----------------------------------|-------------------------------------------------------------|-----------------------|------------------------------------------------------|---------------------|
| Fie                                                                                                    | 、<br>、                            |                                                             |                       |                                                      |                     |
| Filers     Uliposition     Provide Name     Disposition     Provide Name     The State Stat | icant Queer record(s) refurmed no | AUD V X<br>NU V X<br>Scantr Rocc<br>w viewing 1 the rough 2 |                       |                                                      |                     |
| Disposition                                                                                                    | -                                 | Online Application Date                                     | Provider Name         | Provider Region                                      | 0                   |
| Rejected                                                                                                    | 09/24/2023                        |                                                             | Trad Provides         | NORTHEAST                                            |                     |
| Rejected                                                                                                    | 09/13/2023                        |                                                             | Prospective Applicant |                                                      |                     |

5. If finished with the record, Select File > Close Prospective Applicant Queue

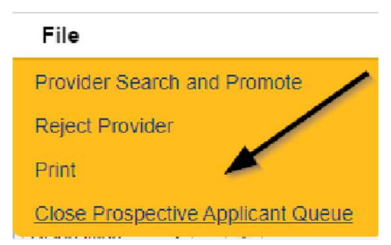

### UPDATED: New Licensed Facility Application

### Introduction

The Prospective Applicant will complete the application process by logging in to iConnect and updating their Provider record. Additional documentation will need to be provided for review of the application request.

### **Complete Facility Application Form**

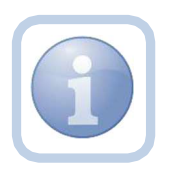

The Prospective Applicant will need to complete a new Facility Application. Once complete, they will need to print, sign, initial and notarize the form. They will then scan and save an electronic copy of the notarized form to their device. They will then attach that notarized form to a Note in iConnect following the <u>Add Other</u> <u>Qualifying Documentation</u> section.

1. Set "Role" = Service Provider then click Go

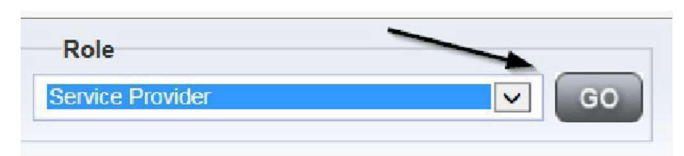

2. Navigate to the Prospective Applicant's Facility home record then click the **Providers > Forms tab** 

| File Word Merge            |                                                                                                    |
|----------------------------|----------------------------------------------------------------------------------------------------|
|                            | Quick search                                                                                                    |
|                            |                                                                                                    |
| A TEST Provider (10002)    |                                                                                                    |
|                            | Weakers Networks Proved at 12 Noncions Gentracia Henry Instead<br>Provides Dependence Points Automations Automations Notes |
| Etatus Equal Io            |                                                                                                    |
| —31 Forms record(s) return | ed - now viewing 1 through 15                                                                                              |
|                            |                                                                                                    |
| Division                   | Form Name                                                                                                    |
| Division                   | Form Name<br>Group Home Facility Checklist                                                                                 |

3. Click File > Add Forms

| <u>File</u> | Word Merge         |
|-------------|--------------------|
| Add Ne      | ew Provider Search |
| Add Fo      | orms               |
| Print       |                    |

4. Select "Please Select Type" as "Facility Application Form" from the drop-down list

| File                    |                                    |             |              | 3/23/2023 0 13 PH |
|-------------------------|------------------------------------|-------------|--------------|-------------------|
| ease Select Type: Facil | Ity Application Form (APD 2014-01) |             |              |                   |
| Provider Assessmen      | t 🔪                                |             |              |                   |
| Division *              | APD -                              | Worker *    | Reed, Monica | Clear Details     |
| Review * 🔶              | Initial 🗸                          | Status *    | Pending ~    |                   |
| Review Date * 🗲         | 09/25/2023                         | Approved By |              |                   |
| Approved Date           |                                    |             |              |                   |
| Approved Date           | EACI                               |             | 2014 04)     |                   |

- 5. Update the following Header fields:
  - a. "Division" = APD
  - b. "Review" = Initial
  - c. "Review Date" = Defaults to today's date
  - d. Complete all fields on the Facility Application Form
  - e. "Status" = Pending
- 6. When finished, click File > Save and Close Forms

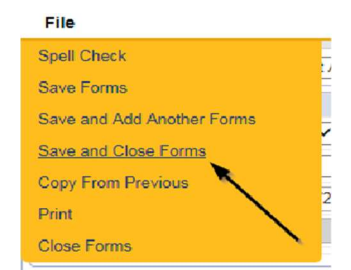

7. Select Word Merge > Facility Application Form

| opd iConn              | ect                                    |                            |              | Test Provider Forms<br>Last Updated by mreed@apdcares.org<br>at 9/10/2023 6:25:50 PH |
|------------------------|----------------------------------------|----------------------------|--------------|--------------------------------------------------------------------------------------|
| File Reports <u>V</u>  | Vord Merge                             |                            |              |                                                                                      |
| Facility Applicatic Fa | icility Application Form (APD 2314-01) |                            |              |                                                                                      |
| Provider Assessment    |                                        |                            |              |                                                                                      |
| Division *             | APD ·                                  | Worker *                   | Reed, Monica | Clear Details                                                                        |
| Review *               | Annual 🗸                               | Status *                   | Perding V    |                                                                                      |
| Review Date *          | 09/12/2023                             | Approved By                |              |                                                                                      |
| Approved Date          |                                        |                            |              |                                                                                      |
|                        |                                        |                            |              |                                                                                      |
|                        | FAC                                    | LITY APPLICATION FORM (APD | 2014-01)     |                                                                                      |

7. Select File > Print to print the Word Merge

| Q            | od iConnect |
|--------------|-------------|
| File         |             |
| Print        | <b></b>     |
| <u>Close</u> |             |

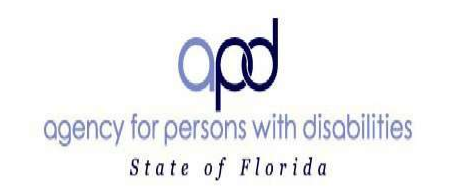

### FACILITY APPLICATION FORM (APD 2014-01)

Instructions: Please ensure that all applicable parts of this form are completed legibly and in their entirety. If you have questions regarding this form or the application process, please contact your area APD office for assistance.

Indicate in the space below whether this an application for an initial license or an application for renewal of an existing license.

⊠ Initial □ Renewal

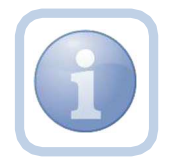

The Prospective Applicant will need to sign, initial and notarize the form. They will then scan and save an electronic copy of the notarized form to their device. They will then attach that notarized form to a Note in iConnect following the Add Other Qualifying Documentation section.

### **Complete Licensed Capacity Form**

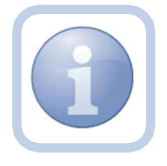

The Prospective Applicant will complete the Licensed Capacity form and the QA Workstream Worker will validate the information during the site visit.

1. Set "Role" = Service Provider then click Go

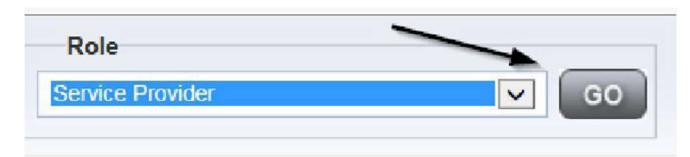

2. Navigate to the **Providers** chapter and enter the Provider's name in the Quick Search filter and click go.

| o <mark>connect</mark> |                  |                  |           |               | Weic<br>620/ |
|------------------------|------------------|------------------|-----------|---------------|--------------|
| File                   |                  |                  |           | >             |              |
|                        | Quick Search     |                  |           |               |              |
|                        | A Test Provider  | X Fracters       | >         | Provider Name | ♥ GD         |
|                        | MY DASHBOARD CON | SUMERS PROVIDERS | INCIDENTS | CLAIMS        | SCHEDULER    |
| -Filters               |                  | 1                |           |               |              |

### 3. Navigate to the Providers > Forms tab

|                                                                                                    |                                                           | Quick Search      | Trine              | durs             | ~       |
|----------------------------------------------------------------------------------------------------|-----------------------------------------------------------|-------------------|--------------------|------------------|---------|
|                                                                                                    |                                                           | MY DASHDOARD      | CONSUMERS          | PROVIDERS        | NCIDENT |
| A TEST Provider (10002)                                                                                                    |                                                           |                   |                    |                  |         |
|                                                                                                    |                                                           | Workers Services  | Provider ID Number | m Contracts Hods | Linked  |
|                                                                                                    |                                                           | Providers DMIs on | Forma Enrolm       | Authorizations   | Notes   |
| Filters                                                                                                    | Draft N                                                   |                   | -                  |                  |         |
| Atatus Y Fqual To<br>Civision Y (+)                                                                                                    |                                                           | Search Resel      |                    |                  |         |
| Status Figural To<br>Civision Figural To<br>1 Forms record(s) returned                                                                                                    | now viewing 1 through 15                                  | Search Rosel      |                    |                  |         |
| Paul To<br>Paul To<br>Pau | now viewing 1 through 15                                  | Search Rosel      |                    |                  |         |
| Status Pequal To<br>Straion P +<br>-31 Forms record(s) returned<br>Division<br>APD                                                                                                    | now viewing 1 through 15<br>Group Home Facility Checklist | Soarch Roset      |                    |                  |         |

### 4. Click File > Add Forms

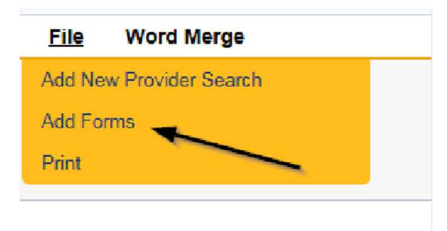

5. Select "Please Select Type" as "Use for after 2014 - Calculation of License Capacity" Form from the drop-down list

| iculation of License Capacity 🛩 |                                                                                                    |               |                     |
|---------------------------------|----------------------------------------------------------------------------------------------------|---------------|---------------------|
|                                 |                                                                                                    |               |                     |
| v                               | Worker *                                                                                                    | Reed Monica   | - Clear Details     |
| <b>v</b>                        | Status*                                                                                                    | Draft 😽       | 10.00 - 20.00 - 20. |
| 1/2022                          | Approved By                                                                                                    |               |                     |
|                                 |                                                                                                    |               |                     |
|                                 | Approved By                                                                                                    |               |                     |
| Use for after                   | 2014 - CALCULATION OF LICE                                                                                                | NSED CAPACITY |                     |
|                                 | Iculation of License Capacity •<br>•<br>•<br>•<br>•<br>•<br>•<br>•<br>•<br>•<br>•<br>•<br>•<br>•<br>•<br>•<br>•<br>•<br>• |               |                     |

- 6. Update the following Header fields:
  - a. "Division" = APD
  - b. "Review" = Initial
  - c. Complete all fields on the Licensed Capacity Application Form
  - d. "Status" = Pending

| Message 1 | irom webpage                                                                                                    | ×  |
|-----------|----------------------------------------------------------------------------------------------------|----|
| ?         | By changing the status of this record, all required fields must be<br>completed before the record can be saved. Do you want to<br>continue? | f. |
|           | OK Cance                                                                                                    | el |

7. When finished, click File > Save and Close Forms

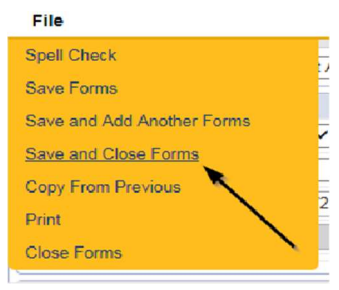

### **Add Other Qualifying Documentation**

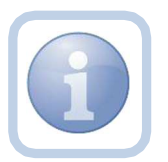

The Prospective Applicant will add a note if there are any other qualifying documents that are required.

1. Set "Role" = Service Provider then click Go

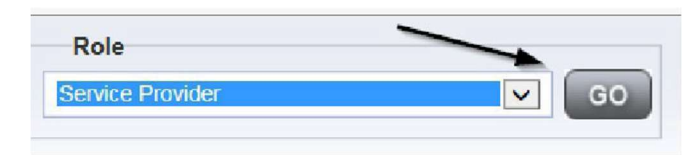

### 2. Navigate to the **Providers > Notes** tab

File Reports

|                                                                                                    | Quick Search       |                     |                    |              |               |            |
|----------------------------------------------------------------------------------------------------|--------------------|---------------------|--------------------|--------------|---------------|------------|
|                                                                                                    | 1                  | Provid              | ers                | V Pr         | ovider Name   |            |
|                                                                                                    | MY DASHBOARD       | CONSUMERS           | PROVIDERS          | INCIDENTS    | CLAIMS        | SCIIC      |
|                                                                                                    |                    |                     | 1                  |              |               |            |
| A TEST Provider (10002)                                                                            |                    |                     |                    |              |               |            |
|                                                                                                    | Workers Services   | Provider ID Numbers | Contracto Bo       | Linkes Provi | dors Alicece  | Conditions |
|                                                                                                    | Providers Division | s Forms Enrollme    | nta Authorizations | Notes Cred   | dentials EW 8 | ichedu ing |
| O Filters           Nobe Type         V           Equal To         V           Nobe Data         V | I                  | AND 🗙 🗶             |                    |              |               |            |

### 3. Click File > Add Notes

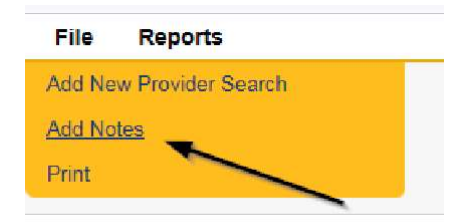

- 4. In the new Note record, update the following fields:
  - a. "Division" = APD
  - b. "Note Type" = Initial Application
  - c. "Note Subtype" = Select a category below
    - i. Background Screening (which could be one or more of the following)
      - 1. Attestation of Good Moral Character
      - 2. Background Results
      - 3. Background Screening
      - 4. Law Check Form
      - 5. Level II Background Screening

- ii. Business Information (which could be one or more of the following)
  - 1. Articles of Incorporation
  - 2. Financial Ability
  - 3. Promo Materials
  - 4. Current Board Members Names/Phone Numbers
  - 5. Names of all controlling Entities
- *iii.* Facility (which could be one or more of the following)
  - 1. Facility Floor Plan
  - 2. Fire Inspection
  - 3. Signed Lease
  - 4. Vehicle Registration/Insurance
  - 5. Zoning Variance
- iv. Personnel Information (which could be one or more of the following)
  - 1. Driver's License
  - 2. Education
  - 3. Operator Experience
  - 4. References
  - 5. Resume
  - 6. SSN
- v. Policies and Procedures (which could be one or more of the following)
  - 1. Admin Policies
  - 2. Emergency Mgmt Plan
  - 3. Professional Liability Insurance
  - 4. Sexual Activity Policy
- d. "Description" = Same as subtype
- e. "Note" = Enter notes to include list of documents
- f. "Status" = Complete
- g. Click "Add Attachment" and search for the copy of the document on the user's computer. Click Upload *NOTE: Each attachment can be up to 18mb in size*
- *h.* Click the Lookup button on the "Add Note Recipient" to add the *Licensing Specialist* as the Note Recipient
- *i.* Enter Last Name and Click Search in the pop-up browser window. Select the Name of the worker to attach them to the note

| Notes Details                                                                                                    |                                         |
|----------------------------------------------------------------------------------------------------|-----------------------------------------|
| Division *                                                                                                    | APD 🗸                                   |
| Note By *                                                                                                    | Reed, Monica                            |
| Note Date *                                                                                                    | 09/25/2023                              |
| Note Type *                                                                                                    | Initial Application                     |
| Note Sub-Type                                                                                                    | Background Screening                    |
| Description                                                                                                    | Background Screening                    |
|                                                                                                    | B / U 16px • A •                        |
|                                                                                                    | Include list of documents               |
| Note                                                                                                    |                                         |
| Status *                                                                                                    | Complete V                              |
| Status * Date Completed                                                                                                    | Complete V<br>09(25/2023                |
| Status * Completed Attachments                                                                                                    | Complete 🗸                              |
| Status * One Completed Attachments Add Attachment                                                                                                    | Complete V<br>09/25/2023                |
| Note Status * Date Completed Attachments Add Attachment Document                                                                                                    | Complete V<br>09/25/2023<br>Description |
| Note Status Status Date Completed Attachments Add Attachment Document here are no attachments to display                                                                                                    | Complete ~<br>09:25/2023<br>Description |
| Note Status Status Stat | Complete V<br>09:25/2023<br>Description |

5. When finished click File > Save and Close Notes

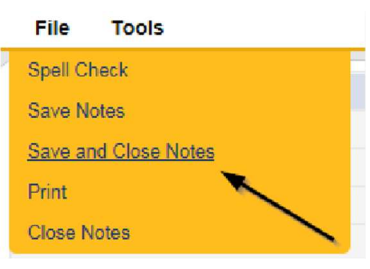

### **Application Submitted Note**

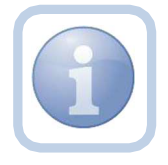

The Prospective Applicant will add a note indicating the submittal of the Facility Application Form, Licensed Capacity form and all supporting documentation.

1. Set "Role" = Service Provider then click Go

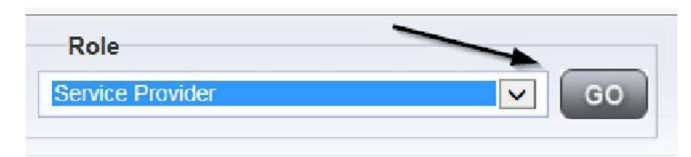

2. Navigate to the **Providers** chapter and enter the Provider's name in the Quick Search filter and click go.

| ile |                 |          |              |           | 1             |            |
|-----|-----------------|----------|--------------|-----------|---------------|------------|
|     | Quick Search    |          |              |           |               | 1          |
|     | A Test Provider | х        | Froviders    | <u>×</u>  | Provider Name | <b>v</b> ( |
|     | MY DASHBOARD C  | ONSUVER: | S PROVIDER S | INC DENTS | CLAIMS        | SCHEDULER  |

3. The Provider's record will display. Navigate to the **Providers > Notes** tab

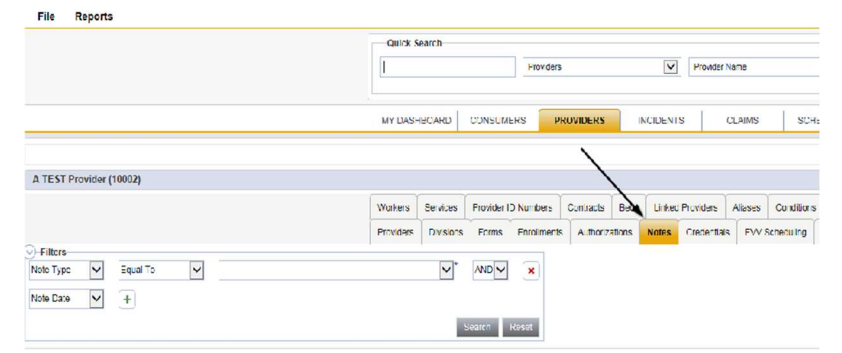

4. Click File > Add Notes

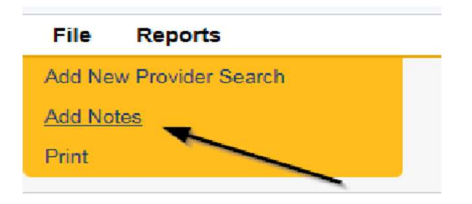

- 5. In the new Note record, update the following fields:
  - a. "Division" = APD
  - b. "Note Type" = Initial Application
  - c. "Note Subtype" = Application Submitted
  - d. "Description" = Application Submitted
  - e. "Note" = Enter notes
  - f. "Status" = Pending
  - g. Click the Lookup button on the "Add Note Recipient" to add the *Licensing Specialist* as the Note Recipient
  - h. Enter Last Name and Click Search in the pop-up browser window. Select the Name of the worker to attach them to the note

| Notes Details                       |                       |
|-------------------------------------|-----------------------|
| Division *                          | APD V                 |
| Note By *                           | Read, Monica          |
| Note Date *                         | 09.25-2023            |
| Note Type *                         | Initial Application   |
| Note Sub-Type                       | Application Submitted |
| Description                         | Application Submitted |
| Note                                | B T B 'Fpr * A *      |
| Status*                             | Pending V             |
| Date Completed                      |                       |
| Attachments                         |                       |
| Add At achment                      |                       |
| Document                            | Description           |
| There are no attachments to display | × ×                   |
| Note Recipients                     | X                     |
|                                     |                       |

6. When finished click File > Save and Close Notes

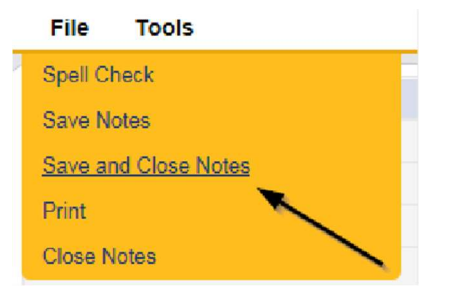

### **Access Ticklers**

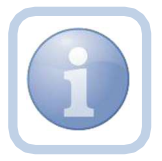

The QA Workstream Worker will login to the application and navigate to the My Dashboard > Provider > Ticklers in order to reassign and review any new ticklers.

1. Set "Role" = Region QA Workstream Worker then click **Go.** 

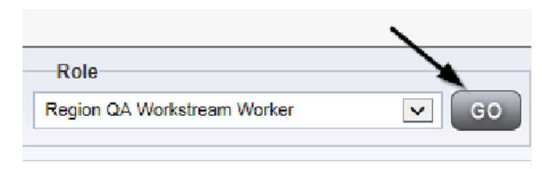

2. Navigate to **My Dashboard > Provider > Ticklers** and click on the hyperlink for the Ticklers

| $\rightarrow$ | MY DA SHBOARD | CONSUMERS | PROVIDERS |    |
|---------------|---------------|-----------|-----------|----|
|               |               | ROVIDERS  |           |    |
| Notes         |               |           | (         | ৩  |
| Complete      |               |           |           | 32 |
| Pending       |               |           |           | 20 |
| Ticklers      |               |           | (         | ۵  |
| Ticklers      |               |           |           | 75 |

3. Change the Sort Order on the Date Created column by clicking the column name once so that the most recent ticklers are displayed first.
| Filters     Status     Cqual To     Nex     AND     Status     Filters     Status     Filters     Apply Alert Days Before Due     Szarch     Szarch     Szarch     Szarch | Rood          |                |            |                |        |
|----------------------------------------------------------------------------------------------------|---------------|----------------|------------|----------------|--------|
| Tickler Name                                                                                                    | Provider Name | Date Created - | Date Due   | Date Completed | Status |
| Reassign to Supervisor to initiate FSFN search on licensee                                                                                                    | Test Provider | 10/13/2023     | 10/18/2023 |                | New    |
| Notify Licensing Provider Appl cant of any Errors or Omissions                                                                                                    | Test Provider | 09/27/2023     | 10/27/2023 |                | New    |

4. When the Initial Application/Application Submitted note was saved, a Workflow Wizard was triggered to remind the QA Workstream Worker to notify the Prospective Applicant of any errors or omissions within 30 calendar days

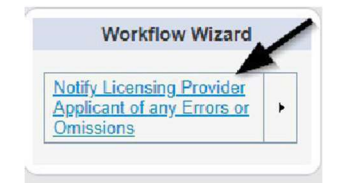

- a. Tickler "Notify Licensing Provider Applicant of any errors or omissions"
- b. Assigned to Monitor 3 (Licensing Specialist)
- c. Due on the **30**<sup>th</sup> calendar day from the "Initial Application/Application Submitted" completed note
- 5. Additionally, a second tickler was triggered that needs to be reassigned to a QA Workstream Lead.

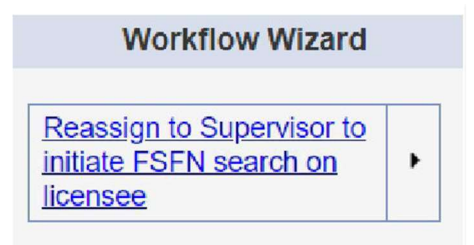

- a. Tickler "Reassign to Supervisor to Initiate FSFN search on licensee"
- b. Assigned to the Licensing Specialist (Monitor 3) who will reassign the tickler to the QA Workstream Lead.
- c. Due immediately.

6. Click the tickler flyout menu on the "Reassign to Supervisor to Initiate FSFN search on the licensee" tickler and select Reassign.

| C      | (difter          | mect                 |             |                 |             |              |               |            |                |            |           |                | Welcor<br>10/1 | ne, Monica Reed<br>8/2323 2:45 PM 🔻 | Ticklers    |
|--------|------------------|----------------------|-------------|-----------------|-------------|--------------|---------------|------------|----------------|------------|-----------|----------------|----------------|-------------------------------------|-------------|
| File   |                  |                      |             |                 |             |              |               |            |                |            |           |                |                |                                     |             |
| )-Fite | rs               |                      |             |                 |             |              |               |            |                |            |           |                |                |                                     |             |
| Status | ~                | Equal To             | ~           | Nev 🗸           | AND 🗸       | *            |               |            |                |            |           |                |                |                                     |             |
| Status | ~                | +                    |             |                 |             |              |               |            |                |            |           |                |                |                                     |             |
| Ci App | ly Alert Days Be | efore Due            |             |                 | Search      | Reset        |               |            |                |            |           |                |                |                                     |             |
| 75M    | ly Dashboard Ti  | icklers record(s)    | ) returned  | 2 - now viewin  | g 1 through | 15           | Drosider Nama | T.         | Onto Croated - |            | Data Data | Date Completed | 1              | litation                            | 1           |
|        | Restsign to S    | Supervisor to initia | ate FSEN    | Search on los   | 1000        | Test Provide | r             | 10/18/2023 | and Crosses 7  | 10/18/2023 |           | per conjuna    | Ner            |                                     | Description |
|        | Nothy Licensia   | ng Provider Appli    | icant ef ar | ny Errors or Or | nissions    | Test Provide | f             | 09/27/2023 |                | 10/27/2023 |           |                | Nev            |                                     | nedsign     |

7. Search for and select the Supervisor. Once the supervisor's name has been selected, the tickler has been reassigned and will disappear from the QA Workstream Workers tickler list view. The QA Workstream Lead will retrieve the tickler from their My Dashboard > Provider > Ticklers when they log in to the application.

| Tickler Name                                                                                                    | Provider Nan                                                                                                   | ne De                                                                                                    | ite Created -                | Date Due                                                 |
|----------------------------------------------------------------------------------------------------|----------------------------------------------------------------------------------------------------|----------------------------------------------------------------------------------------------------|------------------------------|----------------------------------------------------------|
| leassign to Supervisor to initiate FSFN search on licens                                                                                                    | ee Test Provider                                                                                               | 10/18/2023                                                                                                    | 10                           | /18/2023                                                 |
| otify Licensing Frovider Applicant of any Errors or Omis                                                                                                    | sions Test Provider                                                                                            | 09/27/2023                                                                                                    | 10                           | 27/2023                                                  |
| totity Licensing Provider Applicant of any Errors or Omis                                                                                                    | sions Test Provider                                                                                            | 09/27/2023                                                                                                    | 10                           | 27/2023                                                  |
| leview Licensing Renewal application for error or omiss                                                                                                    | ons Test Provider                                                                                              | 05/26/2023                                                                                                    | 10                           | 26/2023                                                  |
| Iorrective Action Plan is due in 5 days                                                                                                    | Test Provider                                                                                                  | 05/23/2023                                                                                                    | 10                           | 08/2023                                                  |
| eview Provider Record for Corrective Action Plan - Mor                                                                                                    | thly Test Provider                                                                                             | 09/23/2023                                                                                                    | 10                           | /08/2023                                                 |
| New Corrective Action Plan is Due - Licensing<br>Due Dates<br>New Corrective Action Plan is Due - Licensing<br>Due Dates                                                                                                    | earch by: Last Name 🗸 Search Text                                                                              | t buck Search Ca                                                                                                    | ncel                         |                                                          |
| eew Corrective Acton Plan is Due - Licensing<br>Lew Corrective Acton Plan is Due - Licensing<br>Lew Dates<br>CAP Revision Due - Licensing Renewal<br>Leview Provider Record for Corrective Action<br>derevial                                                                                                    | earch by: Last Name V Search Text<br>7 record(s) returned                                                      | t buck Seerch Ca                                                                                                    | Title                        | Liser ID Active                                          |
| Vew Corrective Action Plan is Dive - Licensing<br>Use Dates<br>Vew Corrective Action Plan is Dive - Licensing<br>Vew Corrective Action Plan is Dive - Licensing Renevral<br>SAP Revision Due - Licensing Renevral<br>Serveval<br>Corrective Action Plan is due in 5 days                                                                                                    | earch by: Last Name Search Text<br>7 record(s) returned<br>MEMBERID<br>2486                                    | t buck Seerch Ca                                                                                                    | ncel<br>Title                | User ID Active<br>Yes                                    |
| vew Corrective Action Plan is Due - Licensing<br>Sue Dates<br>Vew Corrective Action Plan is Due - Licensing<br>CAP Revision Due - Licensing Renewell<br>Agricey Provider Record for Corrective Action<br>Geneva Provider Record for Corrective Action<br>Geneva Plant Record for Corrective Action<br>Corrective Action Plan is due in 5 days                                                                                                    | earch by: [Last Name ] Search Text<br>7 record(s) returned<br>VEMBERID<br>2486<br>1230                         | t buck Seerch Ca<br>Worker<br>Buck, Jennifer<br>Buck, Satah                                                              | Title<br>Support Coordinator | User ID Active<br>Yes<br>Yes                             |
| vew Concettive Action Plans D.Lee - Licensing<br>Seaw Concettive Action Plans D.Lee - Licensing<br>De Dates<br>ZAP Revision Due - Licensing Renewell<br>everxe Provider Record for Corrective Action<br>renewal<br>Corrective Action Plan is due in 5 days<br>everxe Provider Record for Corrective Action<br>renewal                                                                                                    | earch by: Last Name ✓ Search Text<br>7 record(s) returned<br>MEMBERID<br>2466<br>1230<br>15942                 | Worker<br>Buck, Jennfer<br>Buck, Sarah<br>Buck, Sarah                                                                    | Title<br>Support Coordinator | User 1D Active<br>Yes<br>Yes<br>Yes                      |
| eau Conceture Acton Plans D.Lue - Licensing<br>Lie Dates<br>Jue Dates<br>Jue Dates<br>Jue Dates<br>La Dates<br>La Date | earch by: Last Name ➤ Search Text<br>7 record(s) returned<br><b>VENBERID</b><br>2486<br>1220<br>15942<br>15947 | t buck Seerch Ca<br>Buck, Jannier<br>Buck, Sarah<br>Buck, Timothy<br>Buckey, Silvia                                      | Tite<br>Support Coordinator  | User ID Active<br>Yes<br>Yes<br>Yes<br>Yes               |
| Vew Concettive Action Plans D.Lee - Licensing<br>Sear Concettive Action Plans D.Lee - Licensing<br>Lee Didete<br>2AP Revision Due - Licensing Reneval<br>equeve Privider Record for Concettive Action<br>ferneval<br>Corrective Action Plan is due in 5 days<br>Corrective Action Plan is due in 5 days<br>Corrective Action Plan is due in 5 days<br>Corrective Action Plan is due in 5 days<br>Corrective Action Plan is due in 5 days<br>Review Licensing Reneval application for erre<br>Review Licensing Reneval application for erre                                                                                                    | earch by: Last Name ➤ Search Text<br>7 record(s) returned<br>2486<br>1220<br>15942<br>15942<br>21332           | t buck Seerch Ca<br>Buck, Jennfer<br>Buck, Sarah<br>Buck, Sarah<br>Buck, Timothy<br>Buckley, Silvia<br>EUCK/DER, LAX-NYA | Tite<br>Support Coordinator  | User 13 Active<br>Yes<br>Yes<br>Yes<br>Yes<br>Yes        |
| vew Concettive Action Plan is Due - Licensing S<br>lear Dates<br>ever Concettive Action Plan is Due - Licensing S<br>Date Dates<br>2AP Revision Due - Licensing Renewel<br>everwe Provider Record for Corrective Action<br>energy and the Plan is due in 5 days<br>Corrective Action Plan is due in 5 days<br>corrective Action Plan is due in 5 days<br>everwe Provider Record for Corrective Action<br>energy<br>energy Energy Renewal application for erri<br>Review Licensing Renewal application for erri<br>Review Licensing Renewal application for errit                                                                                                    | earch by: Last Name ✓ Search Text<br>7 record(s) returned<br>2486<br>1220<br>15542<br>15547<br>21803<br>21803  | t buck Seerch Ca<br>Buck, Jennier<br>Buck, Sateh<br>Buck, Timothy<br>Buckler, LAWANYA<br>Euckner, Shembray               | Tite<br>Support Coordinator  | User ID Active<br>Yes<br>Yes<br>Yes<br>Yes<br>Yes<br>Yes |

#### New! Abuse Record Search

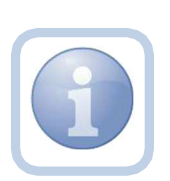

Once the application is submitted, the Licensing Specialist will review the Licensing Application and all notes and attachments. Within 30 days or sooner, the Licensing Specialist will do an Abuse Record Search on the licensee(s) and note the outcome in iConnect. This will coincide with the review of the application in the next section.

The Licensing Specialist or designee will do the Abuse Record Search outside of iConnect. Once the outcome of the search is finalized, a Confidential Note will be created in the subsidiary (child) record in iConnect. The provider will not be able to view a Confidential Note type. 1. Set "Role" = Region QA Workstream Worker then click **Go**.

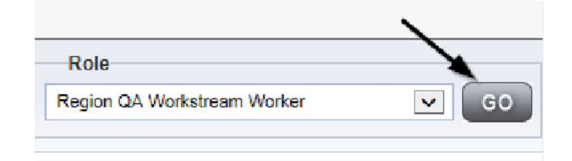

2. Navigate to the **Providers** chapter and enter the Provider's Facility name in the Quick Search filter and click go.

| File |                 |           |           |          | 1             |           |
|------|-----------------|-----------|-----------|----------|---------------|-----------|
|      | Quick Search    |           |           |          |               | ~         |
|      | A Test Provider | X         | Froviders | <u>v</u> | Provider Name | <b>v</b>  |
|      | WY DASHBOARD    | CONSLIMES | ROVIDERS  |          | CLAIMS        | SCHEDULER |

3. Navigate to the **Providers > Notes** tab

| File Reports                      |             |            |             |            |              |              |             |                   |
|-----------------------------------|-------------|------------|-------------|------------|--------------|--------------|-------------|-------------------|
| 7                                 | Quick Searc | ch         |             |            |              |              |             |                   |
|                                   |             |            |             | Froviders  |              | V            | Provider Na | me                |
|                                   |             |            |             |            |              |              |             |                   |
|                                   | MY DASHEO   | ARD        | CONSUME     | RS P       | OVIDERS      | INCIDENTS    | a           | AIMS SCH:         |
|                                   |             |            |             |            | $\mathbf{X}$ |              |             |                   |
| A TEST Provider (10002)           |             |            |             |            |              |              |             |                   |
|                                   | Workers Se  | ervices    | Frovider II | Numbers    | Contracts    | Bed Linked F | Providers A | Viases Conditions |
|                                   | Providers D | OV SIOTS   | Forms       | Enrolments | A thorizat   | tions Notes  | Credentials | EVV Scheduling    |
| Note Type  Equal To  Note Date  + |             | <b>∨</b> * |             | ×          |              |              |             |                   |

# 4. Go to File > Add Notes

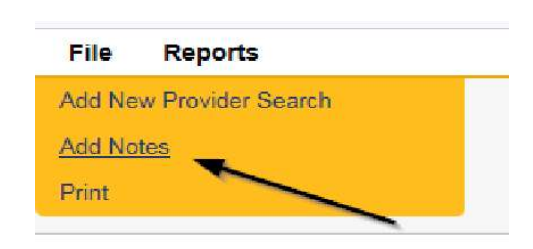

- 5. In the new Note record, update the following fields:
  - a. "Division" = APD
  - b. "Note Type" = Confidential Note
  - c. "Note Subtype" = Abuse Record Search
  - d. "Description" = Abuse Record Search Complete
  - e. "Note" = Enter notes
  - f. "Status" = Update to Complete
  - g. Click the Lookup button on the "Add Note Recipient" to add the *Supervisor* as the Note Recipient
  - h. Enter Last Name and Click Search in the pop-up browser window. Select the Name of the worker to attach them to the note

| Note Type *              | Con          | fidential Note ✔ *             |              |              |        |
|--------------------------|--------------|--------------------------------|--------------|--------------|--------|
| Note Sub-Type            | Abu:         | se Record Search ✔*            |              |              |        |
| Description              | Abus         | se Record Search               |              | 1            |        |
| Note                     | B            | ails of the Search and its con | mpletion.    |              |        |
| Status *                 | Com          | nplete 🗸                       |              |              |        |
| Date Completed           | 07/1         | 5/2024                         |              |              |        |
| Attachments              |              |                                |              |              |        |
| Add Attachment           |              |                                |              |              |        |
| Attachments Grid         |              |                                |              |              |        |
| Document                 | Desc         | ription                        | Category     |              | Action |
| There are no attachments | s to display |                                |              |              |        |
| Note Recipients          |              |                                | *            |              |        |
| Add Note Recipient:      |              |                                | Lookup Clear |              |        |
| Note Recipients Gr       | id           |                                |              |              |        |
|                          | Data Sant    | Date Read                      | Status       | Date Signed  |        |
| Name                     | Date Sent    | D dio 11000                    | otatus       | Date orgined |        |

6. When finished click **File > Save and Close Notes**.

#### **Complete Application**

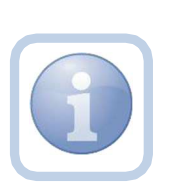

If the application is complete, the Licensing Specialist will update the Facility Application and Licensed Capacity forms to complete, then update the existing pending note.

1. Set "Role" = Region QA Workstream Worker then click **Go**.

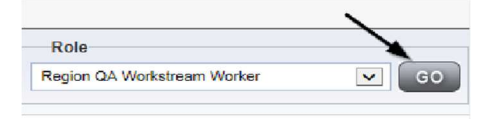

- 2. Navigate to the **Providers** chapter and enter the Provider's Facility name in the Quick Search filter and click go.
- 3. Navigate to the Providers > Forms tab

| File Word Merge                                                                                                    |                                      |          |                   |              |                 |                |         |        |
|----------------------------------------------------------------------------------------------------|--------------------------------------|----------|-------------------|--------------|-----------------|----------------|---------|--------|
|                                                                                                    |                                      |          | Guick             | Search       |                 | oviders        |         | V      |
|                                                                                                    |                                      |          | MY DASS           | нисляр       | CONSUMERS       | PROVIDERS      | Î       |        |
| A TEST Provider (10002)                                                                                                    |                                      |          |                   |              |                 |                |         |        |
|                                                                                                    |                                      |          | Workers           | Services     | Provider ID Num | bers Contracts | Deda    | Linked |
|                                                                                                    |                                      |          | Providers         | DNIS ONS     | Forms and       | Intents Aution | zations | Notes  |
|                                                                                                    |                                      |          |                   |              |                 |                |         |        |
| Civitors Could To                                                                                                    | Draft                                | ~        |                   | ( <u>*</u> ) |                 |                |         |        |
| Critters<br>Status V Equal To<br>Linuscon V +                                                                                                    | Draft                                | ~        | AND 🗸             | (×)          |                 |                |         |        |
| Fillers       Olatus       Claus       Claus | Dreft<br>d now viewing 1 through 15- | ~        | AND V             | crot         |                 |                |         |        |
| Cliffers<br>Clatus Cluve To<br>Clarve (+)<br>-31 Forms record(s) returne<br>Division                                                                                                    | Drail.                               | V        | AND V             | rnot         |                 |                |         |        |
| Clatus Caual To<br>Diatus Caual To<br>Division C (+)<br>-31 Forms record(s) returns<br>Division                                                                                                    | d now viewing 1 through 15-          | ✓<br>Int | AND V<br>Rearch R | rset         |                 |                |         |        |

4. Enter the Search criteria as Form Name = Use for after 2014 – Calculation of License Capacity then Click Search and select the form via the hyperlink on the record

|                                                                                           |                                 |                         |               |                     | MY DAS  | HBOARI |       | INSUMERS        | PROVIDERS    | REPORTS       | S        |         |                     |
|-------------------------------------------------------------------------------------------|---------------------------------|-------------------------|---------------|---------------------|---------|--------|-------|-----------------|--------------|---------------|----------|---------|---------------------|
| Test Provider (21347)                                                                     |                                 |                         |               |                     |         | /      |       | /               |              |               |          |         |                     |
|                                                                                           |                                 | Workers                 | Services      | Provider ID Numb    | bers Ca | fracts | Deds  | Linked Provider | s Conditions | Service Area  | Admin Ar | ctons   | Facility Management |
|                                                                                           |                                 | Providers               | Divisions     | FVV Activities      | Forms   | Fnrall | ments | Authorizations  | Notes Crede  | ntiais FVV Sc | neduling | CAP     | Appointments        |
| Filters     Form Name      Equal To     Division     Y     +      2Providers Forms record | Use for (s) returned - now view | r after 2014-Calculatio | n o' License  | Capacity 🗸 🗚<br>Sea | and Re  | X      |       |                 |              |               |          |         |                     |
|                                                                                           |                                 |                         |               | /                   |         |        |       |                 |              |               |          |         |                     |
| Division                                                                                  | Form ID                         |                         |               | -                   | Form Na | ame    |       |                 |              | Rev           | iew      |         | Review Date +       |
| APD                                                                                       | 503                             | Use for after 2014-C    | alculation of | I license Capacity  |         |        |       |                 |              | Initial       |          | 09/25/2 | 2023                |

5. Update the Status to "**Complete**" on the Form Header and Click "**OK**" on the popup message box

| e for after 2014-Cal | culation of License Capacity       |                                               |              |               |
|----------------------|------------------------------------|-----------------------------------------------|--------------|---------------|
| Provider Assessment  |                                    |                                               |              |               |
| Division *           | AUU 🗸                              | Worker *                                      | Reed, Monica | Clear Details |
| Review *             | Initial V                          | Status *                                      | Complete V   |               |
| Review Date *        | 09/25/2023                         | Approved By                                   | Reed, Monica | Detais        |
| Approved Date        | 09/25/2023                         |                                               |              |               |
|                      | Use for a                          | after 2014 - CALCULATION OF LICENS            | ED CAPACITY  |               |
|                      | 0321012                            | atter 2014 - CAEGOLATION OF LICENC            |              |               |
|                      |                                    | For New License Applications as of July 1, 20 | )14 💡        |               |
|                      |                                    |                                               |              |               |
| Aessage from         | n webpage                          | ×                                             |              |               |
| -                    |                                    |                                               |              |               |
|                      |                                    |                                               |              |               |
| By By                | changing the status of this record | l, all required fields must                   |              |               |
| be                   | completed before the record can    | be saved. Do you want to                      |              |               |
| · ·                  | -                                  |                                               |              |               |
|                      |                                    |                                               |              |               |
|                      |                                    | OK Cancel                                     |              |               |
|                      |                                    | Cancer                                        |              |               |

6. When finished, Select File > Save and Close Forms

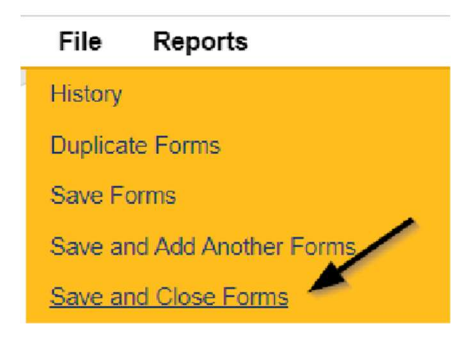

7. Enter the Search criteria as Form Name = Facility Application Form (APD 2014-01) then Click Search and select the form via the hyperlink on the record

|                                                     | Workers                        | Services   | Provider ID Number | s Contracts  | Beds   | Linked Providers  | Conditions   | Service Area | Admin Actions | Facility Manageme |
|-----------------------------------------------------|--------------------------------|------------|--------------------|--------------|--------|-------------------|--------------|--------------|---------------|-------------------|
|                                                     | Providers                      | Divisions  | EVV Activities     | orms Enrollm | ents A | Authorizations No | tes Credenti | als EVV Sc   | neduling CAP  | Appointments      |
| ) Filters<br>Form Name V Equal To V<br>Division V + | Facility Application Form (APD | 0 2014-01) | ✓ ANI<br>Search    | D V X        |        |                   |              |              |               |                   |

8. Update the Status to "**Complete**" on the Form Header and Click "**OK**" on the popup message box

| Provider Assessment |            |             |              |               |
|---------------------|------------|-------------|--------------|---------------|
| Division *          | APD V      | Worker *    | Reed, Monica | Clear Details |
| Review *            | Initial    | Status *    | Complete ~   |               |
| Review Date *       | 08/25/2023 | Approved By | Reed, Monica | Details       |
| Approved Date       | 09/25/2023 |             |              |               |
| /lessage fron       | n webpage  | ×           |              |               |
| Message fron        | n webpage  | ×           |              |               |

9. When finished, Select File > Save and Close Forms

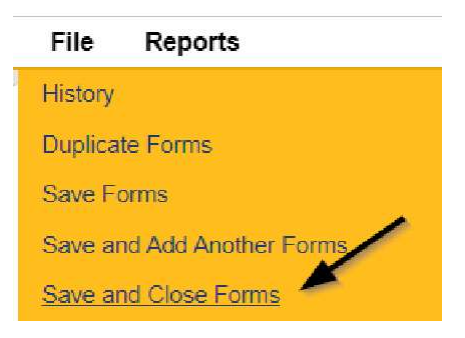

10. Navigate to the **My Dashboard > Providers > Notes > Pending** and click the hyperlink for the Pending notes.

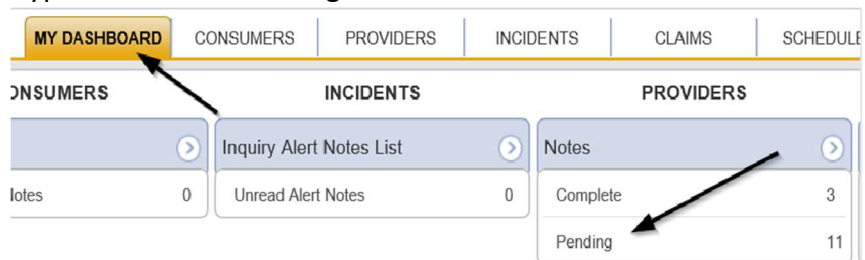

11. Select the Note Type = Initial Application and Description = Application Submitted and select the pending record via the hyperlink.

| Filters       Skrins     Figure To       NodeType:     +       30 My Eashboard Notes record(s) returned - new | Stearch Reset       |             | /                     |              |         |
|----------------------------------------------------------------------------------------------------|---------------------|-------------|-----------------------|--------------|---------|
| Provider                                                                                                    | NoteType            | Note Date 🗸 | Description           | Author       | Status  |
| Test Provider                                                                                                 | Initial Application | 03/25/2023  | Application Submitted | Reed, Monica | Pending |

12. In the existing Note record, update the following fields:

- a. "Division" = APD
- b. "Note Type" = Leave as Initial Application
- c. "Note Subtype" = Update to Application Form Review Complete
- d. "Description" = Update to Application Form Review Complete
- e. "Note" = Enter notes
- f. "Status" = Update to Complete
- g. Click the Lookup button on the "Add Note Recipient" to add the *Prospective Applicant* as the Note Recipient
- h. Enter Last Name and Click Search in the pop-up browser window. Select the Name of the worker to attach them to the note

| Notes Details                                                                                                    |                                         |
|----------------------------------------------------------------------------------------------------|-----------------------------------------|
| Division *                                                                                                    | APD 🗸                                   |
| Note By *                                                                                                    | Reed. Monica 🗸                          |
| Note Date *                                                                                                    | 09/25/2023                              |
| Associated Form ID#                                                                                                  |                                         |
| Note Type * 🖌 👞 📉                                                                                                    | Initial Application                     |
| Note Sub-Type                                                                                                    | Application Form Review Complete        |
| Description                                                                                                    | Application Form Review Complete        |
|                                                                                                    | B Z U Hope • A •                        |
| Note                                                                                                    |                                         |
| Note                                                                                                    | Complete V                              |
| Note                                                                                                    | Complete ><br>09:75:2023                |
| Note  Status *  Date Completed Attachments                                                                           | Complete ><br>09/25/2023                |
| Note Status * Date Completed Attachments Add Attachment                                                              | Complete ><br>09/25/2023                |
| Note Status * Date Completed Attachments Add Attachment Document                                                     | Complete V<br>09/5/2023<br>Description  |
| Note Status * Date Completed Attachments Add Attachment Document here are no attachments to display                  | Complete V<br>09/25/2023<br>Description |
| Note  Status *  Status *  Attachments  Add Attachment  Document  here are no attachments to display  Note Recipients | Complete<br>09/25/2023<br>Description   |

13. When finished click File > Save and Close Notes.

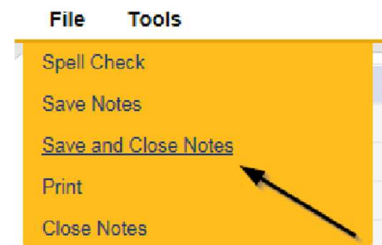

14. Upon saving the note, a Workflow Wizard triggered the reminder tickler that is due in 90 calendar days

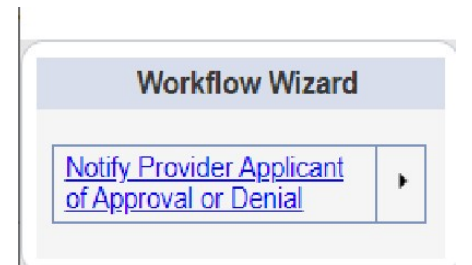

- a. Tickler "Notify Provider Applicant of Approval or Denial"
- b. Assigned to Self (Licensing Specialist)
- c. Due on the **90th** calendar day from the "Initial Application/Application Form Review Complete" completed note

#### Schedule Site Visit

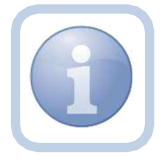

The Licensing Specialist will call the Prospective Applicant to schedule a site visit and then enter the appointment information in iConnect

1. Set "Role" = Region QA Workstream Worker then click Go.

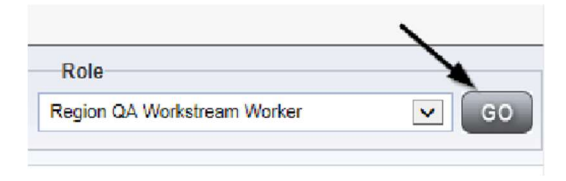

2. Navigate to the **Providers** chapter and enter the Provider's Facility name in the Quick Search filter and click go.

| Q0 iConnect |                 |             |   |               | Wel:<br>6/20/ |
|-------------|-----------------|-------------|---|---------------|---------------|
| File        |                 |             |   | ~             |               |
|             | Quick Search    |             |   |               | $\overline{}$ |
|             | A Test Provider | X Providers | V | Provider Name | GO            |
|             | MY DASHBOARD    |             |   | CLAIMS        | SCHEDULER     |
| -Filters    |                 | 1           |   |               |               |

3. The Provider's record will display. Navigate to the **Providers > Appointments** tab.

| A TEAT Desulder (40000)    |      |           |           |                        |             |           |       |        |             |         | )          | \       |             |         |
|----------------------------|------|-----------|-----------|------------------------|-------------|-----------|-------|--------|-------------|---------|------------|---------|-------------|---------|
| A IES   Provider (10002)   |      |           |           |                        |             |           |       |        |             |         |            | 1       |             |         |
|                            |      | Workers   | Services  | Provide <sup>-</sup> I | D Numbers   | Contracts | Beds  | Linker | d Providers | Aliases | Conditions | Service | Area Admin  | Actions |
|                            |      | Providers | Civisions | Forms                  | Enrollments | Authoriza | tions | Notes  | Credentials | EWS     | Scheduling | CAP A   | ppointments |         |
| View Style                 | F    | ilters    |           |                        |             |           |       |        |             | 1       |            |         |             |         |
| List View     Monthly View | Stat | tus 🗸     | Equal To  | ×                      | Pending     | AND       | -     | ×      |             |         |            |         |             |         |
| J Weekly View O Daily View | Typ  |           | +         |                        |             |           |       |        |             |         |            |         |             |         |
|                            |      | - 13      |           |                        |             | _         | _     | _      |             |         |            |         |             |         |
|                            |      |           |           |                        |             | Search    | Rese  | e.     |             |         |            |         |             |         |
|                            |      |           |           |                        |             |           |       |        |             |         |            |         |             |         |

4. Click File > Add Appointment

| opd iConnect            |
|-------------------------|
| <u>File</u>             |
| Add New Provider Search |
| Add Appointment         |
| Spell Check             |
| Print                   |

- 5. Update the following fields on the Appointment Details page
  - a. "Division" = APD
  - b. "Appointment Date" = Update date
  - c. "Start Time" = Update time
  - d. "Appointment End Date" = Update date
  - e. "End Time" = Update time
  - f. "Type" = Site Visit
  - g. "Subject" = Enter subject description
  - h. "Appt Summary" = Enter summary
  - i. "Appt Details" = Enter details
  - j. "Status" = Scheduled

| Appointments         |                |
|----------------------|----------------|
| Division             | APD 🗸          |
| Appointment Date *   | 09/25/2023     |
| Start Time           | 11 🗸 00 🗸 AM 🗸 |
| Appointment End Date | 09/25/2023     |
| End Time             | 11 🗸 30 🗸 AM 🗸 |
| Туре *               | Site Visit 🗸   |
| Subject              |                |
| Status *             | Scheduled V    |

6. When finished select File > Save Appointment

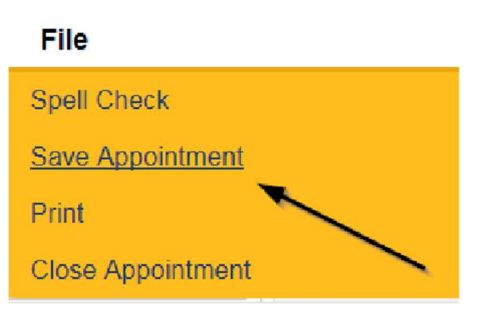

7. Click **New Participant** on the left-hand navigation menu.

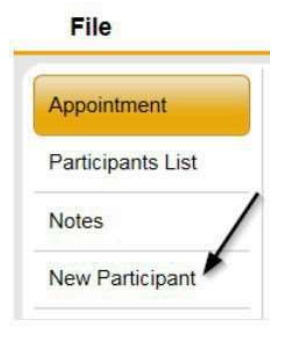

8. Set the **Non-Participants filter** list to the appropriate value in order to select the appointment participants

| in the second           |                                        | ~                                                                           |
|-------------------------|----------------------------------------|-----------------------------------------------------------------------------|
| Appointment             | Participants                           | Non-Participants                                                            |
| Participants List       |                                        | Filter Family Relations                                                     |
| Notes<br>New Partcipant | Application, Hermony<br>Buck, Jernifer | Case Rolations<br>Professional Relations<br>Current Active Provider Workers |

 Select the appropriate Licensing Specialist and Service Provider Worker names by holding the control key down and clicking on the names and then Click < Add</li>

|                                 | Filter Current Active Provider Workers V                                                                                                    |
|---------------------------------|----------------------------------------------------------------------------------------------------|
| < Add<br><< Add All<br>Remove > | Application, Harmony<br>Buck, Jennifer<br>Provider, Service<br>Reed, Monica<br>ReferralMgr, Osa<br>Ritchie, Lesli<br>Tarzwell, Dawn<br>Tierney, Jacqueline<br>Vogeler, Mandi<br>Worker1, Elizabeth |

10. When finished, Select File > Save and Close New Participant

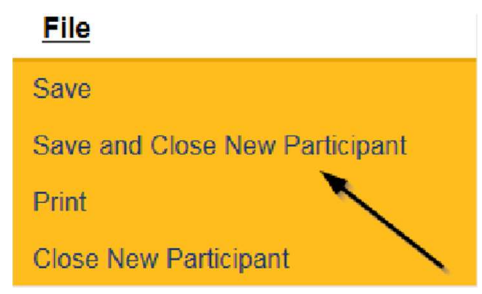

#### As Needed: Reschedule Site Visit Appointment

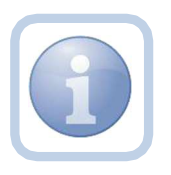

If the site visit was scheduled and needs to be done on a different date/time, the QA Workstream Worker will need to reschedule the existing appointment. This will ensure the appointment information is accurate for reporting.

1. Set "Role" = Region QA Workstream Worker then click **Go.** 

| Role                        |    |
|-----------------------------|----|
| Region QA Workstream Worker | GC |

2. Navigate to the **Providers** chapter and enter the Provider's Licensed Facility home name in the Quick Search filter and click go.

|         |                                  | 32                         |
|---------|----------------------------------|----------------------------|
| rik.    | Quick Search                     |                            |
|         | A Test Provider X Provider       | Francer Neme GO            |
|         | MY DASHBOARD CONSUMERS PROVIDERS | INCIDENTS CLAIMS SCHEDULER |
| Filters |                                  |                            |

3. The Provider's record will display. Navigate to the **Providers > Appointments** tab.

|                                                                  | MY DA            | SHBOARD     | CONSUME    | RS PR      | OVIDERS   | 1        | NCIDEN | TS                      | CLAIMS  | SCH        | EDVLER      | UTILITIES    |       |
|------------------------------------------------------------------|------------------|-------------|------------|------------|-----------|----------|--------|-------------------------|---------|------------|-------------|--------------|-------|
| TEST Provider (10002)                                            |                  |             |            |            |           |          |        |                         |         |            |             |              |       |
|                                                                  | Workers          | Services    | Provider I | 0 Numbers  | Contracts | Becs     | Linke  | d <sup>o</sup> roviders | Aliases | Conditions | s Service A | rea Admin Ac | tions |
|                                                                  | Provider         | s Eivisions | Forms      | Enrolments | Authoria  | ations   | Notes  | Credentials             | EVV     | cheduling  | CAP App     | oirtments    |       |
| View Style<br>List Vew O Morthly View<br>Weeky View O Daily View | Status           | Equal To    | ~          | Pending    | AND       | ~        | ×      |                         |         |            |             |              |       |
|                                                                  | Туре 🗸           | +           |            |            | Search    | Res      | e      |                         |         |            |             |              |       |
| 4 Appointments record(s) returned - n                            | w viewing 1 thro | ugh 4       |            |            |           |          |        |                         | -       |            |             |              |       |
|                                                                  | Туре             |             |            |            |           | Start Da | ate    |                         |         |            | 5           | nd Date      |       |

4. Select the appointment record that needs to be updated via the hyperlink in the list view

| A lest                               | : Provider (18830)                                                                                                    |                                                |           |                                         |                      |           |                |                                     |                     |                  |               |             |       |              |  |                            |                  |
|--------------------------------------|----------------------------------------------------------------------------------------------------|------------------------------------------------|-----------|-----------------------------------------|----------------------|-----------|----------------|-------------------------------------|---------------------|------------------|---------------|-------------|-------|--------------|--|----------------------------|------------------|
|                                      |                                                                                                    | Workers                                        | Services  | Provider ID Num                         | bers C               | Contracts | Beds           | Linked Provide                      | rs Conditio         | ns Ser           | rvice Area    | Admin A     | dions |              |  |                            |                  |
|                                      |                                                                                                    | Providers                                      | Divisions | EVV Actvities                           | Forms                | Enrolin   | ments          | Authorzations                       | Notes Cr            | dertials         | EVV Sche      | duing       | CAP   | Appointments |  |                            |                  |
| <ul> <li>List</li> <li>Wo</li> </ul> | View O Monthly View Appointmen                                                                                                    | nt Cate 🗸 🖂                                    | +         |                                         |                      |           |                |                                     |                     |                  |               |             |       |              |  |                            |                  |
| 4 A p                                | pointments record(s) returned - now viewing 1 throug                                                                                                    | ih 4                                           |           |                                         |                      |           |                |                                     |                     |                  |               |             |       |              |  |                            |                  |
| 4 Ap                                 | pointments record(s) returned - now viewing 1 throug                                                                                                    | h 4                                            | rt lune   |                                         | L nd im              | me        |                | brne                                |                     | <u> </u>         |               |             |       | Subset       |  |                            | Status           |
| 4 Ap                                 | pointments record(s) returned - now viewing 1 throug Appointment liste - 0001/2012                                                                                                    | h 4 Star<br>3:0:00 FM                          | rt lime   | 4:00:00 PI                              | Ind im               | me        | 38             | lype<br>e Visit                     | Appointer           | ent Sched        | duled for mor | thiv site : | visit | Subject      |  | Schedu                     | Status           |
| 4 Ap                                 | pointments record(s) returned - now viewing 1 throug Appointment liste - 0001/2022                                                                                                    | th 4<br>3:00:00 PM<br>5:00:00 PM               | nt lime   | 4:00:00 PI<br>6.00.00 PI                | Ind Im<br>M          | me        | 98             | lype<br>e Visit<br>e Visit          | Appointm            | ent Sched        | duled for mor | thly site ( | visit | Subject      |  | Schedu<br>Schedu           | Status<br>1      |
| 4 Ap                                 | Appointments record(s) returned - now viewing 1 throug 0001/2022 01/20/2022 01/20/2022 01/20/2022 01/20/2022 01/20/2022 01/20/2022 01/20/2022 01/20/2022 01/20/2022 01/20/202 01/20/20 01/20/20 01/20/20 01/20/20 01/20/20 01/20/20 01/20/20 01/20/20 01/20/20 01/20/20 01/20/20 01/20/20 01/20/20 01/20/20 01/20/20 01/20/20 01/20/20 01/20 01/20 0 | h 4<br>3:00:00 PM<br>5:00.00 PM<br>10:20:00 AM | rt lime   | 4:00:00 PI<br>6:00:00 PI<br>10:50:00 FI | l nd lin<br>Vi<br>Vi | me        | 38<br>58<br>Gw | lype<br>e Visit<br>s Visit<br>meral | Appointm<br>Monithy | ent Sched<br>sil | duled for mor | thly site 1 | visit | Subject      |  | Schedu<br>Schedu<br>Schedu | Status<br>d<br>j |

- 5. Update the following field on the Appointment Details page
  - a. "Status" = Update to Rescheduled

| opd iCon          | nect                          |                | A Test Provider<br>Lest Uplated by mireel@apdcares.org<br>et G/9/2322 5:14:37 PM | Appointment |
|-------------------|-------------------------------|----------------|----------------------------------------------------------------------------------|-------------|
| Fie               |                               |                |                                                                                  |             |
| Apprintment       | Appointments                  |                |                                                                                  |             |
| Partizipants List | Division                      | APD ¥          |                                                                                  |             |
|                   | Appointment. Date *           | 01/20/2022     |                                                                                  |             |
| Notes             | Start Time                    | 05 v 00 v PM v |                                                                                  |             |
| New Participant   | Appointmen: Lind Uste         | 01/202022      |                                                                                  |             |
|                   | End Time                      | 06 V 00 V PM V |                                                                                  |             |
|                   | Type '                        | Site Visit ¥   |                                                                                  |             |
|                   | Subject                       | Monthly visit  | 4                                                                                |             |
|                   | Appt.Summery (nor-HIPAA Uata) | summery .      |                                                                                  |             |
|                   | Appt. Details(HIPAA Data)     | detaik         | ļ                                                                                |             |
|                   | Status *                      | Rescheduled V  |                                                                                  |             |
|                   |                               |                |                                                                                  |             |

6. When finished select **File > Save Appointment** 

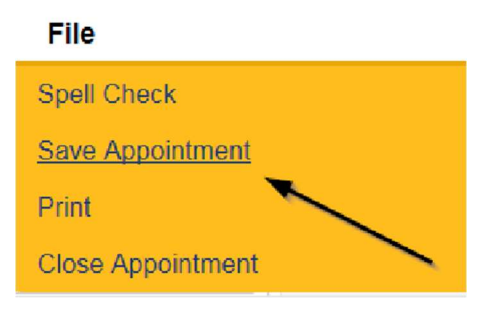

7. A prompt will appear that asks, "Do you want to reschedule this appointment?"

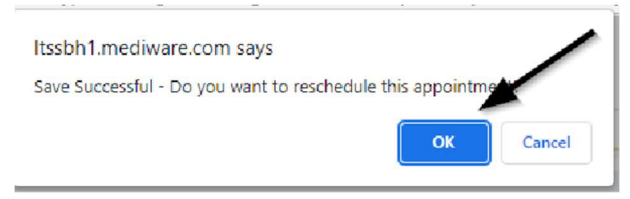

- 8. Click OK to reschedule the appointment. The appointment page opens, showing some data from the previous appointment.
- 9. Update the Appointment date and time information for the new appointment.
- 10. Update the status from Pending to Scheduled, if appropriate.

| File              |                               |                                                                                                    |
|-------------------|-------------------------------|----------------------------------------------------------------------------------------------------|
| Appointment       | Appointments                  |                                                                                                    |
| Participants List | Division                      | APD 🗸                                                                                               |
| Natas             | Appointment Date *            | 08/24/2023 07/19/2023                                                                               |
| Notes             | Start Time                    | 03 ¥ 00 ¥ PM ¥                                                                                      |
| New Participant   | Appointment End Date          | 08/24/2023 07/19/2023                                                                               |
|                   | End Time                      | 04 V 00 V PM V                                                                                      |
|                   | Type *                        | Site Visit 🖌                                                                                        |
|                   | \$ubject                      | Site Visit for Service Level Designation<br>Had to reschedule due to conflict with appointment time |
|                   | Appt.Summary (non-HIPAA Data) | <i>"</i>                                                                                            |
|                   | Appt. Details(HIPAA Data)     |                                                                                                    |
|                   | Status *                      | Scheduled V                                                                                         |

- 11. Click **File > Save Appointment**. Both the original and reschedule appointments are listed in the Appointments tab detail view.
- 12. The rescheduled appointments detail page will now show the date of the original appointment next to the new Appointment Date and Appointment End date fields.

| opd (Con          | nect                                                        | A Test Provider CAppointme<br>Last Updated by merelogicane.org<br>at 4/27/2022 140055 PM |
|-------------------|-------------------------------------------------------------|------------------------------------------------------------------------------------------|
| File              |                                                             |                                                                                          |
| Appointment       | Appointments                                                |                                                                                          |
| Participants List | Division<br>Appointment Date *                              | APD ~<br>66774/7077 III 01/202022                                                        |
| Notes             | Start Time                                                  | 02 V 00 V PM V                                                                           |
| New Participant   | Appointment End Date Find Time Type *                       | 06/242022 □ 01/202022<br>II:3 → 11:5 → PMI →<br>Site Visit →                             |
|                   | Subject                                                     | had to reachedule to conflict with appointment time                                      |
|                   | AppL Summary (non-HIPAA Data)<br>Appt. Details(IIIPAA Data) | setala                                                                                   |
|                   | Status *                                                    | Pendirg V                                                                                |

#### **Complete Site Visit**

The Licensing Specialist can print out the applicable checklists prior to the site visit if they do not have a laptop/tablet. If they have a laptop/tablet, the forms can be completed in iConnect while conducting the site visit.

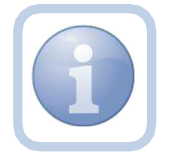

The list of applicable checklists are as follows: Foster Care Facility Checklist Foster Care Facility Client Checklist Foster Care Facility Personnel Record Review Group Home Client Checklist Group Home Facility Checklist Group Home Personnel Record Review Res. Hab. Center Checklist Res. Hab. Client Checklist Res. Hab. Personnel Record Review

#### **Complete Appointment**

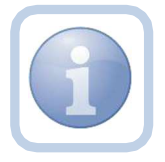

The QA Workstream Worker will update the appointment in iConnect after the site visit is completed.

1. Set "Role" = Region QA Workstream Worker then click **Go.** 

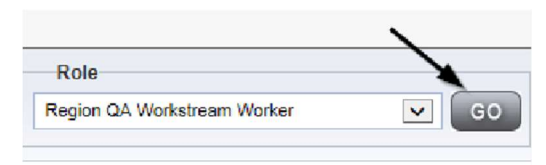

2. Navigate to the **Providers** chapter and enter the Provider's Facility name in the Quick Search filter and click go.

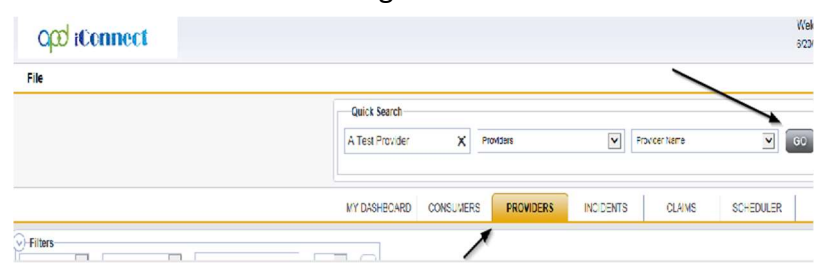

3. The Provider's record will display. Navigate to the **Providers > Appointments** tab.

|                                     |                                                                                                    |                                             |           |                 | MY DA   | SHBOARD   | D CO  | ONSUMERS        | PROV  | IDERS     | REPORT       |              |                     |           |
|-------------------------------------|----------------------------------------------------------------------------------------------------|---------------------------------------------|-----------|-----------------|---------|-----------|-------|-----------------|-------|-----------|--------------|--------------|---------------------|-----------|
| Test Pro                            | vider (2:347)                                                                                                    |                                             |           |                 |         |           |       |                 |       |           |              | 1            |                     |           |
|                                     |                                                                                                    | Warkars                                     | Services  | Provider ID Num | bers (  | Contracts | Beds  | Linked Provider | s Co  | anditions | Service Area | Admin Action | Facility Management |           |
|                                     |                                                                                                    | Previders                                   | Divisions | EVV Activities  | Forms   | Enrolin   | ments | Authorizations  | Notes | Credentia | Is EVV Sc    | eduling CAP  | Appointments        |           |
| View S<br>List V<br>Vieek<br>7 Prov | syse Shorthly View Shorthly View Shorthly Vi | rs<br>tment Date  + Search ving 1 through 7 |           |                 |         |           |       |                 |       |           |              |              |                     |           |
| +                                   | Associatement Date -                                                                                                    | -                                           | Star      | 1 Dame          |         | End       | Thur  |                 |       | Terror.   |              |              | Sabinat             | Curr.     |
| 8                                   | 09/14/2023                                                                                                    | 2.001                                       | 00 PM     | ( ) and         | 3.00.00 | PM        |       | Site V:         | it .  | 100       |              | Description  | of Site Visit       | Scheduled |

4. Select the appointment record that needs to be updated via the hyperlink in the list view

| 103    | r Provider (18830)                                                                             |                                                                     |                |                                         |            |           |                                        |                               |            |                   |            |              |                                            |
|--------|------------------------------------------------------------------------------------------------|---------------------------------------------------------------------|----------------|-----------------------------------------|------------|-----------|----------------------------------------|-------------------------------|------------|-------------------|------------|--------------|--------------------------------------------|
|        |                                                                                                | Workers                                                             | Services       | Previder ID Numb                        | ers Contra | cts Bods  | Linked Provid                          | ers Conditio                  | ns Ser     |                   | nin Adions |              |                                            |
|        |                                                                                                | Providers                                                           | Divisions      | EVV Activities                          | Forms E    | noliments | Authorzations                          | Notes Cr                      | eder liels | EVV Schedui       | CAP        | Appcintments |                                            |
| View   | / Style                                                                                        | liters                                                              |                |                                         |            |           |                                        |                               |            |                   |            | _            |                                            |
| U List | View O Monthly View Au                                                                         | oointment Cate 🗸                                                    | +              |                                         |            |           |                                        |                               |            |                   |            |              |                                            |
| ~      | and Alam Co. Dard Aam                                                                          |                                                                     |                |                                         |            |           |                                        |                               |            |                   |            |              |                                            |
|        |                                                                                                | Search Rece                                                         | 22             |                                         |            |           |                                        |                               |            |                   |            |              |                                            |
|        |                                                                                                | Search Rese                                                         | et             |                                         |            |           |                                        |                               |            |                   |            |              |                                            |
| 400    | pointments record(s) returned now viewing 1                                                    | Search Rese                                                         | R              |                                         |            |           |                                        |                               |            |                   |            |              |                                            |
| 4 A µ  | pointments record(s) returned now viewing 1                                                    | Seach Rese<br>Unrough 4                                             | R              |                                         |            |           |                                        | 1                             |            |                   |            |              |                                            |
| 4 Au   | pointments record(s) returned now viewing 1                                                    | Search Rese                                                         | e              |                                         |            |           |                                        |                               |            |                   |            |              | <br>                                       |
| -1 Aµ  | polintments record(e) returned now viewing 1<br>Appointment Date +                             | Search Rear                                                         | et<br>art Time | Ĩ                                       | End Time   | Ĩ         | Type                                   | >                             |            |                   |            | Subject      | Status                                     |
| -1 Aµ  | pointments record(s) returned now viewing 1 Appointment Date - 06/01/2022                      | Search Rear                                                         | et<br>art Time | 4:00:00 PM                              | End Time   | s         | Type<br>to Visit                       | Appoint                       | ent Sched  | Jued for monthly  | pilo vbit  | Subject      | Status<br>Schodubd                         |
| 4 Aµ   | pointments record(s) returned now rivering 1 Appointment Date - 0601/2022 0120/2022            | Search Rest<br>Unrough 4<br>513<br>3.00:00 PM<br>5.00:00 PM         | et<br>art Time | 4:00:00 PM<br>6:00:00 PM                | End Time   | s         | Type<br>te Visit<br>te Visit           | Appointer<br>Monthy v         | ent Sched  | Jued for monthly  | orio vidit | Subject      | <br>Status<br>Schoduba<br>Schoduba         |
| -1 Ap  | Appointments record(s) returned now rivering 1 Appointment Date - 095/12022 0120/2022 005/2200 | Search Rest<br>Unrough 4<br>3:00:00 PM<br>5:00:00 PM<br>10:20:00 JM | art Time       | 4.00.00 PM<br>6.00.00 PM<br>10.50.00 PI | End Time   | s         | Type<br>te Visit<br>te Visit<br>exerci | Appointer<br>Monthy v<br>tost | ent Sched  | Juled for monthly | oito voit  | Subject      | Status<br>Schodubd<br>Schodubd<br>Schodubd |

- 5. Update the following field on the Appointment Details page
  - a. "Status" =
    - Update to Completed if the site visit was completed.
    - Update to Cancelled if the site visit was cancelled but not rescheduled.
    - Update to No Show if the Licensing Specialist attempted to make the site visit but the contact person was not available. A new site visit will need to be scheduled.

| apd iC            | onnect               | Test Provider<br>Last Updated by shella.mott@ap<br>at 5/2/2023 1:41:36 PA | Appointment<br>dcares.org |
|-------------------|----------------------|---------------------------------------------------------------------------|---------------------------|
| File              |                      |                                                                           |                           |
| Appointment       | Appointments         |                                                                           |                           |
| Participants List | Division             | APD -                                                                     |                           |
|                   | Appointment Date *   | 06/05/2023                                                                |                           |
| Now Participant   | Start Time           | 01 v 00 v PM v                                                            |                           |
|                   | Appointment End Date | 06/05/2023                                                                |                           |
|                   | End Time             | 03 ~ 00 ~ PM ~                                                            |                           |
|                   | Type *               | Site Visit 🗸                                                              |                           |
|                   | Subject              |                                                                           | 4                         |
|                   | Status *             | Scheduled 🗸                                                               |                           |
|                   |                      | Canceled<br>Completed<br>No Show<br>Pending<br>Scheduled<br>Rescheduled   |                           |

6. When finished select **File > Save Appointment** 

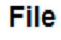

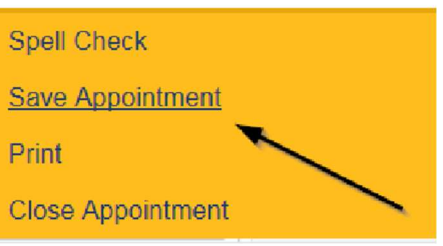

7. From the File menu, select Close Appointment.

# **Complete Checklists**

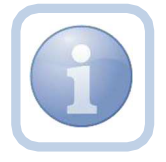

If the site visit checklists were documented manually, the Licensing Specialist will need to enter the checklists into iConnect.

1. Set "Role" = Region QA Workstream Worker then click **Go.** 

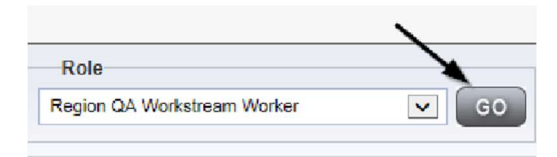

2. Navigate to the **Providers** chapter and enter the Provider's Facility name in the Quick Search filter and click **Go**.

| 0 <mark>00 iConnect</mark> |                        |                     | Wel<br>620/      |
|----------------------------|------------------------|---------------------|------------------|
| File                       |                        |                     |                  |
|                            | Quick Search           |                     |                  |
|                            | A Test Provider X      | Froviders <u>v</u>  | Provider Name    |
|                            | MY DASHBOARD CONSUVERS | PROVIDERS INCIDENTS | CLAIMS SCHEDULER |
| 9-Filters                  |                        | (                   |                  |

3. The Provider's record will display. Navigate to the Providers > Forms tab

| Opo iCom                                     | inect                                                                                   |                    |
|----------------------------------------------|-----------------------------------------------------------------------------------------|--------------------|
| File Word Merge                              | 9                                                                                       |                    |
|                                              | Guick Search Providers                                                                  |                    |
|                                              | MY DASHBOARD CONSUMERS PROVIDE                                                          | INCIDENTS          |
| A TEST Provider (1000                        | )02)                                                                                    |                    |
|                                              | Workers Services Provider ID Numbers Contro<br>Providers Divisions Forms Enrollments Au | therizations Notes |
| Filters       Status       Dvision       (+) |                                                                                         | _                  |
| -31 Forms record(s) ref                      | eturned - now viewing 1 through 15                                                      |                    |
| LIVISION                                     | Form Name                                                                               |                    |
| ALU                                          | Croup Lone Leasoned Depart Devel                                                        |                    |
|                                              | Drauldas Eproliment Application                                                         |                    |
| ALA                                          | Provider Enforment Application                                                          |                    |

4. Click File > Add Forms

| <u>File</u> | Word Merge         |  |
|-------------|--------------------|--|
| Add No      | ew Provider Search |  |
| Add Fo      | orms               |  |
| Print       |                    |  |

5. Select the appropriate checklist from the drop-down list

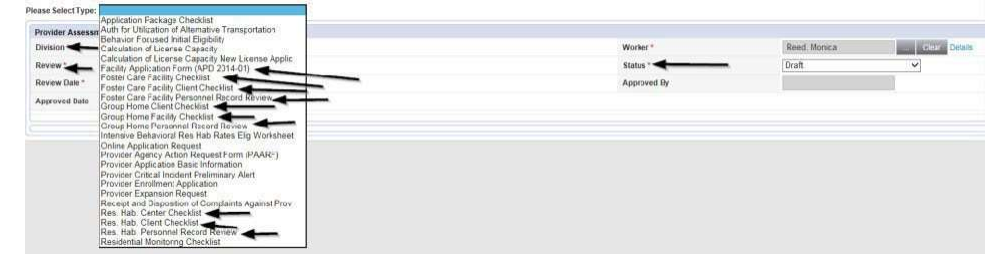

- 6. Update the following Header fields:
  - a. "Division" = APD
  - b. "Review" = select as appropriate
  - c. Complete all fields on the Checklist Form
  - d. "Status" = Complete (only set to complete once all information has been entered and won't need to be changed)
  - e. Select **OK** on the pop-up message box confirming the complete status

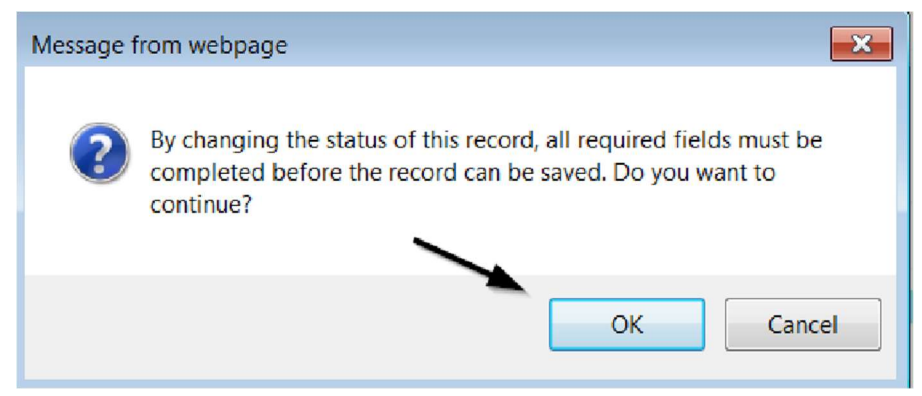

f. When finished, click File > Save and Close Forms

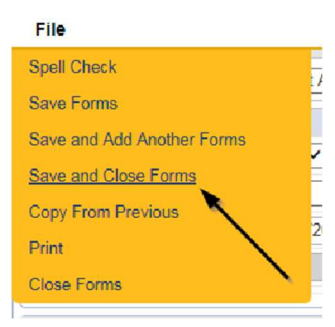

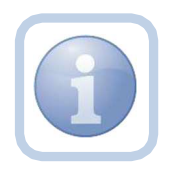

Repeat all steps as necessary for each checklist

#### **Complete Application Package Checklist**

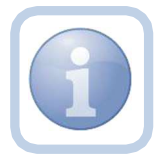

The Licensing Specialist will generate the Application Package Checklist and proceed with the Approval Process.

1. Set "Role" = Region QA Workstream Worker then click Go.

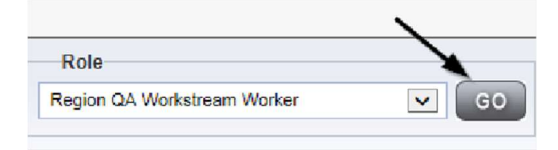

2. Navigate to the **Providers** chapter and enter the Provider's Facility name in the Quick Search filter and click **GO** 

| File |                 |          |             |           |               |           |
|------|-----------------|----------|-------------|-----------|---------------|-----------|
|      | Quick Search    |          |             |           |               |           |
|      | A Test Provider | ×        | Frov ders   | v         | Provider Name | •         |
|      | MY DASHBOARD    | CONSUVER | S PROVIDERS | INCIDENTS | CLAIMS        | SCHEDULER |

3. Navigate to the **Providers > Forms** tab

|                                                        | Quick Search                                               |
|--------------------------------------------------------|------------------------------------------------------------|
|                                                        | Providers                                                  |
|                                                        | MY DASHBOARD CONSUMERS PROVIDERS INCIDEN                   |
| ILST Provider (10002)                                  |                                                            |
|                                                        | Providens Divisions Forms Enrollments Authorizations Notes |
| Filters Equal To Y Drat Y                              | Sterrch Heart                                              |
| 31 Forms record(s) returned - new viewing 1 through 15 | Form Nama                                                  |
| APD Group Home Facility Checklist                      |                                                            |
| AL11 Droup Home L'econo Review                         |                                                            |

#### 4. Click File > Add Forms

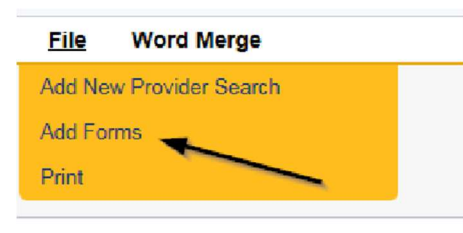

5. Select "Please Select Type" as "Application Package Checklist" from the drop-down list

| vider Assessment |            |             |              |               |
|------------------|------------|-------------|--------------|---------------|
| ision* +         | APD V      | Worker *    | Reed, Monica | Clear Details |
| iew* 🔶           | Inital 🗸   | Status *    | Complete V   |               |
| ew Date *        | 09/25/2023 | Approved By | Reed, Morica | Uetails       |
| oved Date        | 09/25/2023 |             |              |               |

- 6. Update the following Header fields:
  - a. "Division" = APD
  - b. "Review" = Initial
  - c. Complete all fields on the Application Package Checklist Form
  - d. "Status" = Complete (click **OK** on the pop-up message)

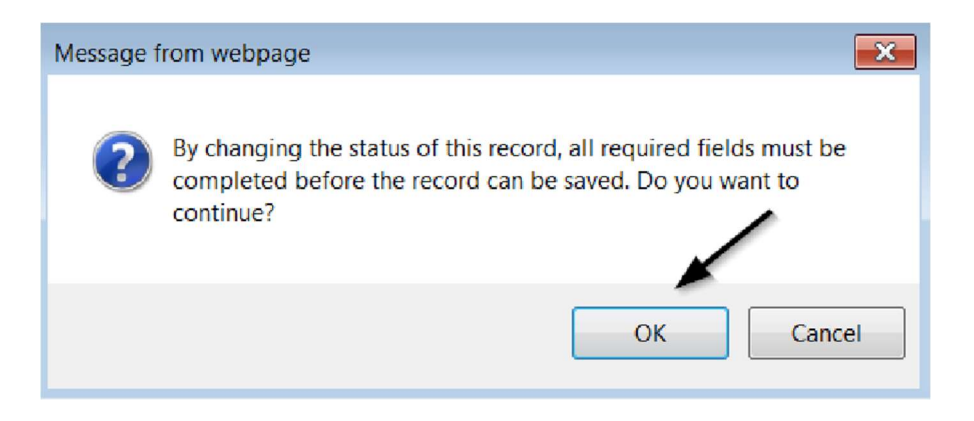

#### 7. When finished, click File > Save and Close Forms

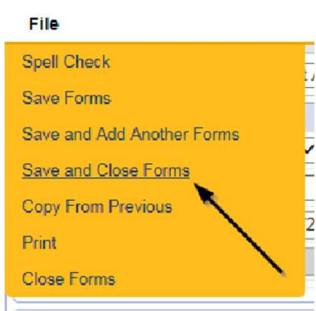

#### **Site Visit No Violations Note**

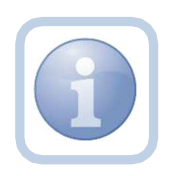

The Licensing Specialist will enter a Site Visit Note when the site visit is complete with no issues or deficiencies. Proceed to <u>Site Visit Complete Note – Issues</u> if violations have been identified.

1. Set "Role" = Region QA Workstream Worker then click Go.

| Role                        |   |
|-----------------------------|---|
| Region QA Workstream Worker | G |

2. Navigate to the **Providers** chapter and enter the Provider's Facility name in the Quick Search filter and click **GO** 

| opd iConnect |                      |                      |               | Wel<br>620  |
|--------------|----------------------|----------------------|---------------|-------------|
| File         |                      |                      | ~             | _           |
|              | Quick Search         |                      |               |             |
|              | A Test Provider X    | Frovders V           | Provider Name | <b>v</b> 60 |
|              | MY DASHBOARD CONSUVE | RS PROVIDERS INCIDEN | TS CLAIMS     | SCHEDULER   |
| 9-Filters    |                      | 1                    |               |             |

3. The Provider's record will display. Navigate to the **Providers > Notes** tab

|                                                                            | Quick S   | earch     |             |            |              |             |             |         |            |
|----------------------------------------------------------------------------|-----------|-----------|-------------|------------|--------------|-------------|-------------|---------|------------|
|                                                                            | 1         |           |             | Froviders  |              | V           | Provider N  | ame     |            |
|                                                                            | MY DAS-   |           | CONSUME     | RS PR      | OVIDERS      | INCIDENT    | s   c       | LAIMS   | SCH        |
| 8 TEST Descrides (10073)                                                   |           |           |             |            | $\backslash$ |             |             |         |            |
| TEST Provider (10002)                                                      |           |           |             |            |              | <u> </u>    |             |         |            |
|                                                                            | Workers   | Services  | Frovider II | Numbers    | Contracts    | Bed Linked  | Providers   | Aliases | Conditions |
|                                                                            | Providers | Divisions | Forms       | Enrolments | A thoriza    | tions Notes | Credentials | FW St   | thetwing   |
| Filters         Equal To         V           Iole Date         V         + | 1         | <b>*</b>  |             | ×          |              |             |             | 1       |            |

4. Click File > Add Notes

| File   | Reports           |
|--------|-------------------|
| Add Ne | w Provider Search |
| Add No | tes 🗨             |
| Print  |                   |
|        |                   |

- 5. In the new Note record, update the following fields:
  - a. "Division" = APD
  - b. "Note Type" = Initial Application
  - c. "Note Subtype" = Site Visit Complete with no issues or deficiencies
  - d. "Description" = Site Visit Complete with no issues or deficiencies
  - e. "Note" = Enter notes
  - f. "Status" = Complete
  - g. Click the Lookup button on the "Add Note Recipient" to add the *Prospective Applicant* as the Note Recipient
  - h. Enter Last Name and Click Search in the pop-up browser window. Select the Name of the worker to attach them to the note

| Notes Details                                                                                                    |                                                    |
|----------------------------------------------------------------------------------------------------|----------------------------------------------------|
| Division *                                                                                                    | APD 🗸                                              |
| Note By *                                                                                                    | Reed, Monica 🗸                                     |
| Note Date *                                                                                                    | 09/25/2023                                         |
| Associated Form ID#                                                                                                    |                                                    |
| Note Type *                                                                                                    | Initial Application 🖌                              |
| Note Sub-Type                                                                                                    | Site Visit Complete with no issues or deficience - |
| Description                                                                                                    | Bite Visit Complete with no issues or deficiencies |
| -                                                                                                    | <b>B</b> 7 <b>U</b> 16px • <b>A</b> •              |
| Note                                                                                                    |                                                    |
| Stetus *                                                                                                    | Complete V                                         |
| Status *                                                                                                    | Complete ~)<br>09/25/2023                          |
| Stetus *<br>Date Completed<br>Attachments                                                                                        | (Camplete →)<br>09/25/2023                         |
| Status * Completed<br>Attachments<br>Add Attachmert                                                                              | [Camplete ✔]<br>09/25/2023                         |
| Stetus *<br>Stetus *<br>Oate Completed<br>Attachments<br>Add Attachment<br>Document                                              | Complete<br>09/25/2023<br>Description              |
| Status *  Date Completed Attachments Add Attachment Document Here are no attachments to display                                  | Complete<br>09/25/2023<br>Description              |
| Status *<br>Date Completed<br>Attachments<br>Add Attachment<br>Socument<br>lere are no attachments to display<br>Note Recipients | Camplete<br>09/25/2023<br>Description              |

# 6. When finished click File > Save and Close Notes

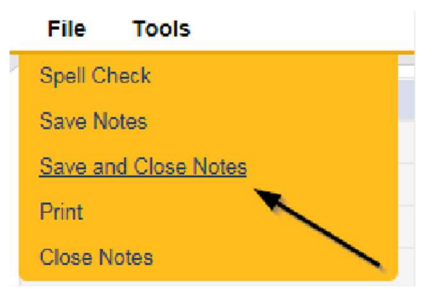

# **Supervisor Review**

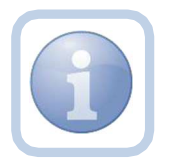

The Licensing Specialist will send a note to the Licensing Supervisor to advise them to do a review of the checklists and any other documentation.

1. Set "Role" = Region QA Workstream Worker then click Go.

| Role                        |    |
|-----------------------------|----|
| Region QA Workstream Worker | GO |

2. Navigate to the **Providers** chapter and enter the Provider's Facility name in the Quick Search filter and click **GO** 

| File |                 |          |             |         | /          |           |
|------|-----------------|----------|-------------|---------|------------|-----------|
|      | Quick Search    |          |             |         |            | 1         |
|      | A Test Provider | x        | Providers - | Y Pro   | wider Name | <b>v</b>  |
|      | MY DASHBOARD    | CONSUVES | PROVIDERS   | NCDENTS | CLAIMS     | SCHEDULER |

3. The Provider's record will display. Navigate to the **Providers > Notes** tab

|                                                      | Quick Search                           |                                                  |
|------------------------------------------------------|----------------------------------------|--------------------------------------------------|
|                                                      | Provders                               | Provider Name                                    |
|                                                      | MY DASI IBOARD CONSUMERS PRO           | VIDERS INCIDENTS CLAIMS SCI                      |
|                                                      |                                        | $\backslash$                                     |
| A TEST Provider (10002)                              |                                        |                                                  |
|                                                      | Warkers Bervices Frovider ID Numbers C | Contracts Box Linked Providers Alisece Condition |
|                                                      | Providers Divisions Forms Enrollments  | Authorizations Notes Credentials EW Scheduling   |
| ) Filters<br>Nobe Type V Equal To V<br>Nobe Case V + | Source Koost                           |                                                  |

4. Click File > Add Notes

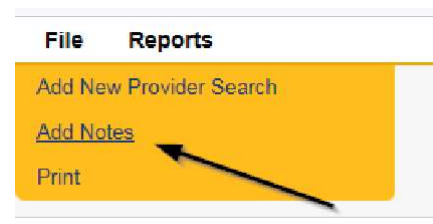

- 5. In the new Note record, update the following fields:
  - a. "Division" = APD
  - b. "Note Type" = Initial Application/Supervisor Review
  - c. "Description" = Enter description if applicable
  - d. "Note" = Enter notes
  - e. "Status" = Pending
  - f. Click the Lookup button on the "Add Note Recipient" to add the *Licensing Supervisor*

as the Note Recipient

g. Enter Last Name and Click Search in the pop-up browser window. Select the Name of the worker to attach them to the note

| Notes Details                                                                                                  |                                       |
|----------------------------------------------------------------------------------------------------|---------------------------------------|
| Division *                                                                                                    | APD V                                 |
| Note By*                                                                                                    | Reed, Monica 🗸                        |
| Note Date *                                                                                                    | 09/25/2023                            |
| Associated Form ID#                                                                                            |                                       |
| Note Type *                                                                                                    | Initial Application/Supervisor Review |
| Note Sub-Type                                                                                                  |                                       |
| Description                                                                                                    | A                                     |
| Note                                                                                                    |                                       |
|                                                                                                    |                                       |
| Status *                                                                                                    | Pending 🗸                             |
| Status *                                                                                                    | Pending 🗸                             |
| Status * Completed Attachments                                                                                 | Pending 🗸                             |
| Status * Completed Attachment Add Attachment                                                                   | Pending V                             |
| Status * Completed Attachments Add Attachment Document                                                         | Pending V<br>Description              |
| Status * Completed Attachments Add Attachment Document here are no attachments to display                      | Pending V<br>Description              |
| Status * Date Completed Attachments Add Attachment Document here are no attachments to display Note Recipients | Pending V<br>Description              |

6. When finished click File > Save and Close Notes

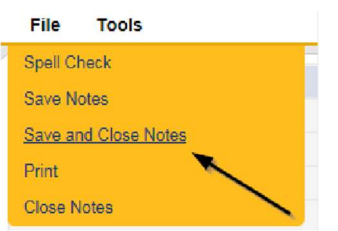

# **Supervisor Approval**

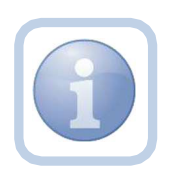

The Licensing Supervisor will review the application, add a note for the approval and send to the ROM for review. If additional actions are needed, proceed to <u>Further</u> <u>Documentation Required</u> or <u>Supervisor Denial</u>.

1. Set "Role" = Region QA Workstream Worker/Lead then click Go.

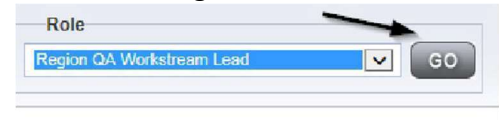

2. Navigate to the **My Dashboard > Providers > Notes > Pending** and click the hyperlink for the Pending notes.

| MY DASHBOARD | CC | DNSUMERS PROVIDERS       | INCI    | DENTS    | CLAIMS    | SCHEDULE |
|--------------|----|--------------------------|---------|----------|-----------|----------|
| ONSUMERS     |    | INCIDENTS                |         |          | PROVIDERS |          |
|              | ۲  | Inquiry Alert Notes List | $\odot$ | Notes    |           |          |
| lotes        | 0  | Unread Alert Notes       | 0       | Complete |           | 3        |
|              |    |                          |         | Pending  |           | 11       |

3. Select the **Note Type = Initial Application/Supervisor Review** and select the pending record via the hyperlink.

| Filters           Status         Cqual To           NoinTyper         +           -30 My Dashboard Notes record(s) returned | Pending V AND V X<br>Scarm Reset      | ,                      |             |             |         |
|----------------------------------------------------------------------------------------------------|---------------------------------------|------------------------|-------------|-------------|---------|
| Provider                                                                                                    | NoteType                              | Note Date <del>v</del> | Description | Author      | Status  |
| Test Provider                                                                                                    | Initial Application Supervisor Review | 19/25/2923             |             | Reed Nonica | Peoring |

- 4. In the existing Note record, update the following fields:
  - a. "Associated Form ID#" = Enter Form ID# if applicable
  - b. "Note Type" = Update to Initial Application/Supervisor Approval
  - c. "Description" = Enter description
  - d. "Note" = Enter Notes
  - e. "Status" = Update to Complete
  - f. Click the Lookup button on the "Add Note Recipient" to add the *Licensing Specialist* as the Note Recipient
  - g. Enter Last Name and Click Search in the pop-up browser window. Select the Name of the worker to attach them to the note.
  - h. Click the Lookup button on the "Add Note Recipient" to add the *ROM* as the Note Recipient
  - i. Enter Last Name and Click Search in the pop-up browser window. Select the Name of the worker to attach them to the note.

| Notes Details                       |                                                                                |
|-------------------------------------|--------------------------------------------------------------------------------|
| Division *                          | APO V                                                                          |
| Note By                             | Reed, Monica                                                                   |
| Note Date *                         | 09/25/2023                                                                     |
| Associated Form ID#                 |                                                                                |
| Note Type *                         | Initial Application/Supervisor Approval                                        |
| Note Sub-Type                       |                                                                                |
| Description                         | 1                                                                              |
| Note                                | New Test<br>B.J. E. 16ps - A.T.<br>Enter approval notes<br>Append Text to Note |
| Status *                            | Complete 🗙                                                                     |
| Date Completed                      | 09/25/2023                                                                     |
| Attachments                         |                                                                                |
| Add Atlashment                      |                                                                                |
| Document                            | Description                                                                    |
| There are no attachments to display | N N                                                                            |
| Note Recipients                     | X                                                                              |
| Add Note Recipient                  | Lookup Clear                                                                   |

# 5. When finished click **File > Save and Close Notes**

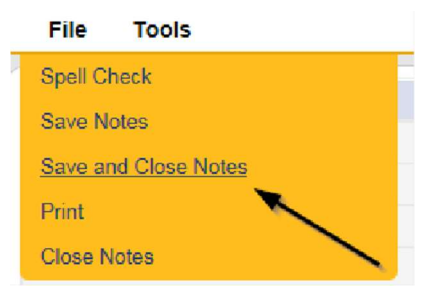

6. Select File > Close Notes

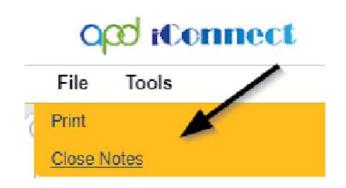

#### UPDATED: Edit License Information

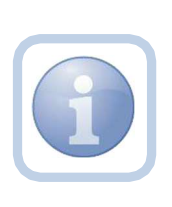

The Licensing Specialist will be notified of the Supervisor Approval from the Initial Application/Supervisor Approval note on My Dashboard > Provider > Notes. This note serves as notification to add the license information to the provider record. The license information needs to be added before the ROM Review begins.

1. Set "Role" = Region QA Workstream Worker then click **Go.** 

| 2-0-0-0-0-0-0-0-0-0-0-0-0-0-0-0-0-0-0-0 |       |
|-----------------------------------------|-------|
| Role                                    |       |
| Region QA Workstream Worker             | SO GO |

2. Navigate to the **Providers** chapter and enter the Provider's name in the Quick Search filter and click **Go**.

| File |                                  |                            |
|------|----------------------------------|----------------------------|
|      | Quick Search                     |                            |
|      | A Test Provider X Providers      | Provicer Name GO           |
|      | MY DASHEGARD CONSUVERS PROVIDERS | INCIDENTS CLAIMS SCHEDULER |

3. The Provider's record will display. Navigate to the **Providers > Credentials** tab

|                         | MY DASH   | BOARD     | CONSUME    | ERS P      | ROVIDERS    | I      |        | s         | CLAIMS  |
|-------------------------|-----------|-----------|------------|------------|-------------|--------|--------|-----------|---------|
|                         |           |           | /          |            |             |        |        |           |         |
| A TEST Provider (10002) |           |           |            |            |             |        |        |           |         |
|                         | Workers   | Services  | Provider I | D Numbers  | Contracts   | Beds   | Linked | Providers | Aliases |
|                         | Providers | Divisions | Forms      | Enrollment | s Authoriza | ations | Notes  | Credentia | Is EV   |

4. Select the Applicant License Record.

| op           | <mark>d iCon</mark> r              | iect                      |                      | Last Up   | 18919 G<br>dated by<br>at 10/2 | Group I<br>caroline<br>26/2023 | Home Record<br>e.shorter@apdcar<br>5:28:19 AM | Crede<br>es.org | entials   | Sign Out       | Role<br>Region QA | Workstream Worker   | ♥ GO      |
|--------------|------------------------------------|---------------------------|----------------------|-----------|--------------------------------|--------------------------------|-----------------------------------------------|-----------------|-----------|----------------|-------------------|---------------------|-----------|
| File         | Word Merge                         | e                         |                      |           |                                |                                |                                               |                 |           |                |                   |                     |           |
| 18919 0      | Group Home Re                      | ecord (290                | 93)                  |           |                                |                                |                                               |                 |           |                |                   |                     |           |
|              | Workers                            | Services                  | Provider ID Numb     | ers C     | ontracts                       | Beds                           | Linked Provide                                | ers Conditions  | s Service | e Area Admin   | Actions           | Facility Management | t         |
|              | Providers                          | Divisions                 | EVV Activities       | Forms     | Enrolln                        | nents                          | Authorizations                                | Notes Cred      | entials   | EVV Scheduling | CAP               | Appointments        |           |
| Credenti<br> | al V<br>Search<br>riders Credentia | +<br>Reset<br>Is record(s | ) returned - now vie | ewing 1 t | through 3                      | i                              | /                                             | /               |           |                |                   |                     |           |
|              | Credential _                       |                           | Туре                 | (         | Credentia                      | I Numb                         | er Eff                                        | fective Date    | Exp       | iration Date   | L                 | icense Duration     | Status    |
| Lice         | nse                                | Group Ho                  | me                   | SCR-A     | PPL-7325                       | 7                              | 05/23/2                                       | 024             | 06/05/202 | 24             |                   |                     | Applicant |

- 5. Update the following fields:
  - a. "License Type" = select as appropriate
    - i. Foster Home
    - ii. Group Home
  - b. License Number = Enter information *Please note that each* region has their own system for assigning license numbers

# IMPORTANT!! Update the temporary placeholder license credential number with the real license number assigned by the region and update the effective and expiration dates.

- c. "Original Date of Issuance" = Enter Date
- d. "Effective Date" = Enter Date
- e. "Expiration Date" = Enter Date
- f. "Comment" = Enter comments if applicable
- g. "Status" = Active
- h. "Reason" = Initial
- i. "QA Workstream Worker" = Click Lookup button on the field to add the *Licensing Specialist*.
- j. Enter the Last Name and Click Search and then select the Name

| Credential Type *                  | License                          |
|------------------------------------|----------------------------------|
| oredentian type                    | License                          |
| License Type *                     | Foster Home                      |
| License Number *                   | FH123456                         |
| Original Date of Issuance *        | 09/01/2023                       |
| Date of Renewal/Subsequent License |                                  |
| Effective Date *                   | 09/01/2023                       |
| Expiration Date *                  | 09/30/2024                       |
| Less than One Year                 |                                  |
| Comment                            |                                  |
| Status                             | Active V                         |
| Reason                             | Initial 🗸                        |
| QA Workstream Worker               | Reed Monica Lookup Clear Details |

- 6. When finished, click File > Save and Close License Details
- Upon saving the license record, a Workflow Wizard triggered the reminder tickler that is due in 365 calendar days. It will be retrieved from My Dashboard > Provider > Ticklers.

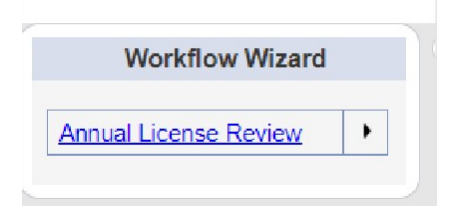

- a. Tickler "Annual License Review"
- b. Assigned to Self
- c. Due on the *90th* calendar day before the License expiration date for license types of Foster Home and/or Group Home

## **ROM Review**

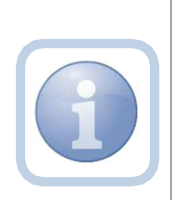

The ROM/Designee will receive notification of the Supervisor Approval or the Supervisor Denial via a note on My Dashboard. The ROM will need to review all checklists and notes. If approving, they will then print out the License Certificate. The Licensing Specialist will have added the license information to the provider record before the ROM prints the License Certificate. 1. Set "Role" = ROM/Deputy ROM then click **Go.** 

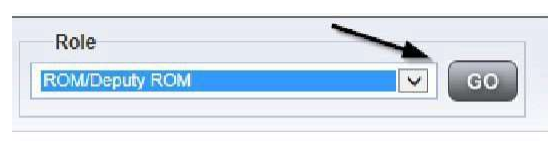

2. Navigate to the **Providers** chapter and enter the Provider's Facility home name in the Quick Search filter and click **Go**.

| opd iConnect |                              | Wei<br>620                      |
|--------------|------------------------------|---------------------------------|
| File         |                              |                                 |
|              | Quick Search                 |                                 |
|              | A Test Provider X Providers  | Provider Name GO                |
|              | MY DASHEDARD CONSUMERS PROVI | DERS INCIDENTS CLAIMS SCHEDULER |
| Filters      |                              |                                 |

3. The Provider's record will display. Navigate to the **Providers > Credentials** tab

|   | MY DASH   | BOARD     | CONSUM     | ERS         | ROVIDERS  |        | NCIDENT | rs          | CLAIMS  |
|---|-----------|-----------|------------|-------------|-----------|--------|---------|-------------|---------|
| - |           |           | /          | /           |           |        |         | 1           |         |
|   |           |           |            |             |           |        |         | 1           |         |
|   | Workers   | Services  | Provider I | D Numbers   | Contracts | Beds   | Linke   | d Providers | Aliases |
|   | Providers | Divisions | Forms      | Enrollments | Authoriza | ations | Notes   | Credentia   | Is EW   |

4. Select Word Merge > License Certificate Automated

# Word Merge Confirm BF.IB Designation Attachment L Cover Letter with Certificate of Service License Certificate Automated Provider Status BF.IB Attachment M

5. Select **Open Document** to open the Word Merge document for editing and complete the

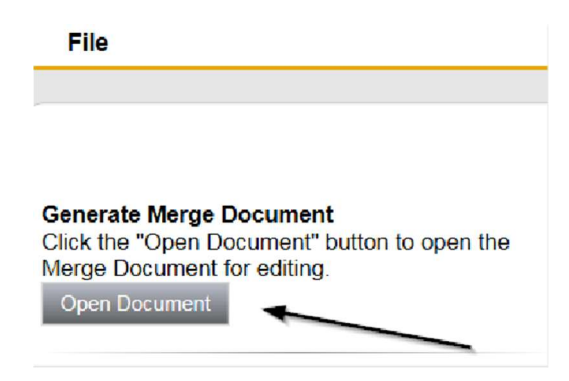

6. Save the Word Merge Document to the device by clicking the **Save** button and then **Open** 

|                                                     | agency for persons with disabilities<br>State of Florida                                        |   |
|-----------------------------------------------------|-------------------------------------------------------------------------------------------------|---|
| Ron DeSantis<br>Governor                            | CERTIFICATE OF LICENSE                                                                          |   |
| Taylor Hatch<br>Director                            | License No. 586974                                                                              |   |
| State Office                                        | Date of Issue: 9/1/2024 12:00:00 AM                                                             |   |
| 4030 Esplanade Way<br>Suite 380                     | Expiration Date*: 9/30/2024 12:00:00 AM                                                         |   |
| Tallahassee, FL 32399-0950                          |                                                                                                 |   |
| Northwest Region<br>4030 Esplanade Way<br>Suite 280 | Agency for Persons with Disabilities<br>Maximum Resident Capacity:<br>Facility Type: Group Home | Ş |
| Tallahassee, FL 32399-2949                          | ·····                                                                                           |   |
| Madh and Danim                                      | Licensee: Test Provider                                                                         |   |
| The WM_P219_License-Certificate-A                   | utomatec_AD/.v1.docx download has completed.                                                    |   |

- 7. Edit the Word Merge Document as necessary
- 8. When finished, Click File > Print to print the updated Word Merge and then File > Save, File > Close
- 9. Select File > Close to close the Word Merge in iConnect

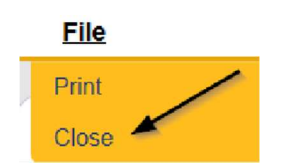

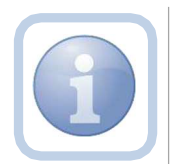

The ROM/Designee will then sign, scan and save the License Certificate to their device.

#### **ROM Approval**

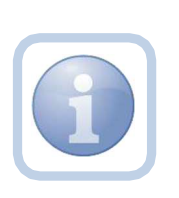

The ROM will attach the hardcopy of the License Certificate into a new note. If additional actions are needed proceed to <u>Further Documentation Required</u> or <u>ROM Denial.</u>

NOTE: An electronic signature will not be accepted on the License Certificate. The ROM will need to sign the hard copy and send it via interoffice mail to the Licensing Specialist.

1. Set "Role" = ROM/Deputy ROM then click Go

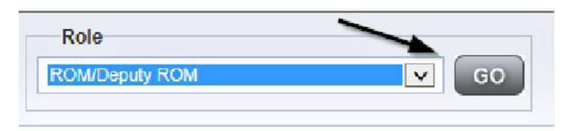

2. Navigate to the **Providers** chapter and enter the Provider's Facility name in the Quick Search filter and click **Go**.

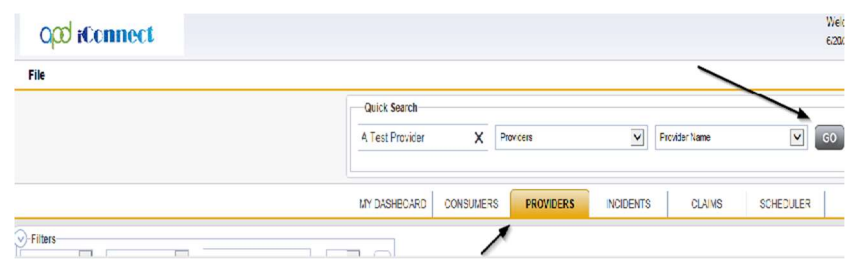

3. The Provider's record will display. Navigate to the Providers > Notes tab

|            |             |          |   |  | Quick S   | earch    |            | Providers   |              | V        | Provider N  | 3004   |            |
|------------|-------------|----------|---|--|-----------|----------|------------|-------------|--------------|----------|-------------|--------|------------|
| _          |             |          |   |  | MY DAS    | UCARD    | CONSUM     | uke Pi      | OVIDENS      | INCIDENT | 9 0         |        | SCH.       |
|            |             |          |   |  |           |          |            |             | $\mathbf{i}$ |          |             |        |            |
| A TEST Pro | ovider (1   | 0002)    |   |  |           |          |            |             |              |          |             |        |            |
|            |             |          |   |  | Workers   | Cervices | Provider I | Numbers     | Contracts De | Inked    | Providers   | Alases | Conditions |
|            |             |          |   |  | Providers | Dysions  | Forms      | Coroliments | Autorization | Notes    | Credent als | EVV:   | Scheduling |
| Vie Date   | <b>&gt;</b> | Equal To | > |  |           | ×        | AND V      | Rozi        |              |          |             |        |            |

4. Click File > Add Notes

File Reports

| File   | Reports           |  |
|--------|-------------------|--|
| Add Ne | w Provider Search |  |
| Add No | tes 🚤             |  |
| Print  |                   |  |

- 5. In the new Note record, update the following fields:
  - a. "Division" = APD
  - b. "Associated Form ID#" Enter Form ID if applicable
  - c. "Note Type" = Initial Application/ROM Approval
  - d. "Description" = Initial Application/ROM Approval
  - e. "Note" = Enter notes
  - f. "Status" = Complete
  - g. Click "Add Attachment" and search for the copy of the signed License Certificate on the user's device. Click Upload
  - h. Click the Lookup button on the "Add Note Recipient" to add the *Licensing Specialist* as the Note Recipient
  - i. Enter Last Name and Click Search in the pop-up browser window. Select the Name of the worker to attach them to the note

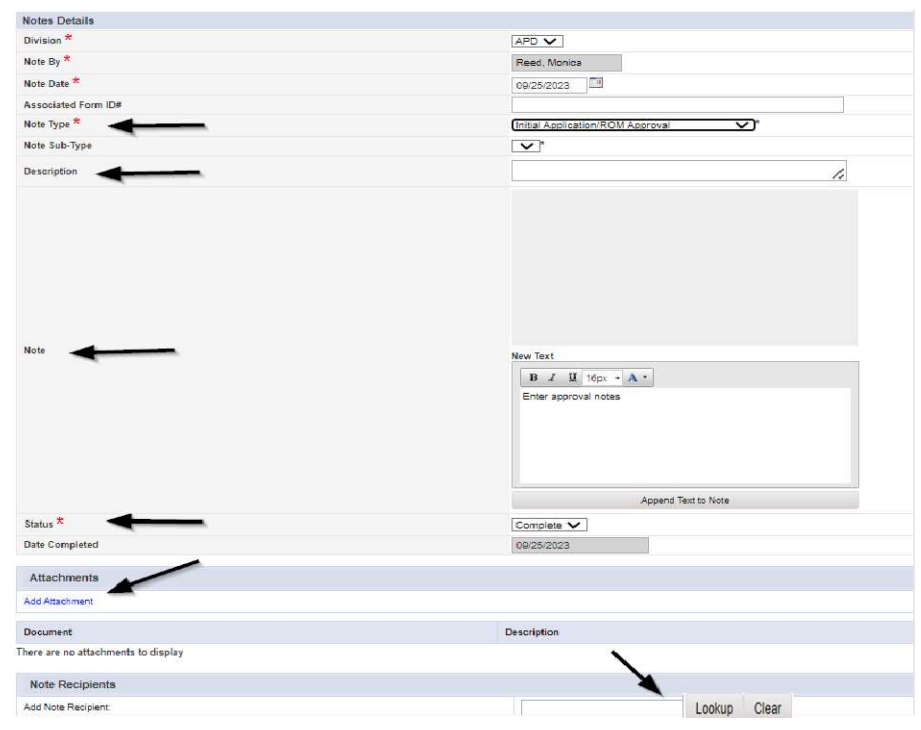

6. When finished click File > Save and Close Notes

| File          | Tools          |   |
|---------------|----------------|---|
| Spell C       | heck           |   |
| Save N        | lotes          |   |
| <u>Save a</u> | nd Close Notes |   |
| Print         |                | - |
| Close N       | Votes          | - |

#### Signed License Certificate Note

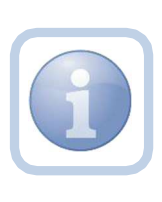

The Licensing Specialist will receive notification of the ROM Approval note on My Dashboard. They will also receive the signed hard copy of the License Certificate from the ROM/Designee. They will then generate and print the Cover Letter and add a new note to advise the Service Provider and Agency Clerk.

1. Set "Role" = Region QA Workstream Worker then click **Go.** 

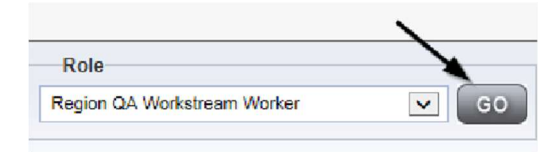

2. Navigate to the **Providers** chapter and enter the Provider's Facility name in the Quick Search filter and click **Go**.

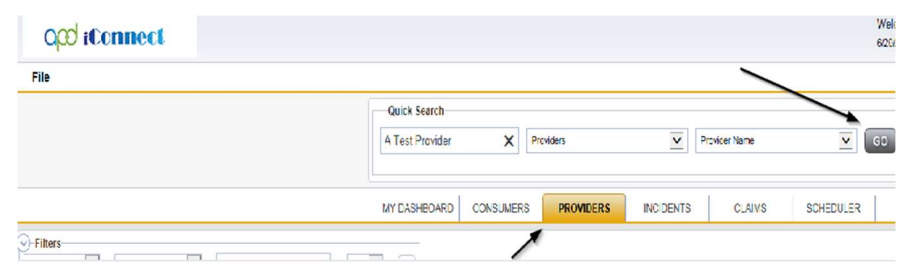

3. The Provider's record will display. Navigate to the **Providers > Credentials** tab

| MY DASH   | IBOARD    | CONSUM     | ERS P       | ROVIDERS  | I      |        | rs          | CLAIMS  |
|-----------|-----------|------------|-------------|-----------|--------|--------|-------------|---------|
|           |           |            | /           |           |        |        | ,           |         |
|           |           |            |             |           |        |        | 1           |         |
| Workers   | Services  | Provider I | D Numbers   | Contracts | Beds   | Linked | d Providers | Aliases |
| Providers | Divisions | Forms      | Enrollments | Authoriza | ations | Notes  | Credentia   | Is EVV  |
4. Select Word Merge > Cover Letter with Certificate of Service

# Word Merge

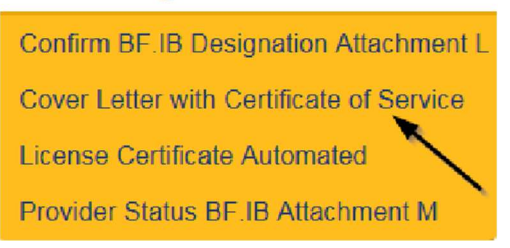

- When finished, Click File > Print to print the updated Word Merge and then File > Save, File > Close
- 6. In iConnect, Click Upload and Save to Note after saving the word document
- 7. In the new Note record, update the following fields:
  - a. "Division" = APD
  - b. "Associated Form ID#" = Enter Form ID# if applicable
  - c. "Note Type" = Initial Application
  - d. "Note Subtype" = Signed License Certificate
  - e. "Description" = Signed License Certificate
  - f. "Note" = Enter notes
  - g. "Status" = Complete
  - h. Click "Add Attachment" and search for the copy of the signed License Certificate and the Cover Letter on the user's device. Click Upload
  - i. Click the Lookup button on the "Add Note Recipient" to add the *Service Provider* as the Note Recipient
  - j. Enter Last Name and Click Search in the pop-up browser window. Select the Name of the worker to attach them to the note
  - k. Click the Lookup button on the "Add Note Recipient" to add the *Agency Clerk* as the Note Recipient
  - I. Enter Last Name and Click Search in the pop-up browser window. Select the Name of the worker to attach them to the note

| Notes Details                                                                                  |                               |
|------------------------------------------------------------------------------------------------|-------------------------------|
| Division *                                                                                     | APD V                         |
| Note By *                                                                                      | Reed, Monica                  |
| Note Date *                                                                                    | 09/25/2023                    |
| Associated Form ID#                                                                            |                               |
| Note Type *                                                                                    | Initial Application           |
| Note Sub-Type                                                                                  | Signed Licerse Certificate ✓* |
| Description                                                                                    | Signed License Certificate    |
| Note                                                                                           | <b>В I Ц</b> брх • А •        |
| Status *                                                                                       | Complete V                    |
| Date Completed                                                                                 | 09/25/2023                    |
| Attachments                                                                                    |                               |
|                                                                                                |                               |
| Add Attachment                                                                                 |                               |
| Add Attachment                                                                                 | Description                   |
| Add Attachment<br>Document<br>here are no attachments to display                               | Description                   |
| Add Attachment Document here are no attachments to display Note Recipients                     | Description                   |
| Add Attachment Document vere are no attachments to display Note Recipients Add Ncte Recipient: | Description                   |

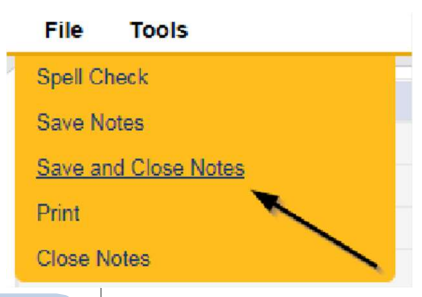

The Licensing Specialist will then mail the hardcopy signed Original License Certificate along with the Cover Letter to the Service Provider.

## As Needed: Site Visit Violations Note

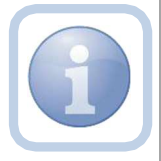

The Licensing Specialist will enter a Facility Site Visit Note when the site visit is complete with issues or deficiencies.

1. Set "Role" = Region QA Workstream Worker then click Go.

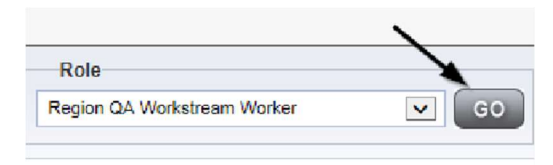

2. Navigate to the **Providers** chapter and enter the Provider's name in the Quick Search filter and click **GO** 

| File |                    |             |   | /             |           |
|------|--------------------|-------------|---|---------------|-----------|
|      | Quick Search       |             |   |               | ~         |
|      | A Test Provider    | X Providers | • | Provider Name | ✓ G0      |
|      | MY DASHBOARD CONSU |             |   | CLAIMS        | SCHEDULER |

3. The Provider's record will display. Navigate to the **Providers > Notes** tab

|                                                                            | Quick S   | earch    |            |            |              |       |          |             |         |            |
|----------------------------------------------------------------------------|-----------|----------|------------|------------|--------------|-------|----------|-------------|---------|------------|
|                                                                            | I         |          |            | Froviders  |              |       | V        | Provider N  | lame    |            |
|                                                                            | MY DAS-   | HECARD   | CONSUME    | RS P       | OVIDERS      | IN    | IDENTS   |             | CLAIMS  | SCH        |
|                                                                            |           |          |            |            | $\mathbf{X}$ |       |          |             |         |            |
| A TEST Provider (10002)                                                    |           |          |            |            | 1            |       |          |             |         |            |
|                                                                            | Workers   | Services | Frovider I | D Numbers  | Contracts    | Bad   | Linked P | roviders    | Aliases | Conditions |
|                                                                            | Providers | Dysions  | Forms      | Enrolments | Authoriza    | tions | Notes    | Credentials | FW S    | Scheduling |
| Filters           Note Type         Equal To           Note Date         + |           | <b>*</b> |            | ×          |              |       |          |             |         |            |

4. Click File > Add Notes

| File   | Reports           |
|--------|-------------------|
| Add Ne | w Provider Search |
| Add No | tes _             |
| Print  |                   |
|        | <u> </u>          |

- 5. In the new Note record, update the following fields:
  - a. "Note Type" = Initial Application
  - b. "Note Subtype" = Site Visit Complete with issues or deficiencies
  - c. "Description" = Site Visit Complete with issues or deficiencies
  - d. "Note" = Enter notes for all deficiencies/issues
  - e. "Status" = Pending
  - f. Click the Lookup button on the "Add Note Recipient" to add the *Service Provider* as the Note Recipient
  - g. Enter Last Name and Click Search in the pop-up browser window. Select the Name of the worker to attach them to the note

| Notes Details                                                                                                    |                                                 |
|----------------------------------------------------------------------------------------------------|-------------------------------------------------|
| Division *                                                                                                    | APD V                                           |
| Note By *                                                                                                    | Reed, Monica                                    |
| Note Date *                                                                                                    | 10/19/2023                                      |
| Associated Form D#                                                                                                    | 352                                             |
| Note Type* -                                                                                                    | [initial Application ♥]*                        |
| Note Sub-Type                                                                                                    | Site Visit Complete with issues or deficiencies |
| Description                                                                                                    | Site Visit Complete with issues or deficiencies |
| Note                                                                                                    | D X X IODX * A                                  |
|                                                                                                    |                                                 |
| Status *                                                                                                    | Peading V                                       |
| Status *                                                                                                    | Pending •                                       |
| Status * The status and status and status an    | Pending V                                       |
| Status * The status * The status * Attachments Add Attachment                                                                                                    | Pending v                                       |
| Status * The status status statu<br>status status status status status status status status status status status status status status status status status status status status status status status status status status status status status status status status status stat | Pending V<br>Description                        |
| Status * The second second sec    | Pending v                                       |
| Status *  Data Completed Attachments Add Attachment Document here are no attachments to display Note Recipients                                                                                                    | Pending V<br>Description                        |

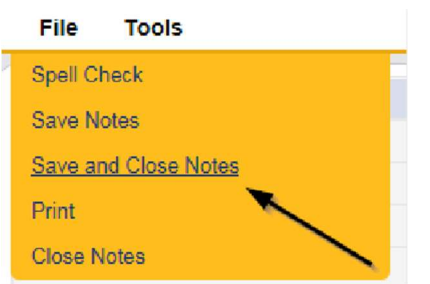

7. Upon saving the initial application record, a Workflow Wizards is triggered

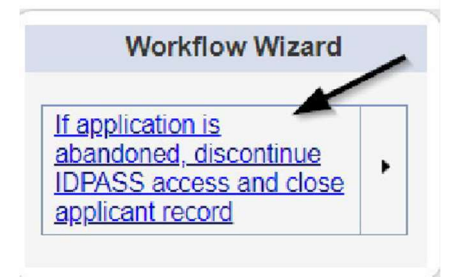

- a. Tickler "If application is abandoned, discontinue ID PASS access and close applicant record"
- b. Assigned to Self
- c. Due in 120 calendar days

#### As Needed: Corrective Actions Update

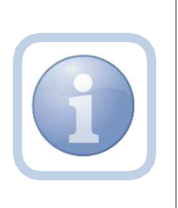

The Service Provider will update the existing note to advise the Licensing Specialist (Region QA Workstream Worker) of the corrective actions taken for the unmet items. This process will be repeated until all items and documentation have been updated.

1. Set "Role" = Service Provider then click Go

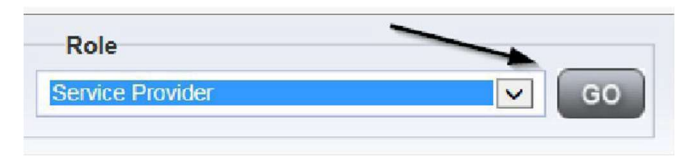

2. Navigate to the **My Dashboard > Providers > Notes > Pending** and click the hyperlink for the Pending notes.

| MY DASHBOARD | CONSUMERS         | PROVIDERS | INCIDE  | ENTS     | CLAIMS    | SCHEDULE |
|--------------|-------------------|-----------|---------|----------|-----------|----------|
| ONSUMERS     | <b>∖</b> "        | NCIDENTS  |         |          | PROVIDERS |          |
|              | > Inquiry Alert N | otes List | $\odot$ | Notes    |           |          |
| lotes        | 0 Unread Alert N  | lotes     | 0       | Complete |           | 3        |
|              |                   |           |         | Pending  |           | 11       |

3. Select the **Note Type = Initial Application** with a **Description = Site Visit Complete with issues or deficiencies** and select the pending record via the hyperlink.

| Stati | av EqualTo v<br>av +        | Pending V 4ND V X<br>Search Reset    |             |                                                |             |         |   |
|-------|-----------------------------|--------------------------------------|-------------|------------------------------------------------|-------------|---------|---|
|       | My Dashboard Notes records) | returned - row vicening 1 through 15 | 1           |                                                | 1           |         |   |
|       | Ptovider                    | NoteType                             | Note Jate + | Description                                    | Author      | Status  | U |
|       | Test Provider               | Inital Application                   | 10/22/2123  | Site Volt Complete with locues or delicioncies | Reed Manles | Pending | Π |

- 4. In the existing Note record, update the following fields:
  - a. "Append Text to Note" = Enter notes with corrective action for Unmet items
  - b. "Status" = Leave as Pending
  - c. Click "Add Attachment" and search for the copy of supporting documents on the user's device (if applicable). Click Upload
  - Click the Lookup button on the "Add Note Recipient" to add the Licensing Specialist(Region QA Workstream Worker) as the Note Recipient
  - e. Enter Last Name and Click Search in the pop-up browser window. Select the Name of the worker to attach them to the note

| Notes Details                     |                                                                                                    |
|-----------------------------------|----------------------------------------------------------------------------------------------------|
| Division *                        | APD 🗸                                                                                                    |
| iote By *                         | Reed, Monica                                                                                                    |
| iote Date                         | 10/22/2023                                                                                                    |
| iote Type *                       | Initial Application                                                                                                    |
| lote Sub-Type                     | Site Visit Complete with issues or deficiencies. •                                                                          |
| escription                        | Site Visit Complete with issues or deficiencies                                                                             |
| Note                              | New Text          B: I: U: Topt · A ·         Enter notes with corrective action for Unmet <u>items</u> Append Text to Note |
| Status *                          | Pending 🗸                                                                                                    |
| ate Completed                     |                                                                                                    |
| Attachments                       |                                                                                                    |
| dd Atlachment                     |                                                                                                    |
| ocument                           | Description                                                                                                    |
| ere are no attachments to display | ````                                                                                                    |
|                                   |                                                                                                    |
| Note Recipients                   | X                                                                                                    |

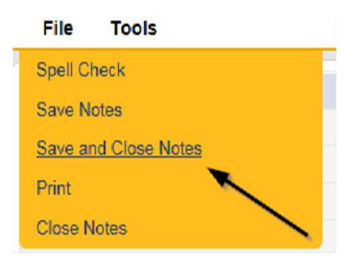

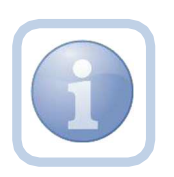

The Licensing Specialist and Service Provider will leave the note in a Pending Status until all issues/deficiencies have been resolved. This process can be repeated multiple times.

# As Needed: Add Appointment for CMS Compliance Site Visit

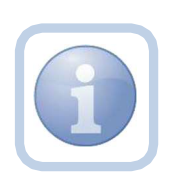

The CMS Compliance Specialist will schedule the site visit to initiate compliance monitoring and add the appointment information into iConnect. If the Site visit needs to be edited or rescheduled proceed to <u>Reschedule Site Visit Appointment</u>

1. Set "Role" = Region QA Workstream Worker then click Go.

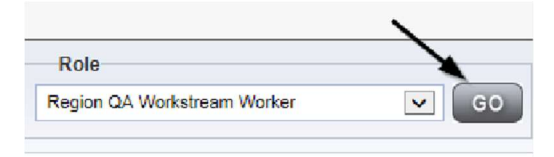

2. Navigate to the **Providers** chapter and enter the Provider's name in the Quick Search filter and click go.

| Cod iConnect |                                            | Wel:<br>6/20/                   |
|--------------|--------------------------------------------|---------------------------------|
| File         |                                            |                                 |
|              | Quick Search<br>A Test Provider X Provider |                                 |
|              | MY DASHEDARD CONSUMERS PROV                | DERS INCIDENTS CLAIMS SCHEDULER |
| Filters      |                                            |                                 |

3. The Provider's record will display. Navigate to the **Providers > Appointments** tab.

| A ILOT I TOTAL (TOTAL)     |      |                |           |            |             |           |        |        |             |         |            | 1            |               |
|----------------------------|------|----------------|-----------|------------|-------------|-----------|--------|--------|-------------|---------|------------|--------------|---------------|
|                            |      | Workers        | Services  | Provide: I | D Numbers   | Contracts | Beds   | Linked | Providers   | Aliases | Conditions | Service Area | Admin Actions |
|                            |      | Providers      | Divisions | Forms      | Enrollments | Authoriza | ations | Notes  | Credentials | EWS     | cheduling  | CAP Appoin   | tments        |
| View Style O Monthly View  | Stat | ilters<br>us 🗸 | Equal To  | ~          | Pending     | AND       | -      | ×      |             |         |            |              | -             |
| ) Weekly View () Daily Vew | Тур  | e 🗸            | +         |            |             |           |        |        |             |         |            |              |               |
|                            |      |                |           |            |             | Search    | Rese   | t      |             |         |            |              |               |

4. Click File > Add Appointment

| Opd iConnect            |
|-------------------------|
| File                    |
| Add New Provider Search |
| Add Appointment         |
| Spell Check             |
| Print                   |

- 5. Update the following fields on the Appointment Details page
  - a. "Division" = APD
  - b. "Appointment Start Date" = Update date
  - c. "Start Time" = Update time
  - d. "Appointment End Date" = Update date
  - e. "End Time" = Update time
  - f. "Type" = Site Visit
  - g. "Description" = Enter description
  - h. "Status" = Scheduled

| Appointments         |                |
|----------------------|----------------|
| Division             | APD 🗸          |
| Appointment Date *   | 09/25/2023     |
| Start Time           | 11 🗸 00 🗸 AM 🗸 |
| Appointment End Date | 09/25/2023     |
| End Time             | 11 ~ 30 ~ AM ~ |
| Туре * 룾 🗕           | Site Visit 🗸   |
| Subject              |                |
| Status *             | Scheduled V    |

6. When finished select File > Save Appointment

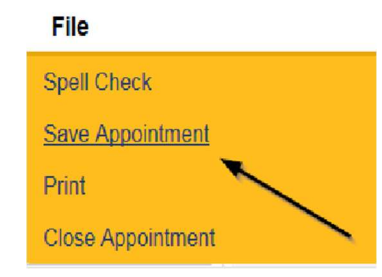

7. Click New Participant on the left-hand navigation menu

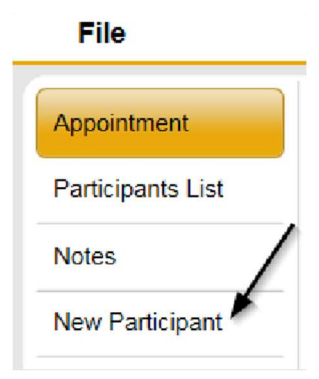

8. Set the **Non-Participants filter** list to the appropriate value in order to select the appointment participants

| Appointment       | Participants         | Non-Participants                      |
|-------------------|----------------------|---------------------------------------|
| Participante List |                      | All Active Workers                    |
| Faitucipains List |                      | Finer Family Relations                |
| Notes             | Application, Harmony | Case Relations Professional Relations |
|                   | Buck, Jennifer       | Current Active Provider Workers       |
| New Partcipant    |                      |                                       |
|                   |                      |                                       |

9. Select the appropriate Licensing Specialist and Service Provider Worker names by holding the control key down and clicking on the names and then **Click < Add** 

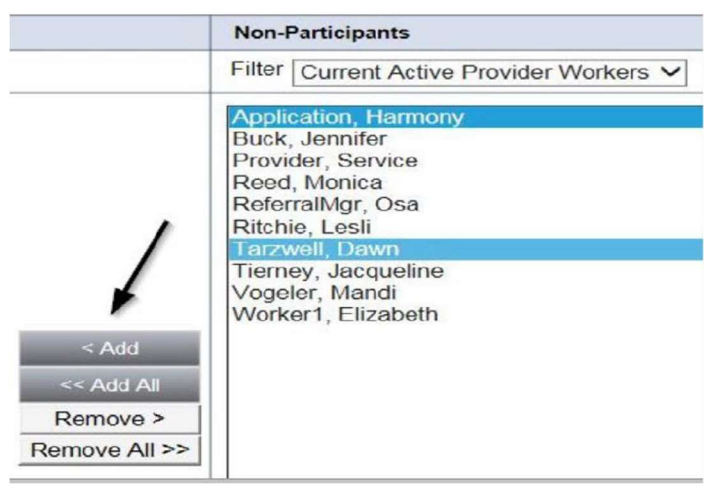

10. When finished, Select File > Save and Close New Participant

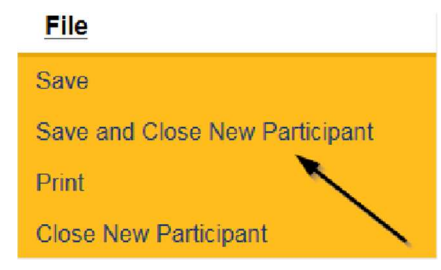

#### As Needed: CMS Compliance Site Visit Complete Note – No Issues

The CMS Compliance Specialist will enter a Site Visit Note when the site visit is complete and update the CMS Compliance License record. They will complete the CMS Residential Monitoring Tool outside of iConnect. It will be attached to this note.

NOTE: If the CMS Compliance Specialist identifies issues/deficiencies, they will proceed with a Plan of Remediation outside of iConnect.

1. Set "Role" = Region QA Workstream Worker then click **Go.** 

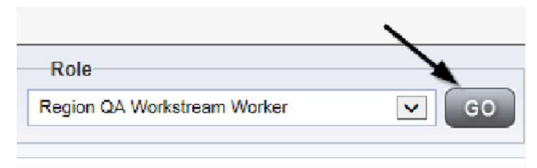

2. Navigate to the **Providers** chapter and enter the Provider's name in the Quick Search filter and click **GO** 

| apd iconnect |                                  | Wel:<br>6/20/              |
|--------------|----------------------------------|----------------------------|
| File         |                                  |                            |
|              | Quick Search                     |                            |
|              | A Test Provider X Frovders       | Prowider Name V GO         |
|              | MY DASHBOARD CONSUVERS PROVIDERS | INCIDENTS CLAIMS SCHEDULER |
| 9-Filters    |                                  |                            |

3. The Provider's record will display. Navigate to the Providers > Notes tab

|                                                       | Quick Search                                                                 |           |
|-------------------------------------------------------|------------------------------------------------------------------------------|-----------|
|                                                       | Howders V Prowder Name                                                       |           |
|                                                       | My DASHBCARD CONSUMERS PROVIDERS INCIDENTS CLAIMS                            | scr       |
|                                                       |                                                                              |           |
| A TEST Provider (10002)                               |                                                                              |           |
|                                                       | Workers Services Frovider ID Numbers Contracts Bed Linked Providers Allases  | Condition |
|                                                       | Providers Divisions Forms Enrolments Authorizations Notes Credentials EVV.Sc | thetu ing |
| ) Filters<br>Note Type: V Equal To V<br>Note Date V + |                                                                              |           |

4. Click File > Add Notes

| File   | Reports           |
|--------|-------------------|
| Add Ne | w Provider Search |
| Add No | otes              |
| Print  |                   |

- 5. In the new Note record, update the following fields:
  - a. "Division" = APD
  - b. "Note Type" = Facility Site Visit
  - c. "Note Subtype" = CMS Site Visit Complete with no deficiencies
  - d. "Description" = CMS Site Visit Complete with no deficiencies
  - e. "Note" = Enter notes
  - f. "Status" = Complete
  - g. Click "Add Attachment" and search for the copy of the CMS Residential Monitoring Tool on the user's computer. Click Upload
  - h. NOTE: Each attachment can be up to 18mb in size
  - i. Click the Lookup button on the "Add Note Recipient" to add the *Service Provider* as the Note Recipient
  - j. Enter Last Name and Click Search in the pop-up browser window. Select the Name of the worker to attach them to the note

| Notes Details                       |                                              |
|-------------------------------------|----------------------------------------------|
| Division *                          | APD -                                        |
| Note By *                           | Reed, Monica                                 |
| Note Date *                         | 09/29/2023                                   |
| Associated Form IU#                 |                                              |
| Note Type *                         | Facility Site Visit • *                      |
| Note Sub-Type                       | CMS Site Visit Complete with no deficiencies |
| Description                         | CMS Site Visit Complete with no deficiencies |
| Nute                                | <b>В 7 Ц</b> Тбрх • А •                      |
| Status *                            | Complete 🗸                                   |
| Date Completed                      | 09/29/2023                                   |
| Attachments                         |                                              |
| Add Attachment                      |                                              |
| Document                            | Description                                  |
| There are no attachments to display |                                              |
| Note Recipients                     | ×                                            |
| Add Note Recipient                  | Lookup Clear                                 |

| File    | Tools          |   |
|---------|----------------|---|
| Spell C | heck           |   |
| Save N  | iotes          |   |
| Save a  | nd Close Notes |   |
| Print   |                |   |
| Close I | Votes          | ~ |

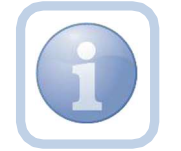

Proceed to Complete Appointment

# As Needed: CMS Compliance Site Visit Complete Note – Issues

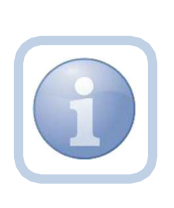

The CMS Compliance Specialist will enter a Site Visit Note when the site visit is complete.

NOTE: If the CMS Compliance Specialist identifies issues/deficiencies, they will proceed with a Plan of Remediation outside of iConnect after adding the note.

1. Set "Role" = Region QA Workstream Worker then click **Go.** 

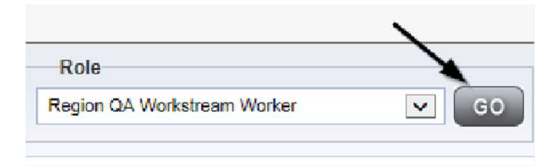

2. Navigate to the **Providers** chapter and enter the Provider's name in the Quick Search filter and click **GO** 

| File      |                             | •••                              |
|-----------|-----------------------------|----------------------------------|
|           | Quick Search                |                                  |
|           | A Test Provider X Floxders  | Provider Name     So             |
|           | MY DASHBOARD CONSUVERS PROV | IDERS INCIDENTS CLAIMS SCHEDULER |
| 9 Filters |                             |                                  |

3. The Provider's record will display. Navigate to the Providers > Notes tab

|                                                                                | Quick S   | earch     |             |             |              |            |               |         |            |
|--------------------------------------------------------------------------------|-----------|-----------|-------------|-------------|--------------|------------|---------------|---------|------------|
|                                                                                | I         |           |             | Froviders   |              |            | Provider      | Name    |            |
|                                                                                | MY DAS-   | BCARD     | CONSUME     | RS PR       | OVIDERS      | INCIDE     | NTS           | CLAIMS  | зсн        |
|                                                                                |           |           |             |             | $\mathbf{X}$ |            |               |         |            |
| A TEST Provider (10002)                                                        |           |           |             |             | 1            | <hr/>      |               |         |            |
|                                                                                | Workers   | Services  | Frovider ID | Numbers     | Contracts    | Bat Lin    | ked Providers | Alisses | Conditions |
|                                                                                | Providers | Divisions | Forms       | Enroliments | Authoriz     | tions Note | s Credential  | s EW    | Scheduling |
| Filters       Note Type       V       Cqual To       V       Note Date       V |           | ·<br>·    |             | ×           |              |            |               |         |            |

# 4. Click File > Add Notes

| File   | Reports           |  |
|--------|-------------------|--|
| Add Ne | w Provider Search |  |
| Add No | tes _             |  |
| Print  |                   |  |
|        |                   |  |

- 5. In the new Note record, update the following fields:
  - a. "Division" = APD
  - b. "Note Type" = Facility Site Visit
  - c. "Note Subtype" = CMS Site Visit Complete with deficiencies
  - d. "Description" = CMS Site Visit Complete with deficiencies
  - e. "Note" = Enter notes
  - f. "Status" = Complete
  - g. Click "Add Attachment" and search for the copy of the CMS Residential Monitoring Tool on the user's computer. Click Upload
  - h. NOTE: Each attachment can be up to 18mb in size
  - i. Click the Lookup button on the "Add Note Recipient" to add the *Service Provider* as the Note Recipient
  - j. Enter Last Name and Click Search in the pop-up browser window. Select the Name of the worker to attach them to the note

| Notes Details                                                                                                  |                                           |
|----------------------------------------------------------------------------------------------------|-------------------------------------------|
| Division *                                                                                                    | APD ~                                     |
| Note By *                                                                                                    | Reed, Monica                              |
| Note Date *                                                                                                    | 09/29/2023                                |
| Associated Form ID#                                                                                            |                                           |
| Note Type *                                                                                                    | Facility Site Visit V                     |
| Note Sub-Type                                                                                                  | CMS Site Visit Complete with deficiencies |
| Description                                                                                                    | CMS Site Visit Complete with deficiencies |
| Note                                                                                                    |                                           |
|                                                                                                    |                                           |
| Status *                                                                                                    | [Complete ♥]                              |
| Status *                                                                                                    | Complete ➤)<br>09/29/2023                 |
| Status *<br>Date Completed<br>Attachments                                                                      | Complete ~<br>09/29/2023                  |
| Status *<br>Date Completed<br>Attachments                                                                      | Complete -<br>09/29/2023                  |
| Status * Date Completed Attachments Add Attachment Document                                                    | Complete ✓<br>09/29/2023<br>Description   |
| Status * Date Completed Attachments Add Attachment Document here are no attachments to display                 | Complete V<br>09/29/2023<br>Description   |
| Status * Date Completed Attachments Add Attachment Document nere are no attachments to display Note Recipients | Complete<br>09/29/2023<br>Description     |

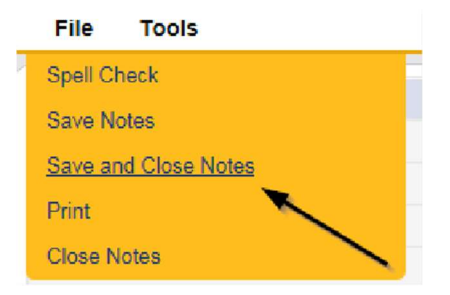

# As Needed: Add CMS Compliance License Information

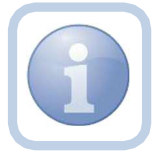

The Licensing Specialist will add the CMS Compliance License Information

1. Set "Role" = Region QA Workstream Worker then click Go.

| Role                        |   |    |
|-----------------------------|---|----|
| Region QA Workstream Worker | ~ | GO |

2. Navigate to the **Providers** chapter and enter the Provider's name in the Quick Search filter and click **Go**.

| QC iConnect |                 |          |             |           |               | W4<br>52    |
|-------------|-----------------|----------|-------------|-----------|---------------|-------------|
| File        |                 |          |             |           | ~             | _           |
|             | Quick Search    |          |             |           |               |             |
|             | A Test Provider | х        | Providers   | ~         | Provicer Name | <b>v</b> 60 |
|             | MY DASHBOARD    | CONSUVER | S PROVIDERS | INCIDENTS | OLAIMS        | SCHEDULER   |
| Filters     |                 | /        | *           |           |               |             |

3. The Provider's record will display. Navigate to the **Providers > Credentials** tab

|                         | MY DASH   | BOARD     | CONSUM     | ERS         | ROVIDERS  | T I    | NCIDENT | s         | CLAIMS  |
|-------------------------|-----------|-----------|------------|-------------|-----------|--------|---------|-----------|---------|
|                         |           |           | /          |             |           |        |         |           |         |
| A TEST Provider (10002) |           |           |            |             |           |        |         |           |         |
|                         | Workers   | Services  | Provider I | D Numbers   | Contracts | Beds   | Linked  | Providers | Aliases |
|                         | Providers | Divisions | Forms      | Enrollments | Authoriza | ations | Notes   | Credentia | Is EVA  |

4. Select File > Add License

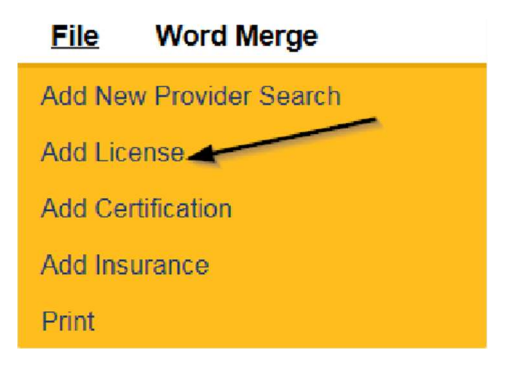

- 5. Update the following fields:
  - a. "License Type" = CMS Compliance
  - b. "Effective Date" = Enter Date
  - c. "Comment" = Enter comments if applicable
  - d. "Status" = CMS Compliance Monitoring Required
  - e. "QA Workstream Worker" = Click Lookup button on the field to Add the *CMS Compliance Specialist*. Enter the Last Name and Click Search and then select the Name

| License Details                    |                                                      |
|------------------------------------|------------------------------------------------------|
| Credential Type *                  | License                                              |
| License Type *                     | CMS Compliance v                                     |
| Date of Renewal/Subsequent License |                                                      |
| Effective Date *                   | 09/01/2023                                           |
| Less than One Year                 |                                                      |
| Comment                            | Initiate Compliance Monitoring - newly licensed home |
| Status                             | CMS Compliance Monitoring Required V                 |
| QA Workstream Worker               | Reed Morica Lookup Clear Details                     |

6. When finished, click File > Save and Close License Details

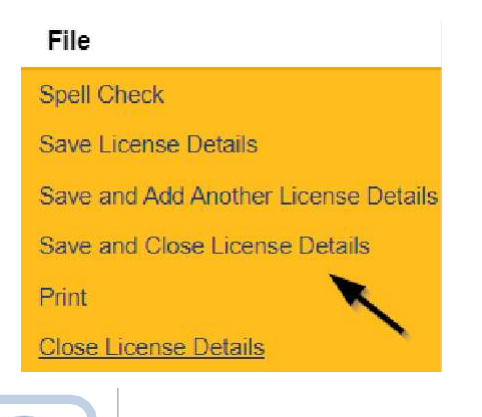

Proceed with Plan of Remediation outside of iConnect

### As Needed: Link Child Provider

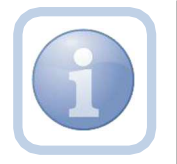

If a Parent Provider record exists for the new Provider – the Licensing Specialist will need to link the new facility to the Parent Provider

1. Set "Role" = Region QA Workstream Worker then click **Go.** 

| Role                        |   |
|-----------------------------|---|
| Region QA Workstream Worker | G |

2. Navigate to the **Providers** chapter and enter the *PARENT* Provider's name in the Quick Search filter and click **Go**.

| File |                 |          |              |             |             |               |
|------|-----------------|----------|--------------|-------------|-------------|---------------|
|      | Quick Search    |          |              |             |             | $\overline{}$ |
|      | A Test Provider | x        | Providers    | <b>v</b> Pp | ovicer Name |               |
|      | MY DASHBOARD    | CONSLIVE | RS PROVIDERS | INCIDENTS   | CLAIMS      | SCHEDUL ER    |

3. Navigate to the Providers > Linked Providers tab

|                       |          |           |                 | MY DA | ASI IDOARD | c    | ONSUMERS       | FRO    | VIDERS      | REPORTS      |         |       |               |        |
|-----------------------|----------|-----------|-----------------|-------|------------|------|----------------|--------|-------------|--------------|---------|-------|---------------|--------|
| Test Provider (21347) |          |           |                 |       |            |      | *              |        |             |              |         |       |               |        |
|                       | Workers  | Services  | Provider ID Nun | nbers | Contracts  | Bed  | S Linked Prov  | /iders | Conditions  | Service Area | Admin A | cions | Facility Mana | gement |
|                       | Provders | Divisions | EVV Activities  | Forms | Enrolim    | erts | Authorizations | Notes  | Credentials | EVV Sched    | uling C | AP    | Appointments  |        |

#### 4. Select File > Link to a Vendor

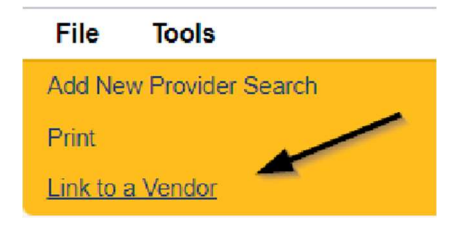

- 5. Update the following fields:
  - e. Relationship = Subsidiary
  - f. Linked Provider = Click ellipsis and search for Child Provider record
  - g. Start Date = Enter Date

| Relationship *    | Subsidiary 🗸                                 |                                                     |
|-------------------|----------------------------------------------|-----------------------------------------------------|
| Linked Provider * | Test Provider                                | Clear Cetails                                       |
| Start Date *      | 09/01/2023                                   |                                                     |
| End Date          |                                              |                                                     |
| Disclaimer        | The details of the facility are per Provider | r, it is up to the WSC and the Censumer to validate |

| 4 record(s)         |       |              |                        |           |              |                               |                       |
|---------------------|-------|--------------|------------------------|-----------|--------------|-------------------------------|-----------------------|
| NAME                |       | CITY         | STREET                 |           | PROVIDER     | PROVIDER ID<br>NUMBER<br>TYPE | PROVIDER ID<br>NUMBER |
| Test Provider       | 21347 | Jacksonville | 9125<br>Branchwater Ct | FL545454  | 21347        | SenderID                      | 21347_Test            |
| Test9 QO<br>Support | 21359 |              |                        |           | F12345678900 | SenderID                      | 21359_TEST9           |
| Test9 WSC           | 21358 | TALLAHASSEE  | 1234 street            | 234567890 |              | Treating<br>Provider          | 234567890             |
| Tester 1 Level 1    | 17216 |              |                        | 123531234 |              | SenderID                      | 17216_TESTE           |

6. When finished, Select File > Save and Close

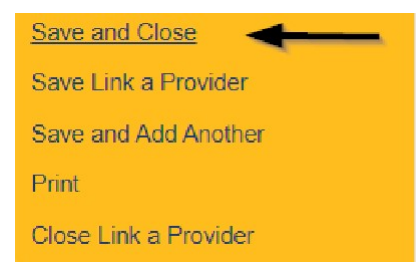

7. Navigate back to the Child record and validate that the Linked Provider tab shows the Corporate Parent record

|                                                          |                                      | Workers    | Services  | Provider ID Numb | ers Co | ontracts | Eeda  | Linked Provid  | ders  | Conditions | Service / | Area Adr   | nin Actions | Facility Manag |
|----------------------------------------------------------|--------------------------------------|------------|-----------|------------------|--------|----------|-------|----------------|-------|------------|-----------|------------|-------------|----------------|
|                                                          |                                      | Providers  | Divisions | EVV Activities   | Forms  | Enrolla  | ients | Authorizations | Notes | s Credenti | als EVV   | Scheduling | CAP         | Appointments   |
| nked As 🗸 🕂                                              |                                      |            |           |                  |        |          |       |                |       |            |           |            |             |                |
| Search Reset                                             | s record(s) returned - now viewing 1 | through 1– |           |                  |        |          |       |                |       |            |           |            |             |                |
| Search Reset<br>1 Providers Linked Provider<br>Linked As | s record(s) returned - now viewing 1 | through 1- |           |                  | Street |          |       |                | City  | Si         | late      | Zip C      | ode         | Status         |

### As Needed: Initial Application with Errors

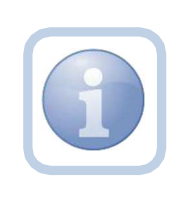

The Licensing Specialist will review the Licensing Application and all notes and attachments. If there are errors/omissions, the Licensing Specialist will inform the Prospective Applicant by updating the pending note. Once all errors/omissions are resolved, reviewed and approved, the Licensing Specialist will update the note to complete

1. Set "Role" = Region QA Workstream Worker then click Go.

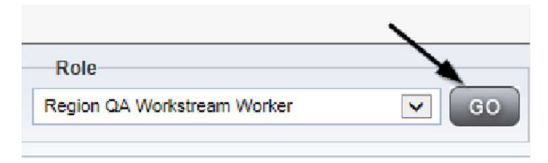

2. Navigate to the **My Dashboard > Providers > Notes > Pending** and click the hyperlink for the Pending notes.

| MY DASHBOAR | DC | ONSUMERS      | PROVIDERS  |            | ENTS    | CLAIMS    | SCHEDULE |
|-------------|----|---------------|------------|------------|---------|-----------|----------|
| ONSUMERS    |    |               | INCIDENTS  |            |         | PROVIDERS |          |
|             | ۲  | Inquiry Alert | Notes List | 0          | Notes   |           |          |
| lotes 0     | 0  | Unread Aler   | Notes      | 0 Complete |         |           | 3        |
|             |    |               |            |            | Pending |           | 11       |

3. Select the Note Type = Initial Application and Description = Application Submitted and select the pending record via the hyperlink.

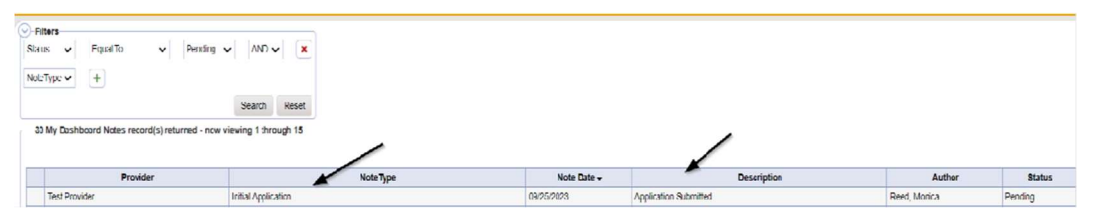

- 4. In the existing Note record, update the following fields:
  - a. "Division" = APD
  - b. "Note Type" = Leave as Initial Application
  - c. "Note Subtype" = Update to Errors/Omissions
  - d. "Description" = Errors/Omissions
  - e. "Note" = Enter notes specific to the outstanding errors/omissions
  - f. "Status" = Pending (if there are errors or omissions)

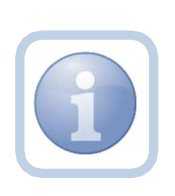

The Service Provider will need to respond with the appropriate documentation if there are errors or omissions and attach it back to this note. *The Status will be updated to complete by the Licensing Specialist* when there are NO errors or omissions.

- g. Click the Lookup button on the "Add Note Recipient" to add the *Service Provider* as the Note Recipient
- h. Enter Last Name and Click Search in the pop-up browser window. Select the Name of the worker to attach them to the note

| Notes Details                      |                                                                                                    |
|------------------------------------|----------------------------------------------------------------------------------------------------|
| Division *                         |                                                                                                    |
| Note By *                          | Reed, Monica                                                                                            |
| Note Date *                        | 09/20/2023                                                                                              |
| Associated Form ID#                |                                                                                                    |
| Note Type*                         | Initial Application 💉 🎽                                                                                 |
| Note Sub-Type                      | Errors/Omissions                                                                                        |
| Description                        | Eners/Omissions //                                                                                      |
| Note                               | Dn 9/25/2023 at 7:35 PM, henica Reed wrate:<br>Enter notes specific to the outstanding errors/omissions |
| Status *                           | Append Text to Note                                                                                     |
| Attachments                        |                                                                                                    |
| Putremodina -                      |                                                                                                    |
| Add Attaonment                     |                                                                                                    |
| Document                           | Description                                                                                             |
| tere are no attachments to display | ~                                                                                                    |
| Note Recipients                    |                                                                                                    |
| Add Mark Reported                  |                                                                                                    |

5. When finished click **File > Save and Close Notes**.

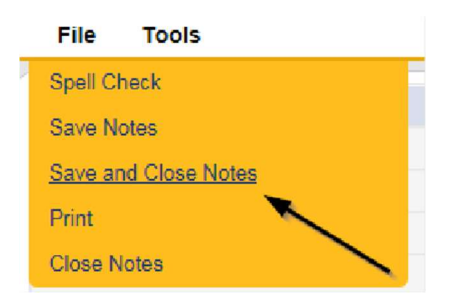

6. Upon saving the initial application record, a Workflow Wizards is triggered

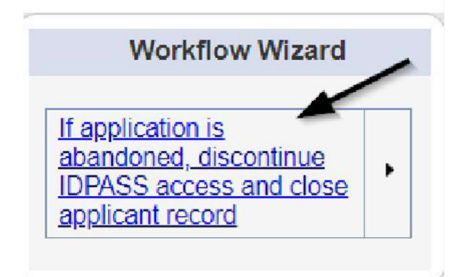

- a. Tickler "If application is abandoned, discontinue ID PASS access and close applicant record"
- b. Assigned to *Self*
- c. Due in 120 calendar days

# As Needed: Update Application

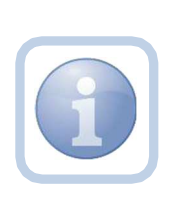

The Prospective Applicant will get notified of the pending note via My Dashboard and will review the errors/omissions provided by the Licensing Specialist. The Prospective Applicant will then respond to the pending note with the requested corrections and leave it in pending status until no additional corrections are needed.

1. Set "Role" = Service Provider then click **Go** 

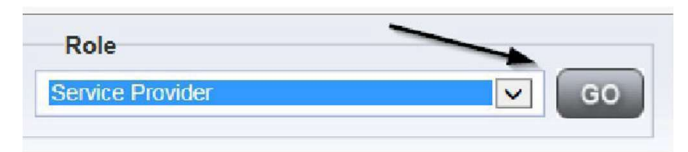

2. Navigate to the **My Dashboard > Providers > Notes > Pending** and click the hyperlink for the Pending notes.

| MY DASHBOARD | со                   | NSUMERS       | PROVIDERS    |          |         | CLAIMS    | SCHEDUL |
|--------------|----------------------|---------------|--------------|----------|---------|-----------|---------|
| ONSUMERS     |                      |               | INCIDENTS    |          |         | PROVIDERS |         |
|              | ۲                    | Inquiry Alert | t Notes List | ٥        | Notes   |           |         |
| lotes        | 0 Unread Alert Notes |               | 0            | Complete |         | 3         |         |
|              |                      |               |              |          | Pending |           | 11      |

3. Select the **Note Type = Initial Application** and **Description = Errors/Omissions** and select the pending record via the hyperlink.

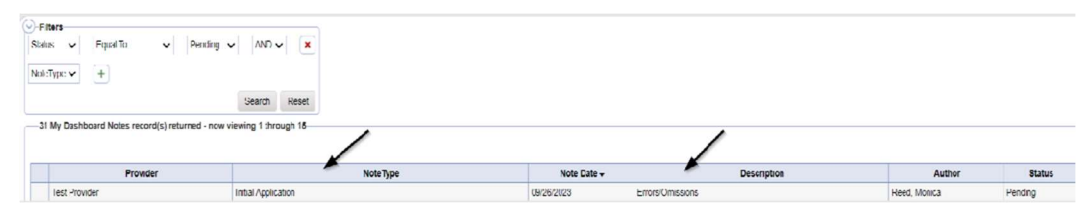

- 4. In the existing Note record, update the following fields:
  - a. "Note" = Enter Notes as to what corrections have been made
  - b. "Status" = Leave Status as Pending.
  - c. Click the Lookup button on the "Add Note Recipient" to add the *Licensing Specialist* as the Note Recipient
  - d. Enter Last Name and Click Search in the pop-up browser window. Select the Name of the worker to attach them to the note.

| 2000 a                             |                                                                                                    |
|------------------------------------|----------------------------------------------------------------------------------------------------|
| Division                           | APD V                                                                                               |
| Note By *                          | Reed, Monica                                                                                        |
| Note Date *                        | 09/25/2023                                                                                          |
| Note Type *                        | Initial Application                                                                                 |
| Note Sub-Type                      | Errors/Omissions                                                                                    |
| Description                        | Errors/Omissions                                                                                    |
| Note                               | on syster.2023 at 3e:51 PM, Monica Rend wrote:<br>Enter Notes as to what corrections have been made |
| Status *                           | Pending                                                                                             |
| Date Completed                     |                                                                                                    |
| Attachments                        |                                                                                                    |
| Add Attachment                     |                                                                                                    |
| Document                           | Description                                                                                         |
| tere are no attachments to display |                                                                                                    |
| Note Recipients                    |                                                                                                    |
| note receptorea                    |                                                                                                    |

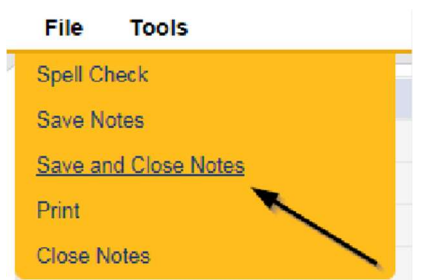

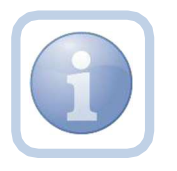

The Licensing Specialist and Service Provider will leave the note in a Pending Status until all errors/omissions have been resolved. This process can be repeated multiple times.

# As Needed: Further Documentation Required

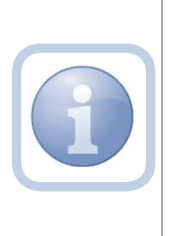

If further documentation is required, the Licensing Supervisor will update the existing Initial Application/Supervisor Review note to the Licensing Specialist. If the ROM is requesting Further documentation, they will add a new note. Proceed to

1. Set "Role" = QA Workstream Worker/Lead then click Go

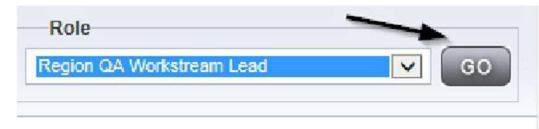

- 2. If **Supervisor** is requesting Further Documentation:
  - a. Navigate to the **My Dashboard > Providers > Notes > Pending** and click the hyperlink for the Pending notes.

| MY DASHBOARD | 0 00 | ONSUMERS      | PROVIDERS  | INCI | DENTS    | CLAIMS    | SCHEDULE |
|--------------|------|---------------|------------|------|----------|-----------|----------|
| ONSUMERS     |      |               | INCIDENTS  |      |          | PROVIDERS |          |
|              | ۲    | Inquiry Alert | Notes List | 0    | Notes    |           |          |
| lotes        | 0    | Unread Aler   | t Notes    | 0    | Complete |           | 3        |
|              |      |               |            |      | Pending  |           | 11       |

3. Select the **Note Type = Initial Application/Supervisor Review** and select the pending record via the hyperlink.

| Filters     Studa:      Filters     Studa:      Filters     To     Ty     Ty     Deshforand Notes record(is) reli | Ponding V /ND V X<br>Search Reset |             |             |             |              |         |
|----------------------------------------------------------------------------------------------------|-----------------------------------|-------------|-------------|-------------|--------------|---------|
|                                                                                                    |                                   |             |             |             |              |         |
| Provider                                                                                                    |                                   | NoteType    | Note Date + | Description | Aathor       | Status  |
| Test Provider                                                                                                    | Initial Application/Supe          | viso Reviex | 08/26/2021  |             | Reed, Monica | Pending |

- 4. If **Supervisor** is requesting further documentation:
  - a. In the existing Initial Application/Supervisor Review Note record, update the following fields:
    - i. "Associated Form ID#" = Enter Form ID# if applicable
    - ii. "Note Subtype" = Update to Further Documentation Required
    - iii. "Description" = Update to Further Documentation Required
    - iv. "Note" = Enter Notes as to what information is needed
    - v. "Status" = Complete
    - vi. Click the Lookup button on the "Add Note Recipient" to add the *Licensing Specialist* as the Note Recipient
    - vii. Enter Last Name and Click Search in the pop-up browser window. Select the Name of the worker to attach them to the note.

| Notes Details                       |                                                                                            |
|-------------------------------------|--------------------------------------------------------------------------------------------|
| Division *                          | APD V                                                                                      |
| Note By *                           | Reed, Monica                                                                               |
| Note Date *                         | 09/26/2023                                                                                 |
| Associated Form ID#                 |                                                                                            |
| Note Type *                         | Initial Application/Supervisor Review                                                      |
| Note Sub-Type                       | Further Documentation Required V                                                           |
| Description                         | Further Documentation Required                                                             |
| Note                                | On 9/26/2023 at 10:66 PR, Henics Reed wrater<br>Enter Notes for what information is needed |
| Sub. 8                              | Papers term trans                                                                          |
| Date Completed                      | 09/26/2023                                                                                 |
|                                     | (COMMERCIPE)                                                                               |
| Attachments                         |                                                                                            |
| Add Attachment                      |                                                                                            |
| Document                            | Description                                                                                |
| There are no attachments to display |                                                                                            |
| Note Recipients                     |                                                                                            |
| Add Note Recipient:                 | Lookup, Clear                                                                              |

- 5. If ROM is requesting further documentation:
  - a. Click File > Add Notes

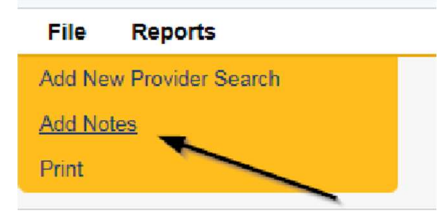

- b. In the new Note record, update the following fields:
  - i. "Associated Form ID#" = Enter Form ID# if applicable
  - ii. "Note Type" = Initial Application/ROM Approval
  - iii. "Note Subtype" = Further Documentation Required
  - iv. "Description" = Further Documentation Required
  - v. "Note" = Enter Notes as to what information is needed
  - vi. "Status" = Complete
  - vii. Click the Lookup button on the "Add Note Recipient" to add the *Licensing Specialist* as the Note Recipient
  - viii. Enter Last Name and Click Search in the pop-up browser window. Select the Name of the worker to attach them to the note.

| Notes Details                       |                                  |
|-------------------------------------|----------------------------------|
| Division *                          | APD V                            |
| Note By *                           | Reed, Monica 🛩                   |
| Note Date *                         | 10/15/2023                       |
| Associated Form ID#                 |                                  |
| Note Type *                         | Initial Application/ROM Approval |
| Note Sub-Type                       | Furthar Documentation Requirad V |
| Description                         | Further Documentation Required   |
| Note                                | <b>B</b> I <u>U</u> 16px • A •   |
| Status*                             | Complete 🗸                       |
| Date Completed                      | 10/15/2023                       |
| Attachments                         |                                  |
| Acd Attachment                      |                                  |
| Document                            | Description                      |
| There are no attachments to display | ×                                |
| Note Recipients                     | X                                |
| Acd Note Recipient:                 | Lookup Clear                     |
|                                     |                                  |

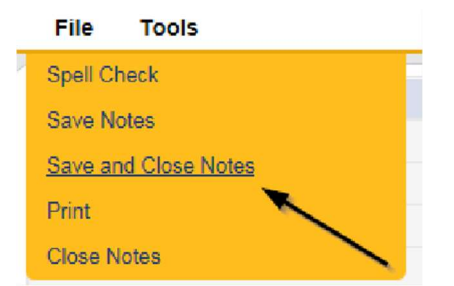

#### As Needed: Requested Information

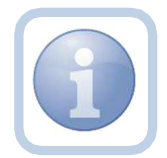

The Licensing Specialist will be notified of the Further Documentation note via My Dashboard. They will request information from the Prospective Applicant via a new note.

1. Set "Role" = QA Workstream Worker or Lead then click Go

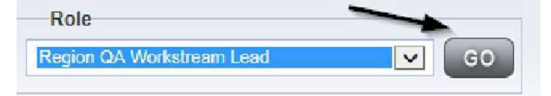

2. Navigate to the **My Dashboard > Providers > Notes > Complete** and click the hyperlink for the Pending notes.

| MY DASHBOARD | CONSUMERS | PROVIDERS |
|--------------|-----------|-----------|
|              | PROVIDERS |           |
| Notes        |           | 0         |
| Complete     |           | 2         |
| Pending      |           | 2         |
| Ticklers     |           | 0         |
| Ticklers     |           | 3         |

3. Select the **Note Type = Initial Application/Supervisor Review** and **Subtype = Further Documentation Required** and select the record via the hyperlink.

| Fitters     Statis      Figual To     Pending      Pending      P | AND X<br>Scareh Recot               |             |                                |              |
|----------------------------------------------------------------------------------------------------|-------------------------------------|-------------|--------------------------------|--------------|
| Provider                                                                                                    | NoteType                            | Note Date - | Description                    | Author       |
| Test Provider                                                                                                    | Licensing Renewal/Supervisor Review | 09/21/2023  | Further Documentation Required | Rood, Monica |

4. Review the note for the requested documentation then close the note.

5. The Licensing Specialist will create a new note to communicate with the Provider. Navigate to the **Provider > Notes tab.** Click **File > Add Notes** 

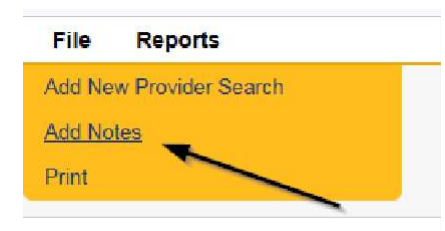

- 6. In the new Note record, update the following fields:
  - a. "Division" = APD
  - b. "Associated Form ID#" = Enter Form ID# if applicable
  - c. "Note Type" = Initial Application
  - d. "Note Subtype" = Further Documentation Required
  - e. "Description" = Further Documentation Required
  - f. "Note" = Enter notes as to what is being requested
  - g. "Status" = Pending
  - h. Click the Lookup button on the "Add Note Recipient" to add the *Prospective Applicant* as the Note Recipient
  - i. Enter Last Name and Click Search in the pop-up browser window. Select the Name of the worker to attach them to the note

| Notes Details                       |                                           |
|-------------------------------------|-------------------------------------------|
| Division *                          |                                           |
| Note By *                           | Reed, Monica 🗸                            |
| Note Date A                         | 09/20/2023                                |
| Associated Form ID#                 | 352                                       |
| Note Type *                         | Init al Application                       |
| Note Sub-Type                       | Further Documentation Required            |
| Description                         | Further Documentation Required            |
|                                     | <b>В Z Щ</b> 16µх • А •                   |
| Note                                | Enter notes as to what is being requested |
| Status *                            | Pending ~                                 |
| Date Completed                      |                                           |
| Attachments                         |                                           |
| Add Attachment                      |                                           |
| Document                            | Description                               |
| There are no attachments to display | N                                         |
| Note Recipients                     | -                                         |
| Add Note Recipient                  | Lookun Clear                              |

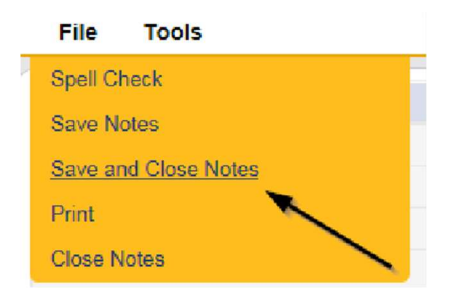

8. Set "Role" = Service Provider

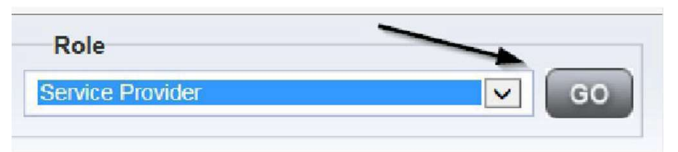

9. Navigate to the **My Dashboard > Providers > Notes > Pending** and click the hyperlink for the Pending notes.

| MY DASHBOARD | CONSUMERS PROVIDERS      | INCIDENTS  | CLAIMS    | SCHEDULE |
|--------------|--------------------------|------------|-----------|----------|
| ONSUMERS     | INCIDENTS                |            | PROVIDERS |          |
|              | Inquiry Alert Notes List | Notes      |           | . )      |
| lotes        | 0 Unread Alert Notes     | 0 Complete |           | 3        |
|              |                          | Pending    |           | 11       |

10. Select the **Note Type = Initial Application and Subtype = Further Documentation Required** and select the pending record via the hyperlink.

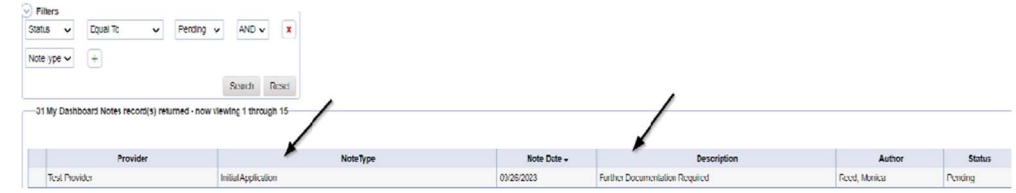

- 11. Review the note, then add the requested information to the existing note. Update the following fields:
  - a. "Note Subtype" = Leave as to Further Documentation Required
  - b. "Description" = Leave as Further Documentation Required
  - c. "Note" = Enter notes as to what attachments have been provided
  - d. "Status" = Leave as Pending
  - e. Click "Add Attachment" and search for the copy of supporting documents on the user's device. Click Upload

- f. Click the Lookup button on the "Add Note Recipient" to add the *Licensing Specialist* as the Note Recipient
- g. Enter Last Name and Click Search in the pop-up browser window. Select the Name of the worker to attach them to the note

| APD V                                                                                               |
|----------------------------------------------------------------------------------------------------|
| Reed, Monioa                                                                                        |
| 09/20/2023 II                                                                                       |
| Initial Application                                                                                 |
| Further Documentation Required                                                                      |
| Further Documentation Required                                                                      |
| On 9/26/2023 at 18:14 PM, Menica Reed wrote:<br>Enter notes as to what is being requested           |
| New Text                                                                                            |
| B Z II tôpt · A ·                                                                                   |
| Enter notes as to what corrections/revisions have been made and what attachments have been provided |
| Append Text to Note                                                                                 |
| Pending V                                                                                           |
|                                                                                                    |
|                                                                                                    |
|                                                                                                    |
| Description                                                                                         |
|                                                                                                    |
|                                                                                                    |
| Lookup Clear                                                                                        |
|                                                                                                    |

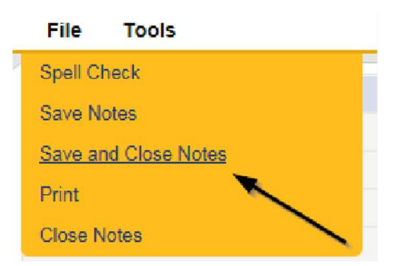

13. Set "Role" = QA Workstream Worker or Lead then click Go

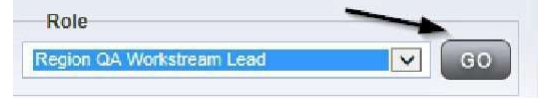

- 14. The Licensing Specialist will review the note submitted by the Service Provider to ensure all requested information/documentation was provided.
- 15. Navigate to the **My Dashboard > Providers > Notes > Pending** and click the hyperlink for the Pending notes.

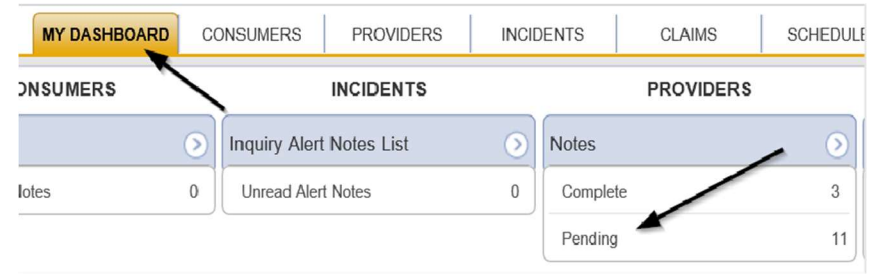

16. Select the **Note Type = Initial Application and Subtype = Further Documentation Required** and select the pending record via the hyperlink.

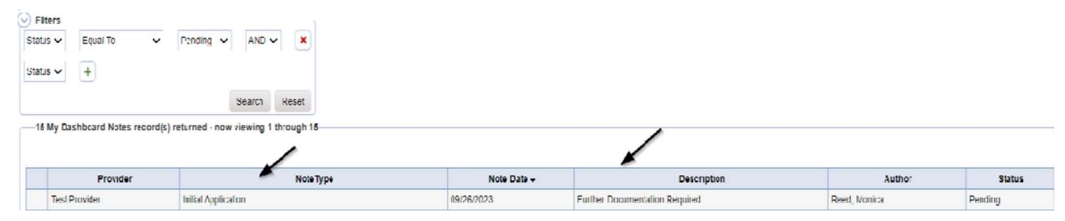

- 17. Review the contents of the note. Update the following fields to forward the note to the Licensing Supervisor or ROM.
  - a. "Note Type" = Update to Initial Application/Supervisor Review
  - b. "Sub Type" = Update to Further Documentation Provided
  - c. "Description" = Update to Further Documentation Provided
  - "Notes" = add any additional details for the Supervisor or ROM regarding the requested documentation that was provided by the Service Provider.
  - e. "Status" = Leave as Pending
  - f. Click the Lookup button on the "Add Note Recipient" to add the *Licensing Supervisor or ROM* as the Note Recipient
  - g. Enter Last Name and Click Search in the pop-up browser window. Select the Name of the worker to attach them to the note

| Notes Details                      |                                                                                                    |
|------------------------------------|----------------------------------------------------------------------------------------------------|
| Division *                         | APD 🗸                                                                                                    |
| Note By *                          | Reed, Monica                                                                                                    |
| Note Date *                        | 09/26/2023                                                                                                    |
| Note Type *                        | Initial Application/Supervisor Review V                                                                                                    |
| Note Sub-Type                      | Further Documentation Provided 🗸 *                                                                                                    |
| Description                        | Further Documentation Provided                                                                                                    |
| Note                               | Dis 9/24/2023 at 18:14 PM, Monica Reed wrote:<br>Enter notes as to what is being requested<br>on 9/24/2023 at 18:22 PM, Monica Reed wrote:<br>Enter notes as to what corrections/revisions have been<br>made and what attachments have been provided<br>on 9/24/2023 at 18:37 PM, Monica Reed wrote:<br>add any additional details for the Supervisor or ROM<br>regarding the requested documentation that was provided<br>by the Service Provider |
| Status *                           | Pending V                                                                                                    |
| Date Completed                     |                                                                                                    |
| Attachments                        |                                                                                                    |
| Add Attachment                     |                                                                                                    |
| Document                           | Description                                                                                                    |
| here are no attachments to display | ~                                                                                                    |
| Note Recipients                    | X                                                                                                    |
| Add Note Recipient.                | Lookup Clear                                                                                                    |

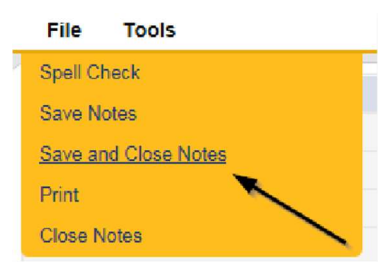

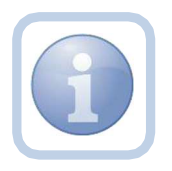

Proceed to <u>Supervisor Approval</u>. Even if the ROM requested the documentation, the Supervisor must approve it first.

# As Needed: Abandoned Application

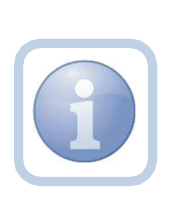

If the reminder tickler is received after 120 calendar days, or if the Prospective Applicant stops working on the application for more than 90 days, the application will be deemed abandoned by the Licensing Specialist. The Licensing Specialist will need to discontinue ID PASS access and close the prospective applicant record. The Prospective Applicant must reapply.

1. Set "Role" = Region QA Workstream Worker/Lead then click **Go.** 

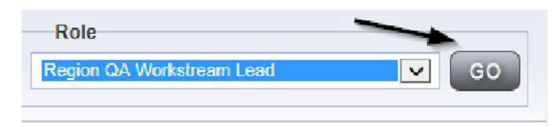

2. Navigate to the **Providers** chapter and enter the Provider's name in the Quick Search filter and click **Go**.

| Q <sup>cd</sup> iConnect |                       |                        |               | Wek<br>620/ |
|--------------------------|-----------------------|------------------------|---------------|-------------|
| File                     |                       |                        |               |             |
|                          | Quick Search          |                        |               |             |
|                          | A Test Provider X     | Providers 💌            | Provider Name | <b>V</b> 60 |
|                          | MY DASHBOARD CONSUMER | RS PROVIDERS INCIDENTS | CLAIMS        | SCHEDULER   |
| Pfilters                 |                       | 1                      |               |             |

3. The Provider's record will be displayed. Navigate to the **Providers > Divisions** tab.

| Pro Pro Disposition  Not Equal To Closed  / Division  + Sea                              | aviders Divi |   | W Activities | Forms     | Enrollment | Au |
|------------------------------------------------------------------------------------------|--------------|---|--------------|-----------|------------|----|
| Filters       Disposition ×       Not Equal To ×       Closed ×       Invision ×       + | AND 🗸        |   |              |           |            |    |
| Disposition  Not Equal To Closed  I                                                      | AND 🗸 🗙      |   |              |           |            |    |
| Division 🖌 +                                                                             |              |   |              |           |            |    |
| Sea                                                                                      |              |   |              |           |            |    |
| Sea                                                                                      |              |   |              |           |            |    |
|                                                                                          | arch Reset   |   |              |           |            |    |
| -1 Providers Divisions record(s) returned - now viewing 1 through 1-                     |              | / |              |           |            |    |
|                                                                                          |              |   |              |           |            |    |
| Division                                                                                 | -            |   | Disposition  |           |            | _  |
| Division                                                                                 |              |   | Disposition  | <u> 1</u> |            |    |

4. Select the "Open" APD Division record via the hyperlink for that row.

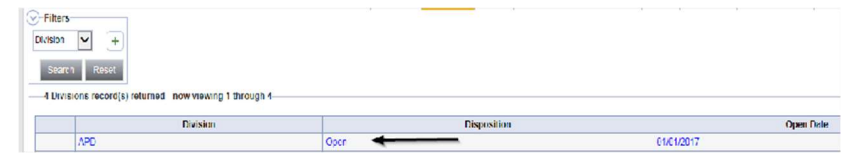

- 5. Update the following fields on the Division Detail screen.
  - a. "Disposition" = Closed
  - b. "Close Date" = Enter Date (defaults to today)

| Division | Division Details |            |
|----------|------------------|------------|
|          | Division *       | APD        |
|          | Disposition *    | Closed 🗸   |
|          | Open Date        | 01/01/2023 |
|          | Close Date *     | 09/29/2023 |
|          |                  |            |

6. When finished, Select File > Save and Close Division. Click OK on the pop-up message box.

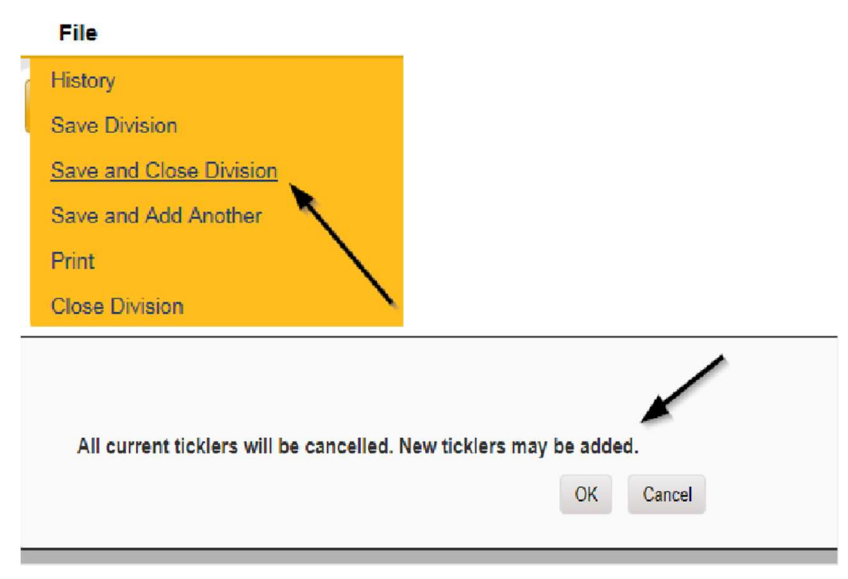

### As Needed: Supervisor Denial

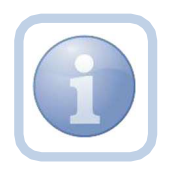

The Licensing Supervisor will review the application and add a note if denying the application. They will then send to the ROM for review. If additional actions are needed, proceed to <u>Further Documentation Required</u>.

1. Set "Role" = Region QA Workstream Worker/Lead then click Go.

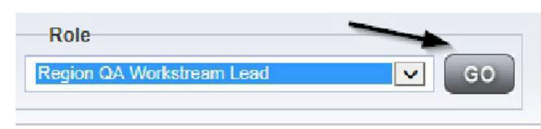

2. Navigate to the **My Dashboard > Providers > Notes > Pending** and click the hyperlink for the Pending notes.

| MY DASHBOARD | CONSUMERS PROVIDERS      | INCIDENTS | CLAIMS    | SCHEDULE |
|--------------|--------------------------|-----------|-----------|----------|
| ONSUMERS     | INCIDENTS                |           | PROVIDERS |          |
|              | Inquiry Alert Notes List | Note      | S         |          |
| lotes        | 0 Unread Alert Notes     | 0 Cor     | nplete    | 3        |
|              |                          | Pen       | ding      | 11       |

3. Select the **Note Type = Initial Application/Supervisor Review** and select the pending record via the hyperlink.

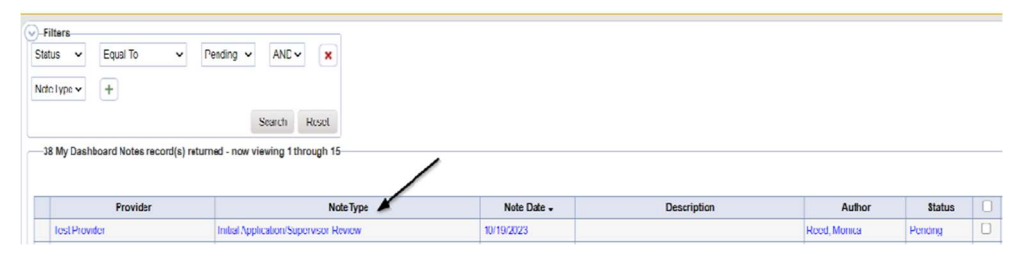

- 4. In the pending Note record, update the following fields:
  - a. "Associated Form ID#" = Enter Form ID# if applicable
  - b. "Note Type" = Update to Initial Application/Supervisor Denial
  - c. "Description" = Enter description if applicable
  - d. "Append Text to Note" = Enter notes
  - e. "Status" = Complete
  - f. Click the Lookup button on the "Add Note Recipient" to add the *Licensing Specialist* as the Note Recipient
  - g. Enter Last Name and Click Search in the pop-up browser window. Select the Name of the worker to attach them to the note

- h. Click the Lookup button on the "Add Note Recipient" to add an additional recipient *ROM/Deputy ROM*
- i. Enter Last Name and Click Search in the pop-up browser window. Select the Name of the worker to attach them to the note

| Notes Details                     |                                       |  |  |
|-----------------------------------|---------------------------------------|--|--|
| Division *                        | APD V                                 |  |  |
| Note By *                         | Reed, Monica                          |  |  |
| Note Date *                       | 09/29/2023                            |  |  |
| Associated Form ID#               | 352                                   |  |  |
| Note Type *                       | Initial Application/Supervisor Denial |  |  |
| Note Sub-Type                     | <b>v</b> <sup>*</sup>                 |  |  |
| Description                       |                                       |  |  |
| Note                              |                                       |  |  |
| Status *                          | Complete →                            |  |  |
| Date Completed                    | 09/29/2023                            |  |  |
| Attachments                       |                                       |  |  |
| Add Attachment                    |                                       |  |  |
| Document                          | Description                           |  |  |
| ere are no attachments to display | ~                                     |  |  |
| Note Recipients                   | <b>X</b>                              |  |  |
|                                   |                                       |  |  |
| dd Note Recipient.                | Lookup Clear                          |  |  |

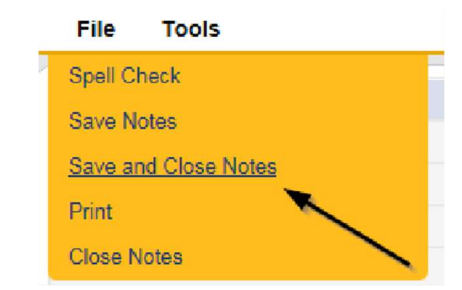

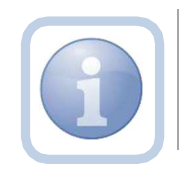

Proceed to Chapter 13 to initiate the PAARF process
## As Needed: ROM Denial

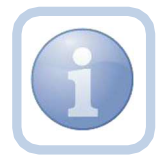

The ROM will review the application, add a new note for the denial. If additional actions are needed, proceed to <u>Further</u> <u>Documentation Required</u>.

1. Set "Role" = ROM/Deputy then click Go.

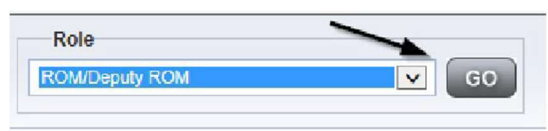

2. Navigate to the Providers > Notes tab

|                         | Quick Search Providers V Provider Name                                                                                                    |
|-------------------------|----------------------------------------------------------------------------------------------------|
|                         |                                                                                                    |
|                         |                                                                                                    |
| A TEST Provider (10002) |                                                                                                    |
|                         | Workers Services Fronter D Numbers Contracts Using Linked Providers Alases Con<br>Providers Divisions Forms Foroiments Authoritations Notes Credentials FVV Sched |
| Note Type  Found To     |                                                                                                    |
|                         | Steen all I Connel                                                                                                    |

3. Click File > Add Notes

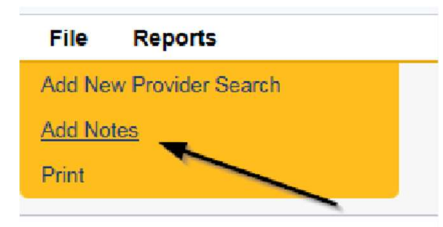

- 4. In the new Note record, update the following fields:
  - a. "Division" = APD
  - b. "Note Type" = Initial Application/ROM Denial
  - c. "Description" = Enter description if applicable
  - d. "Note" = Enter notes
  - e. "Status" = Complete
  - f. Click the Lookup button on the "Add Note Recipient" to add the *Licensing Specialist/Supervisor* as the Note Recipient
  - g. Enter Last Name and Click Search in the pop-up browser window. Select the Name of the worker to attach them to the note

| File Tools                                                                                                    |                                         |
|----------------------------------------------------------------------------------------------------|-----------------------------------------|
| Notes Details                                                                                                    |                                         |
| Division *                                                                                                    | APD 🛩                                   |
| Note By *                                                                                                    | Reed, Monica 🗸                          |
| Note Date *                                                                                                    | 07/26/2022                              |
| Note Type ·                                                                                                    | Initial Application/ROM Denial          |
| Note Sub-Type                                                                                                    | v                                       |
| Description                                                                                                    | 4                                       |
| Note                                                                                                    |                                         |
| Note                                                                                                    |                                         |
| Note                                                                                                    | Complete -                              |
| Note                                                                                                    | Complete -<br>07/26/2022                |
| Note Status * Completed Attachments                                                                                 | Complete →<br>07/26/2022                |
| Note                                                                                                    | Complete ~)<br>07/26/2022               |
| Note Status Status Date Completed Attachments Add Attachment Decument                                               | Complete<br>07/26/2022<br>Description   |
| Note Status - Date Completed Attachments Add Attachment Decument here are no attachments to display                 | Complete  Complete Complete Description |
| Note Status - Date Completed Attachments Add Attachment Decument nere are no attachments to display Note Recipients | Complete  Complete Complete Description |

## 5. When finished click File > Save and Close Notes

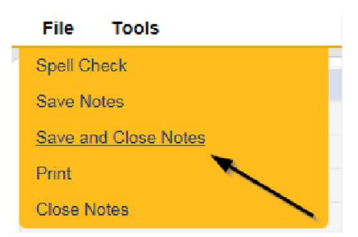

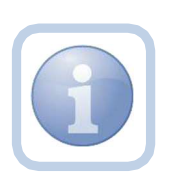

The Licensing Specialist will be notified of the ROM Denial via this note. The Licensing Specialist will close the license record and will then proceed to Chapter 13 to initiate the PAARF process.

6. Set "Role" = Region QA Workstream Worker then click **Go.** 

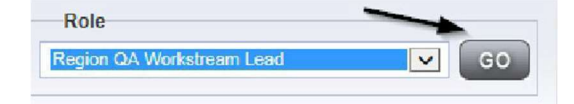

After reviewing the note accessed from My Dashboard > Providers > Notes > Complete navigate to the Providers > Credentials tab

|                         | MY DASH | BOARD    | CONSUM     | ERS PF    | ROVIDERS  | B    | CIDENTS | 3         | CLAMS   |
|-------------------------|---------|----------|------------|-----------|-----------|------|---------|-----------|---------|
|                         |         |          | /          | *         |           |      |         |           |         |
|                         |         |          |            |           |           |      |         |           |         |
| A TEST Provider (10002) |         |          |            |           |           |      | 1       |           |         |
| A TEST Provider (10002) | Workers | Services | Provider I | D Numbers | Contracts | Heds | I inkec | Providers | Aliases |

- 8. Select the license added in the <u>Add License Information</u> section from the list.
- 9. Update the following fields:
  - a. "Original Date of Issuance" = Change to date that ROM denied
  - b. "Date of Renewal" = Leave blank
  - c. "Effective Date" = Change to date that ROM denied
  - d. "Expiration Date" = Change to date that ROM denied
  - e. "Less than One Year" = Leave blank
  - f. "License Duration" = Won't be populated
  - g. "Comment" = ROM Denied Initial License Date of Denial
  - h. "Status" = Closed
  - i. "QA Workstream Worker" = Does not need to be changed

| License Details                    |                                       |
|------------------------------------|---------------------------------------|
| Credential Type *                  | License                               |
| License Type *                     | Group Home                            |
| License Number *                   | 586974                                |
| Original Date of Issuance *        | 10/20/2023                            |
| Date of Renewal/Subsequent License |                                       |
| Effective Date *                   | 10/20/2023                            |
| Expiration Date                    | 10/20/2023                            |
| Less than One Year                 |                                       |
| Comment                            | ROM Denied Initial License - 10/20/23 |
| Status                             | Closed                                |
| Reason                             | Initial 🗸                             |
| QA Workstream Worker               | Reed, Monica Lookup Clear             |

#### 10. When finished, click File > Save and Close License Details.

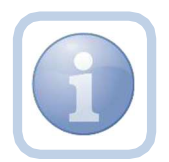

The Licensing Specialist will proceed to Chapter 13 to initiate the PAARF process.

# **NEW!** As Needed: Abandoned and Denied Applications – End iConnect Access to Placeholder Parent Provider Record.

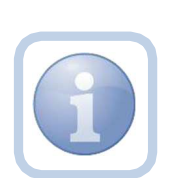

If a Placeholder Parent Provider record was created and the provider has not pursued a MWSA and the License is Abandoned or Denied, region staff will end the iBudget credential record and close the Placeholder Parent Provider record.

In addition, APD staff will deactivate the worker records within the Placeholder Parent Provider record.

1. Set "Role" = Region QA Workstream Worker then click Go.

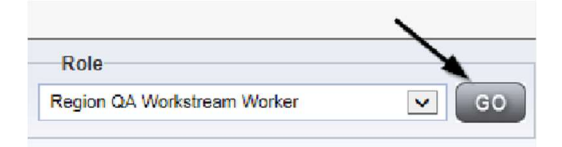

2. Navigate to the Placeholder Parent Provider record > Credentials tab

|                         | MY DASH   | BOARD     | CONSUM     | ERS PF      | ROVIDERS  | ľ      | NCIDENT | s         | CLAIMS  |
|-------------------------|-----------|-----------|------------|-------------|-----------|--------|---------|-----------|---------|
|                         |           |           | /          |             |           |        |         |           |         |
| A TEST Provider (10002) |           |           |            |             |           |        |         |           |         |
|                         | Workers   | Services  | Provider I | D Numbers   | Contracts | Beds   | Linked  | Providers | Aliases |
| _                       | Providers | Divisions | Forms      | Enrollments | Authoriz  | ations | Notes   | Credentia | Is EVA  |

3. Locate the iBudget credential record in the List View Grid.

| ope                      | iCon         | nect            | La                    | Placcho<br>st Updated by<br>at 5/3 | der Pro<br>caroline.<br>23/2024 - | ovider Record<br>shorter@apdca<br>4:46:06 PM | C<br>res.org | redenti   | als  Sign (   | Dut R     | tole<br>og on QA | Workstream Works | r v              |
|--------------------------|--------------|-----------------|-----------------------|------------------------------------|-----------------------------------|----------------------------------------------|--------------|-----------|---------------|-----------|------------------|------------------|------------------|
| File                     | Word Mer     | ge              |                       |                                    |                                   |                                              |              |           |               |           |                  |                  |                  |
|                          |              |                 |                       | MY DASH                            | HEOARD                            | CONSUMERS                                    | PROVIDE      | RE RE     | FORTS         |           |                  |                  |                  |
| Placehol                 | der Provide  | r Record (29    | 402)                  |                                    |                                   |                                              |              |           |               |           |                  |                  |                  |
|                          | Workers      | Services        | Provider ID Numbers   | Contracts                          | Beds                              | Linked Provid                                | lers Con     | ditions   | Service Area  | Admin A   | ctions           | Facility Manage  | ment             |
|                          | Providers    | Divisions       | EVV Activities        | orms Enroll                        | ments                             | Authorizations                               | Nctes        | Credentia | als EVV So    | cheduling | CAP              | Appointments     |                  |
| )-Filters-<br>Credential |              | • +             |                       |                                    |                                   |                                              |              |           |               |           |                  |                  |                  |
|                          | Search       | Reset           |                       |                                    |                                   |                                              |              |           |               |           |                  |                  |                  |
| -1 Provid                | ders Credent | tials record(s) | returned - now viewi  | ng 1 through                       | 1                                 |                                              |              |           |               |           |                  |                  |                  |
| Crec                     | dential _    |                 | Туре                  |                                    | Credentia                         | al Number                                    | Effective I  | Jate      | Expiration Da | ate Li    | icense L         | Juration         | Status           |
| Certific                 | cation it    | Budget Waiver   | Applicant Placeholder |                                    |                                   | 0                                            | 5/23/2024    |           |               |           |                  | Appli            | cant Placeholder |

- 4. Update the following fields:
  - a. "Expiration Date" = Enter Date of denial/abandonment

b. "Status" = Select Applicable Status (Abandoned or Termination/Closed)

| Opd iConnect                               |                                                                                                | Placeholder Provider Record<br>Last Updated by caroline.shorter@apdcares.org<br>at 5/23/2024 4:58:18 PM | Certification Details |
|--------------------------------------------|------------------------------------------------------------------------------------------------|----------------------------------------------------------------------------------------------------|-----------------------|
| File                                       |                                                                                                |                                                                                                    |                       |
| An asterisk (*) indicates a required field |                                                                                                |                                                                                                    |                       |
| Certification Details                      |                                                                                                |                                                                                                    |                       |
| Credential Type *                          | Certification                                                                                  |                                                                                                    |                       |
| Certification Type                         | iBudget Waiver Applicant Flaceholder 🗸                                                         |                                                                                                    |                       |
| Effective Date                             | 05/23/2024                                                                                     |                                                                                                    |                       |
| Expiration Date                            | 06/05/2024                                                                                     |                                                                                                    |                       |
| Comment                                    | Placeholde: Provider Record created for the purposes of a new<br>application user provisioning | r license provider                                                                                      |                       |
| Status                                     | Applicant Placeholder V                                                                        |                                                                                                    |                       |
| QA Workstream Worker                       | Lookup Clear Deta                                                                              | ils                                                                                                    |                       |
|                                            | Abandoned                                                                                      |                                                                                                    |                       |
|                                            | Expansion/Closed                                                                               |                                                                                                    |                       |
|                                            | In Legal                                                                                       |                                                                                                    |                       |
|                                            | Termination/Closed                                                                             |                                                                                                    |                       |
|                                            | Applicant Placeholder                                                                          |                                                                                                    |                       |

- 5. When finished, click **File > Save and Close**
- 6. Navigate to the Placeholder Parent provider > Workers tab.
- 7. In the list view grid, find and click on the name of the former employee.

| Demonstration Provider (  | 16443)            | -      |         | _        |                  |       |           |       |                |         |            |              |               |            |
|---------------------------|-------------------|--------|---------|----------|------------------|-------|-----------|-------|----------------|---------|------------|--------------|---------------|------------|
|                           |                   | W      | orkers  | Services | Provider ID Nur  | rbers | Contracts | Beds  | Linked Provid  | ders (  | Conditions | Service Area | Admin Actions |            |
|                           |                   | P      | oviders | Division | s EVV Activities | Form  | Enrolin   | nents | Authorizations | Notes   | Credent    | ials EW Sch  | eduling CAP   | Appointmen |
| Filters                   |                   |        |         |          | 1                |       |           |       |                |         |            |              |               |            |
| Provider Worker Active 👻  | Equal To 👻        |        | AND     | ~        |                  |       |           |       |                |         |            |              |               |            |
| Vorker Name 🗸             | (+)               |        |         |          |                  |       |           |       |                |         |            |              |               |            |
|                           |                   |        |         | -        |                  |       |           |       |                |         |            |              |               |            |
|                           |                   |        | Search  | Reset    |                  |       |           |       |                |         |            |              |               |            |
| 7 Workers record(s) retur | ned - now viewing | 1 thro | ugh 7   |          |                  |       |           |       |                |         |            |              |               |            |
|                           |                   |        |         |          |                  |       |           |       |                |         |            |              |               |            |
| v                         | forker Name .     |        |         |          | Title            |       |           |       | Ph             | one Nur | nber       |              | Active        |            |
| NUL DARK                  |                   |        |         |          |                  |       |           |       |                |         |            | True         |               | True       |
| Provider, Jayasree        |                   |        |         |          |                  |       |           |       |                |         |            | True         |               | True       |
| Provider, Julia           | -                 |        |         |          |                  |       |           |       |                |         |            | True         |               | True       |
| Provider, Lorena          |                   |        |         |          |                  |       |           |       |                |         |            | True         |               | True       |
| Thursday, Line            |                   |        |         | Contacte | Demo 1           |       |           |       |                |         |            | True         |               | True       |
| Worker Test               |                   |        |         |          |                  |       |           | (40   | 7)555-1212     |         |            | True         |               | True       |

- 8. This will open the Worker Details page
  - a. Check the "Exclude" checkbox.
  - b. When Finished File > Save and Close Worker

| opd (Connect                |                        |                                                             |                      | Demonstration Provider<br>Last Updated by shells-moti@addcares.org<br>at \$1/3/2022 9137.77 Mil |
|-----------------------------|------------------------|-------------------------------------------------------------|----------------------|-------------------------------------------------------------------------------------------------|
| File                        |                        |                                                             |                      |                                                                                                 |
| Noher                       | Workers                |                                                             |                      |                                                                                                 |
| Broukdara                   | Member ID              | 4285                                                        |                      |                                                                                                 |
|                             | Last Name *            | Provider                                                    |                      |                                                                                                 |
| Supervisors                 | First Name *           | Julia                                                       |                      |                                                                                                 |
| Background Check/Experience | Title                  |                                                             |                      |                                                                                                 |
| Credentials                 | Legacy ID              |                                                             |                      |                                                                                                 |
| Posãona                     | Date of Birth          | 12                                                          |                      |                                                                                                 |
|                             | Business Address       | 123 Business Ave.                                           |                      |                                                                                                 |
| Langcages                   | Business Address 2     |                                                             |                      |                                                                                                 |
|                             | City                   | MAM                                                         | Court                |                                                                                                 |
|                             | State                  | FL.                                                         | • Cear               |                                                                                                 |
|                             | Zip Code               | 33184                                                       | Clear                |                                                                                                 |
|                             | County                 |                                                             | Gen                  |                                                                                                 |
|                             | Business Phone         |                                                             |                      |                                                                                                 |
|                             | Home Phone             |                                                             |                      |                                                                                                 |
|                             | Extension              |                                                             |                      |                                                                                                 |
|                             | Cell Phone             | (305)555-1212                                               |                      |                                                                                                 |
|                             | Fax Number             |                                                             |                      |                                                                                                 |
|                             | SSO Email              |                                                             |                      |                                                                                                 |
|                             | Business Email         | demo@email.com                                              |                      |                                                                                                 |
|                             | Start Date             |                                                             |                      |                                                                                                 |
|                             | End Date               | 3                                                           |                      |                                                                                                 |
|                             | Designated Zip Code(s) | 00591<br>00544<br>00691<br>00692<br>00693<br>00694<br>00694 | Check the            |                                                                                                 |
|                             | Designated Counties    | ABBEVILLE<br>ACADIA<br>ACCIOMACK<br>ADA<br>ADAIR<br>ADAIR   | Exclude"<br>Checkbox |                                                                                                 |
|                             | Supervisor             | Buck, Jennifer                                              |                      | 22                                                                                              |
|                             | Primary Provider       | Demonstream Provider                                        | Details              | 0.00                                                                                            |
|                             | Exclude                | 2                                                           |                      |                                                                                                 |
|                             | Active                 | 5                                                           |                      |                                                                                                 |
|                             |                        |                                                             |                      |                                                                                                 |

9. The former employee no longer appears in the list view grid on the Workers tab.

| Demonstration Provider (15443)          |                      |            |                   |               |       |                |               |           |         |
|-----------------------------------------|----------------------|------------|-------------------|---------------|-------|----------------|---------------|-----------|---------|
|                                         | Workers              | Services   | Provider ID Numbe | ers Contracts | Beds  | Linked Provide | rs Conditions |           | Service |
|                                         | Providers            | Divisions  | EVVActivities     | Forms Enroll  | ments | Authorizations | Notes (       | Credentia | ls E\   |
| Filters                                 |                      |            |                   |               |       |                |               |           |         |
| Provider Worker Active 🗸 Equal To       | ✓ AND                | <b>v</b> X |                   |               |       |                |               |           |         |
| Worker Name                             |                      |            |                   |               |       |                |               |           |         |
|                                         |                      |            |                   |               |       |                |               |           |         |
|                                         | Search               | Reset      |                   |               |       |                |               |           |         |
| 6 Workers record(s) returned - now view | ving 1 through 6—    |            |                   |               |       |                |               |           |         |
|                                         |                      |            |                   |               |       |                |               |           |         |
| Worker Name 🔺                           |                      |            | Title             |               |       | Pho            | ne Number     |           |         |
| unia, succes                            | Provider is no longe | er shown   |                   |               |       |                |               |           |         |
| Provider, Jayasree as a                 | Worker for Demons    | stration   |                   |               |       |                |               |           |         |
| Provider, Lorena                        |                      |            |                   |               |       |                |               |           |         |
| Thomas, Lisa                            |                      | Contacts D | emc 1             |               |       |                |               |           |         |
| Worker, lest                            |                      |            |                   |               | (40   | /)555-1212     |               |           |         |
|                                         |                      |            |                   |               |       |                |               |           |         |

# **NEW!** As Needed: End iConnect Access to Applicant Record by updating the Applicant License Record to Closed

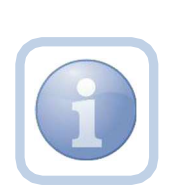

If the license application is abandoned by or withdrawn by a provider, the end dating of the license credential on the applicant record will remove that Applicant License record from the provider's access.

This step of ending a Placeholder Provider Record, must also be completed for Applicant Licenses abandoned or withdrawn.

1. Set "Role" = Region QA Workstream Worker then click **Go.** 

| \     |
|-------|
|       |
| GO GO |
|       |

2. Navigate to the **Providers** chapter and enter the Provider's name in the Quick Search filter and click **Go** 

| File |                                  |                  |               |
|------|----------------------------------|------------------|---------------|
|      | Quick Search                     |                  | $\overline{}$ |
|      | A Test Provider X Providers      | Provicer Name    | <b>V</b> 60   |
|      | MY DASHBOARD CONSUMERS PROVIDERS | INCIDENTS CLAIMS | SCHEDULER     |

- 3. Navigate to the **Providers** chapter and enter the *Child* Provider's name in the Quick Search filter and click **Go**.
- 4. The Provider's record will display. Navigate to the **Providers > Credentials** tab

|                         | MY DASH   | BOARD     | CONSUM     | ERS P       |           | I      | NCIDENT | s         | CLAIMS  |
|-------------------------|-----------|-----------|------------|-------------|-----------|--------|---------|-----------|---------|
|                         |           |           | /          | *           |           |        |         |           |         |
| A TEST Provider (10002) |           |           |            |             |           |        |         |           |         |
|                         | Workers   | Services  | Provider I | D Numbers   | Contracts | Beds   | Linked  | Providers | Aliases |
|                         | Providers | Divisions | Forms      | Enrollments | Authoriza | ations | Notes   | Credentia | s EW    |

- 5. Locate the Applicant License in the List View Grid.
- 6. Update the following fields:
  - a. "Expiration Date" = Enter Date of denial/abandonment
  - b. "Status" = Closed

| opd iConnect                             |                                                                                               | 18919 Group Home Record License Details<br>5/23/2024 5:19 PM |
|------------------------------------------|-----------------------------------------------------------------------------------------------|--------------------------------------------------------------|
| File                                     |                                                                                               |                                                              |
| An asterisk (*) indicates a required fie | ld                                                                                            |                                                              |
| License Details                          |                                                                                               |                                                              |
| Credential Type *                        | License                                                                                       |                                                              |
| License Type *                           | Group Home                                                                                    |                                                              |
| License Number *                         | SCR-APPL-73257                                                                                |                                                              |
| Original Date of Issuance *              | 05/23/2024                                                                                    |                                                              |
| Date of Renewal/Subsequent License       | MM/DD/YYYY                                                                                    |                                                              |
| Effective Date *                         | 05/23/2024                                                                                    |                                                              |
| Expiration Date *                        | 06/05/2024                                                                                    |                                                              |
| Less than One Year                       |                                                                                               |                                                              |
| Comment                                  | License Record created for the purposes of a new license provider application<br>provisioning | in user                                                      |
| Status                                   | Closed                                                                                        |                                                              |
| Reason                                   | Initial 🗸                                                                                     |                                                              |
| QA Workstream Worker                     | Shorter, Caroline Lookup Clear Details                                                        |                                                              |

7. When finished, click File > Save and Close License Details